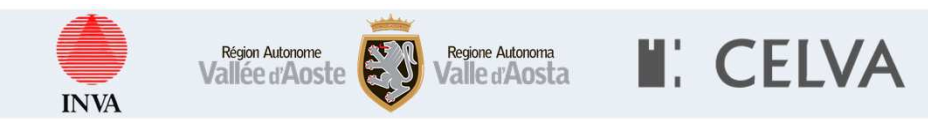

# SCT Sistema delle Conoscenze Territoriali

Strumento trasversale e collaborativo tra Regione ed Enti Locali

6 maggio 2021

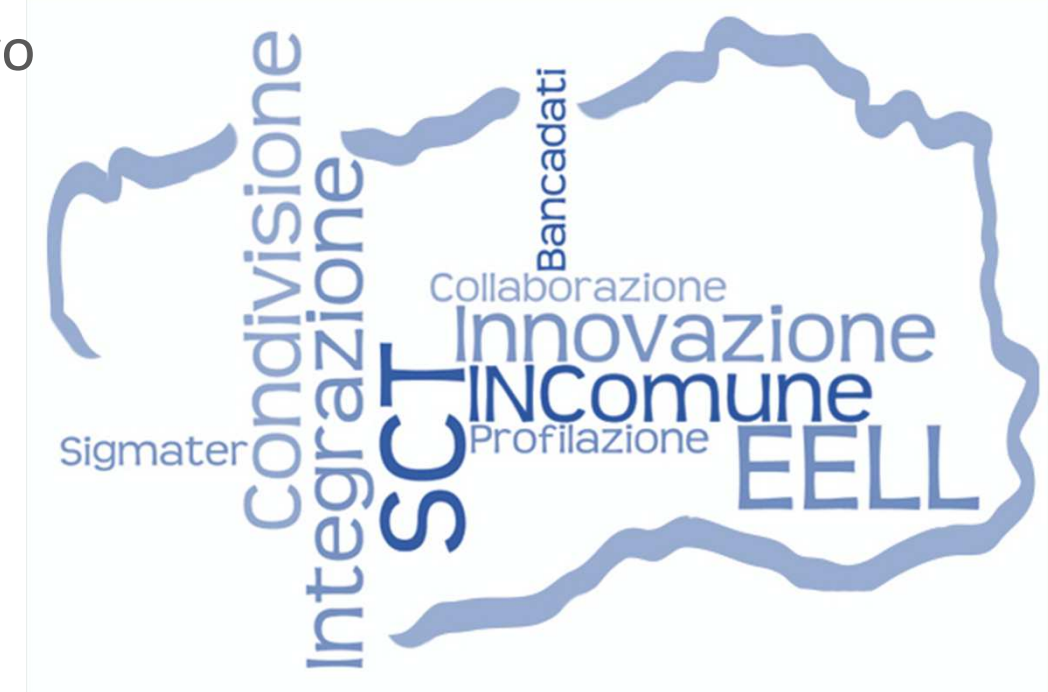

## Agenda

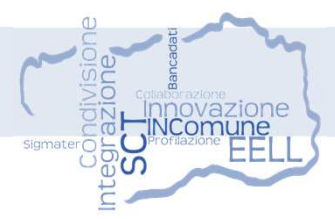

Regione Autonoma Valle d'Aosta

Benvenuti Introduzione

Sistema delle Conoscenze Territoriali GeoPortale SCT IN.Comune Integrazioni Domande e risposte Richieste di approfondimento

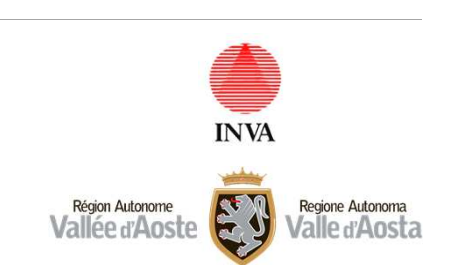

Région Autonome Vallée d'Aoste

### Sistema delle Conoscenze Territoriali

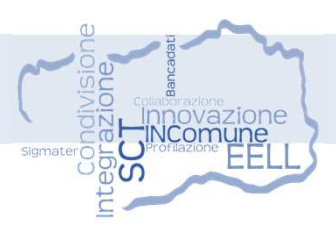

Il Sistema delle Conoscenze Territoriali (SCT) è l'insieme di tecnologie, metodi, politiche e accordi istituzionali tesi a consentire la disponibilità, l'omogeneità e l'accesso al patrimonio dei dati GeoSpaziali della Regione Autonoma Valle d'Aosta

Gestione operativa centralizzata di tutto il patrimonio di dati geografici, cartografici e territoriali regionali **Erogazione di servizi** tecnicoinformatici a supporto dei procedimenti amministrativi basati sulla geolocalizzazione e sulla condivisione di banche dati territoriali

Semplificazione e Informatizzazione dei procedimenti, così come definito dal nuovo Codice della Amministrazione Digitale

## Obiettivi

### Sistema delle Conoscenze Territoriali

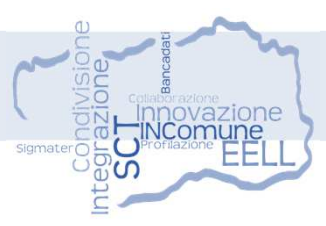

Normativa di riferimento: Delibera n. 1147 del 31 luglio 2015

- ✓ Estensione infrastruttura SCT a EELL previa sottoscrizione convenzione non onerosa
- ✓ SCT quale strumento ufficiale di condivisione dei dati territoriali tra Enti
- ✓ Definizione della struttura organizzativa SCT

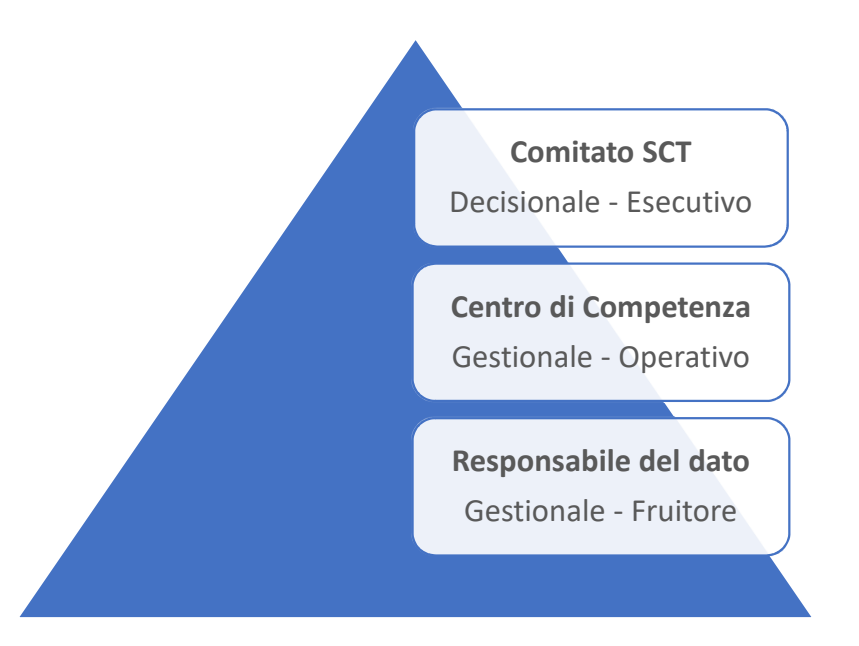

### Sistema delle Conoscenze Territoriali

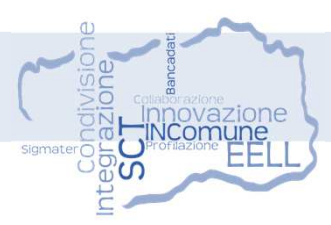

ENG. valerante 🛞 valerante SCT - PROFESSIONISTI, ALTRI ENTI SCT - ENTI LOCALI GEOPORTALE SCT-Outil **IN.Comune** Geonavigatore Servizi Catasto IN.Prg IN.Catasto IN.SCTcom Strumenti Repertorio Cartografico SCT - RAVDA Servizi di dominio 34 applicazioni SCT di dominio Pianificazione Cartografico Istruttorie 8 download e 10 WMS Servizi di fruizione Oltre 100 servizi cartografici pubblicati ESRI ArcGIS Server Servizi EELL Generali Catasto Servizi Regione Servizi di fruizione Oltre 540 metadati su RNDT **ESRI Geoportal Server** Gestione Catalogo Mappa Sigmater Security Oltre 4000 strati cartografici **DB Enti** PostgreSQL - PostGis - Oracle **DB RAVDA** Locali

#### Architettura SCT

### **GeoPortale SCT**

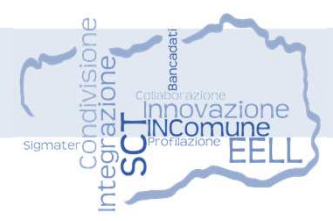

#### https://geoportale.regione.vda.it/

Accesso pubblico e privato ai dati e servizi territoriali della Valle d'Aosta

# Autenticazione ai servizi messi a disposizione agli Enti Locali tramite

(H

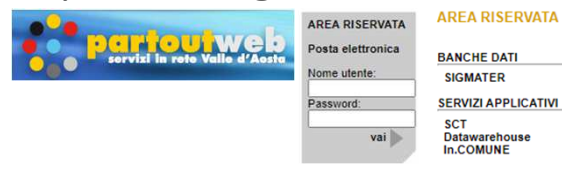

Link al Geoportale SCT presente sulla home page del sito istituzionale della **Regione Autonoma Valle d'Aosta** <u>https://www.regione.vda.it/</u>

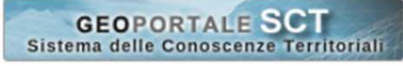

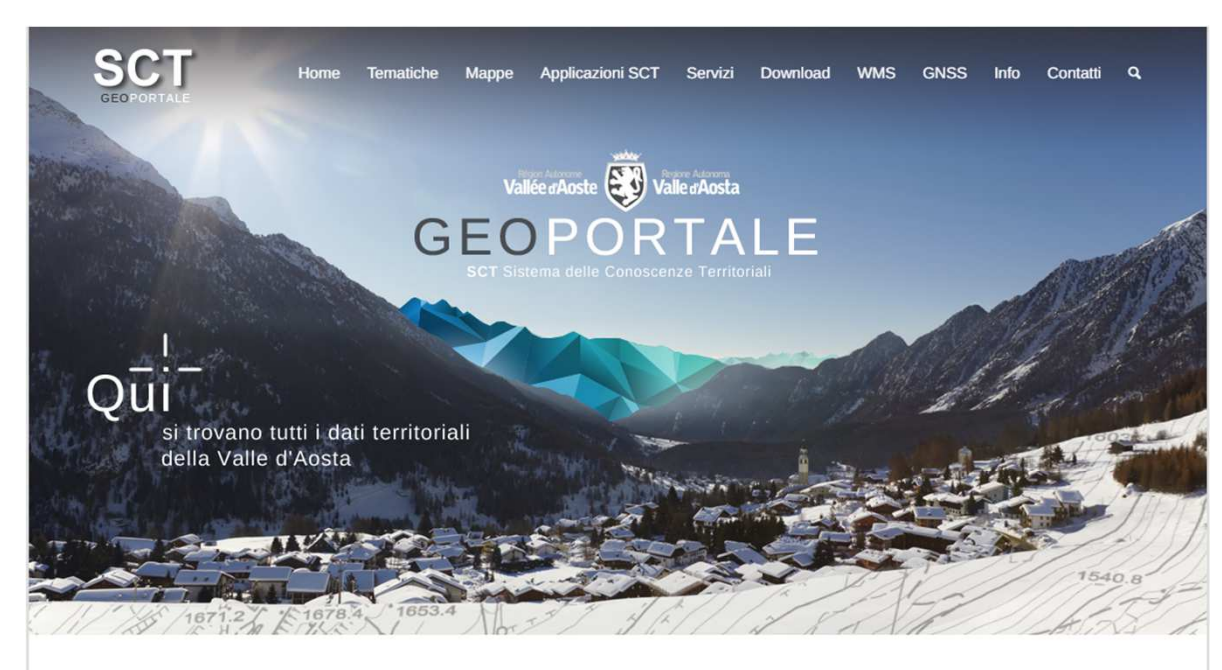

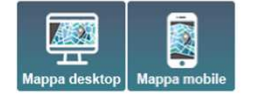

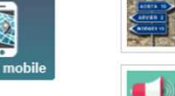

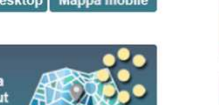

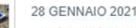

Navigatori Partout – Aggiornata la componente specializzata "Distanze chilometriche"

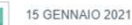

SCT-Outil e Partout – Aggiunto ai navigatori un sistema di invio di segnalazioni sui contenuti cartografici a SCT

#### 15 GENNAIO 2021

SCT-Outil e Partout – Aggiunto ai navigatori uno strumento per la realizzazione di profili/sezioni su DTM

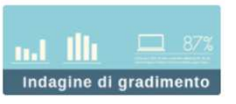

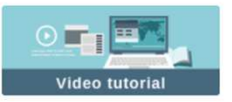

### **GeoPortale SCT**

Funzionalità per la ricerca suddivisa per tipologia del dato

Accesso alle sezioni pubbliche e private del GeoPortale

Utilità di vario utilizzo

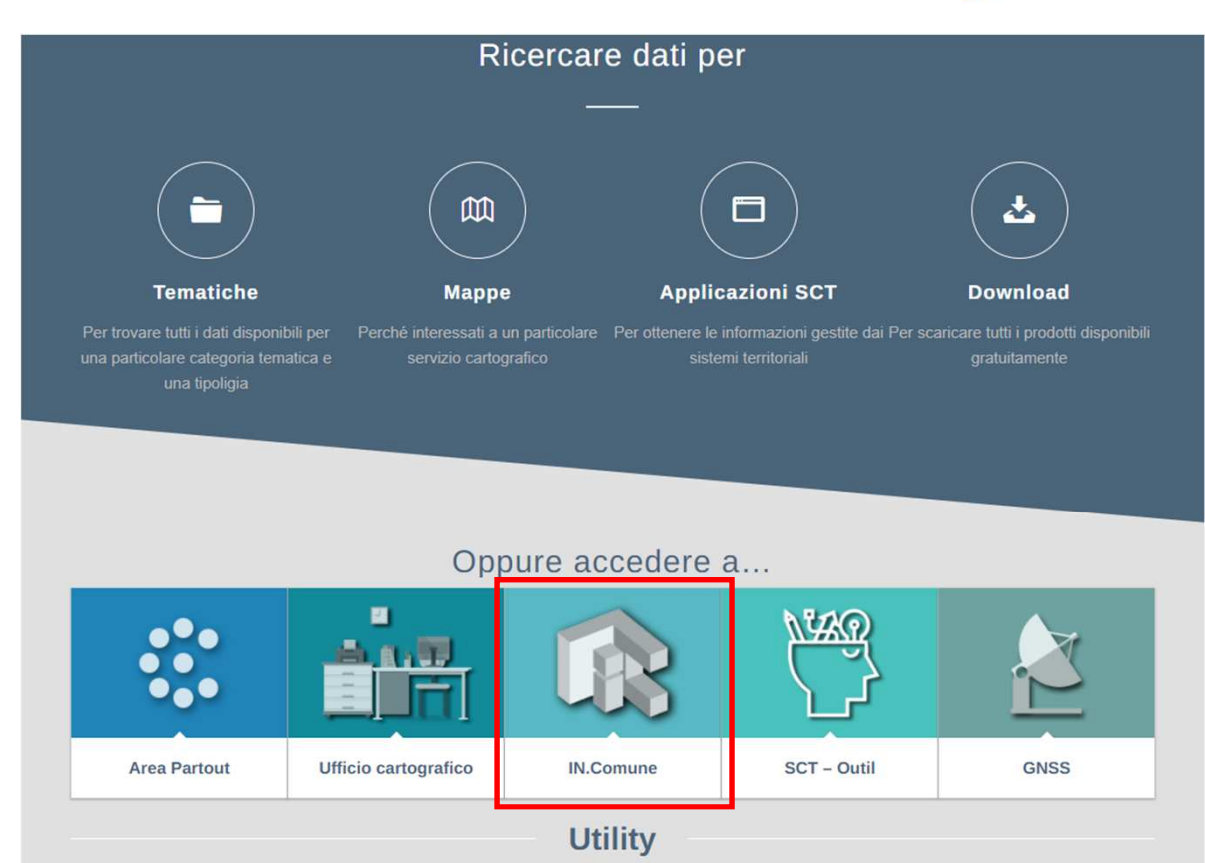

Ξ

Aerofotogrammetria

Catalogo PDF

GeoVoli

Applicazione web

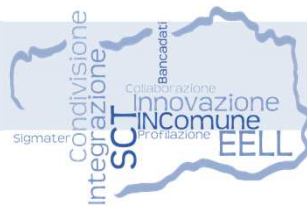

Trasformazione di coordinate

Download software

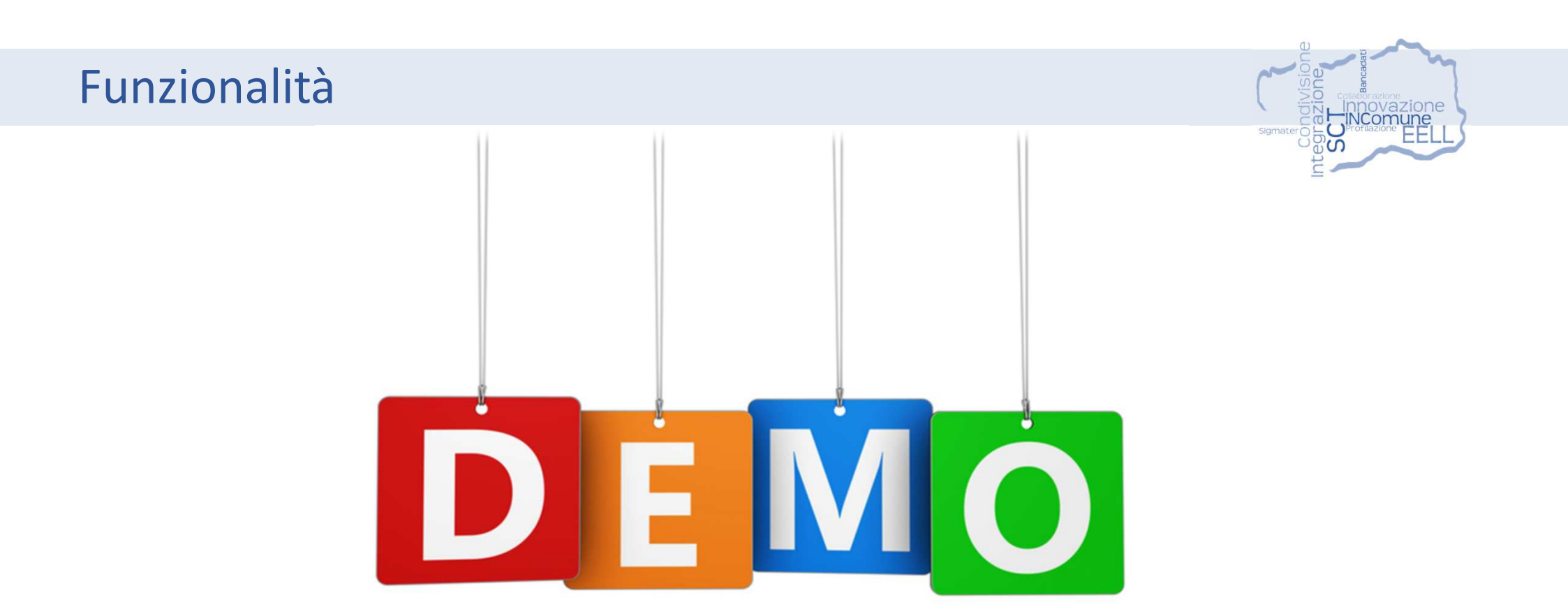

### **IN.Comune**

Sistema per la gestione integrata del patrimonio informativo territoriale regionale composto da moduli specifici.

#### Copertura del servizio

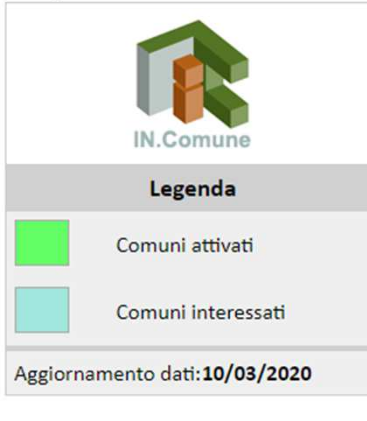

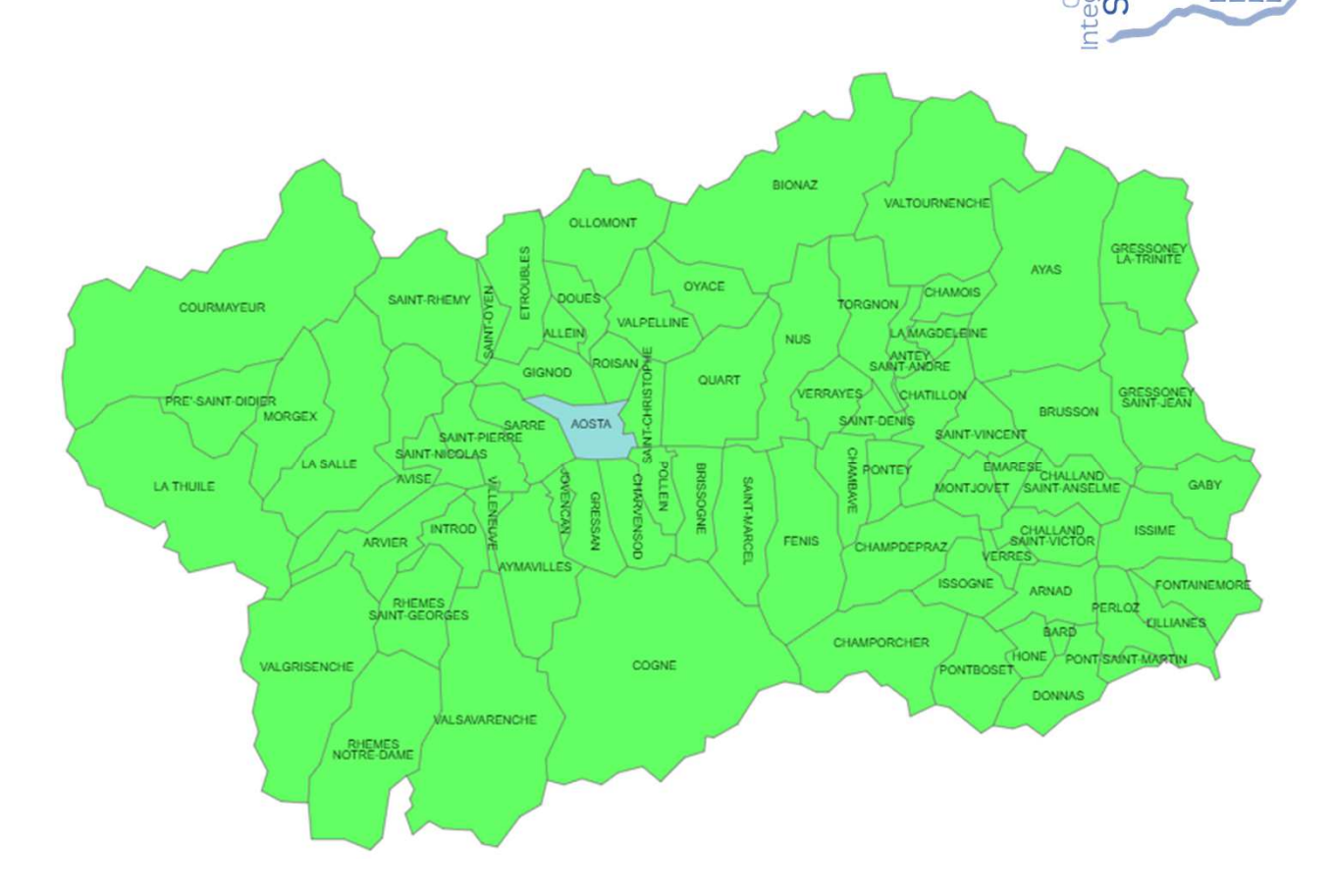

comune azione

### **IN.Comune**

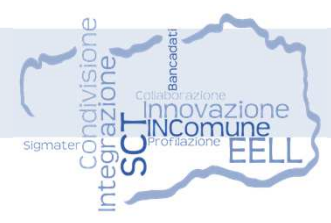

Home page di IN.Comune in seguito alla selezione di un Comune

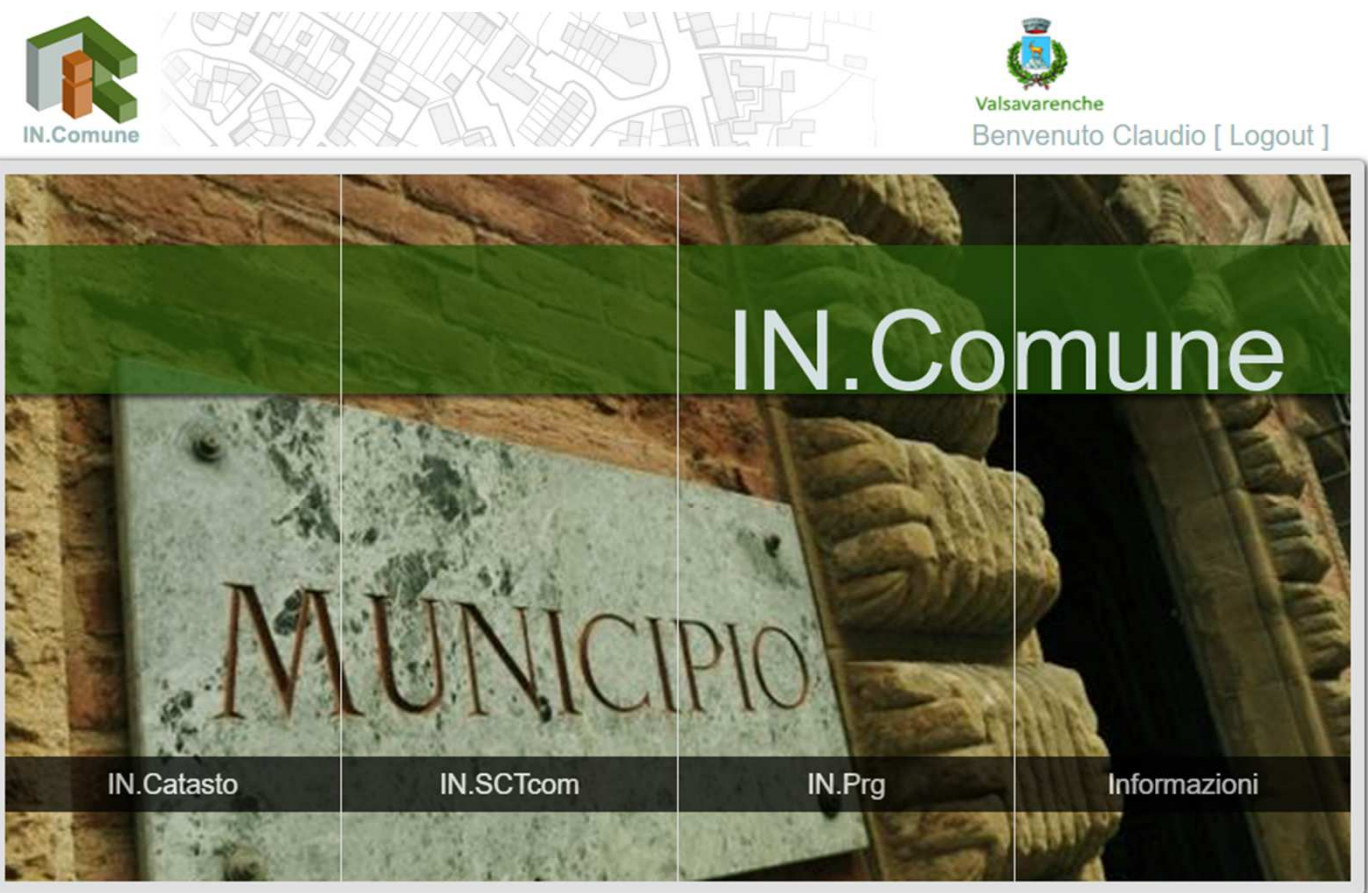

INVA PROGETTAZIONE E REALIZZAZIONE - VERSIONE 3.2.0

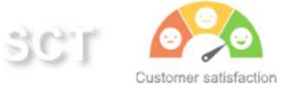

### **IN.Comune**

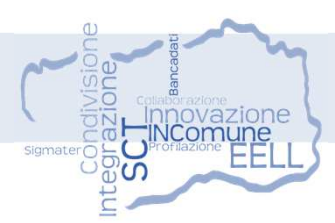

Moduli di IN.Comune

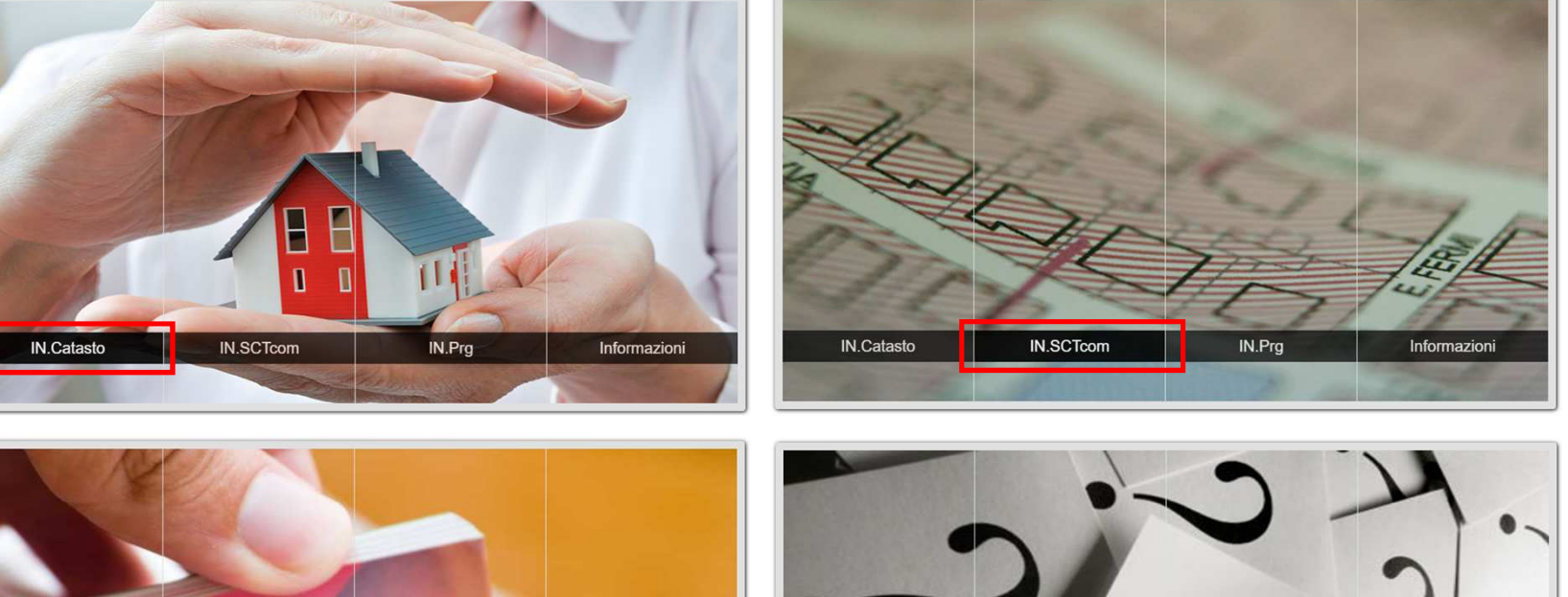

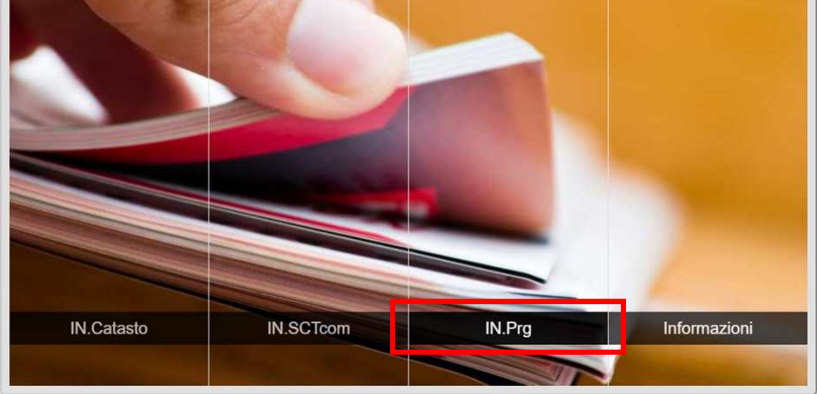

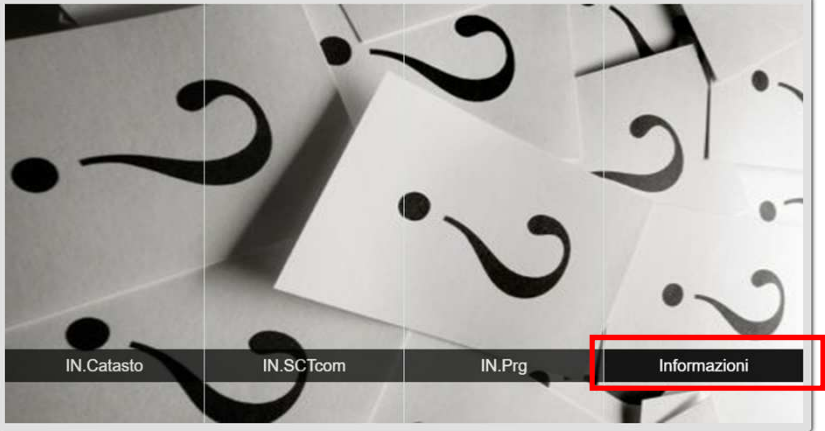

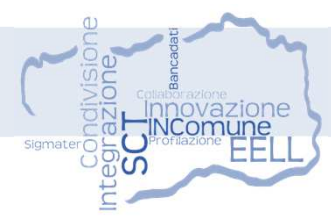

Consultazione delle informazioni catastali comunali delle sezioni TERRENI e URBANO accedendo alla cartografia e alle funzionalità per le attività dell'Ufficio Tecnico Comunale:

- Accesso ai dati di visura
- Ricerca per persone fisiche e giuridiche, particelle Catasto terreni e urbano
- Estrazione delle planimetrie dei fabbricati e stampa in scala degli elaborati
- Estratto di mappa catastale
- Certificato di destinazione urbanistica
- Visualizzazione delle mappe dell'intero territorio comunale strutturate secondo lo schema logico previsto dal Catasto

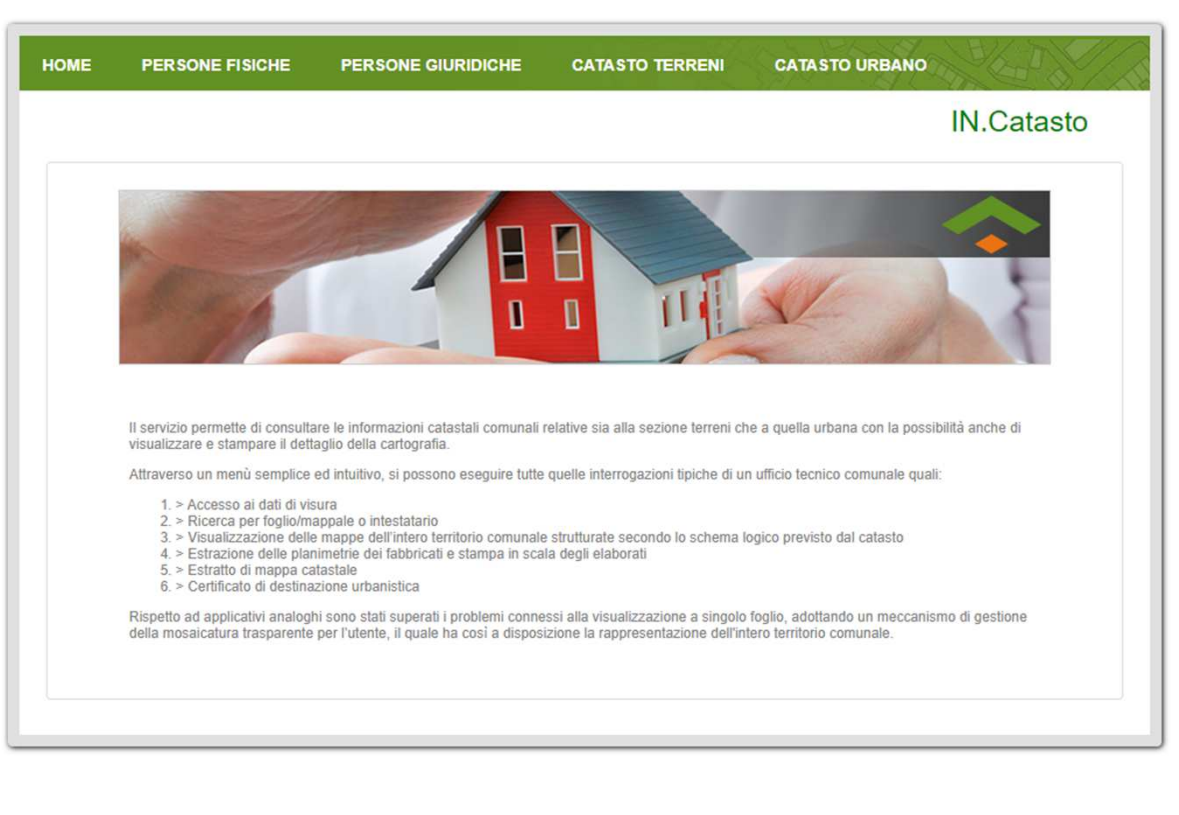

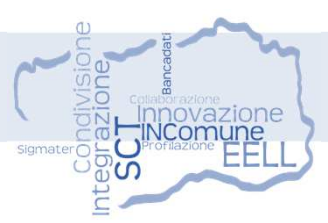

#### **PERSONE FISICHE – PERSONE GIURIDICHE**

Impostazione dei criteri di ricerca

- 🔑 Report titolarità
- Esporta risultati in Excel
- 🗟 Dettaglio terreni
- 😚 Visualizza mappali
- 🙆 Visualizza mappali selezionati
- 🔠 Estratto mappa
- 📑 🛛 Analisi urbanistica
- 🖬 Calcola sottosezioni e aree

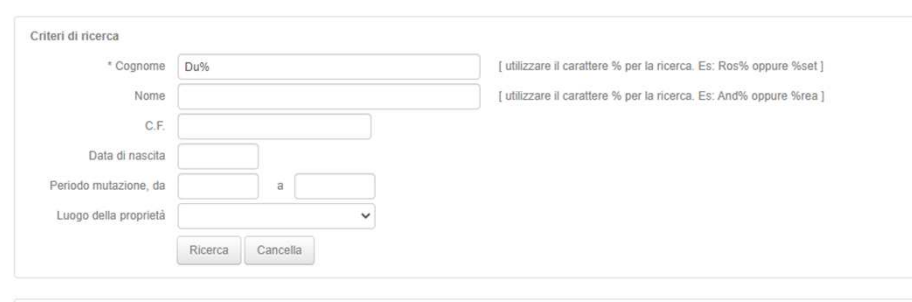

|       | Co                                                                                                    | gnome              |                                                                                                    | Nor                                                                                                    | net      |                                                                                            | CF                                                                                                    | Sesso                                                                                                    | Data nascit                                                                                                    | a Luo                                                                                                    | go nascita                                                                                                    | Luogo proprietà                                                                                                    |                                                     |
|-------|----------------------------------------------------------------------------------------------------|--------------------|----------------------------------------------------------------------------------------------------|----------------------------------------------------------------------------------------------------|----------|--------------------------------------------------------------------------------------------|----------------------------------------------------------------------------------------------------|----------------------------------------------------------------------------------------------------|----------------------------------------------------------------------------------------------------|----------------------------------------------------------------------------------------------------|----------------------------------------------------------------------------------------------------|----------------------------------------------------------------------------------------------------|-----------------------------------------------------|
|       |                                                                                                    |                    | ×                                                                                                    |                                                                                                    |          | ×                                                                                          | ×                                                                                                    | ×                                                                                                    |                                                                                                    |                                                                                                    |                                                                                                    | ×                                                                                                    |                                                     |
| D     | IIDONT                                                                                                    |                    | AF.                                                                                                    | 0                                                                                                    |          | DRND                                                                                       | AA378451 64711                                                                                                    | F                                                                                                    | 05 02 1037                                                                                                    | WALSAWAD                                                                                                    | ENCHE (AO)                                                                                                    | VALSAVADENCHE                                                                                                    |                                                     |
|       | UPONT                                                                                                    |                    | 40                                                                                                    | FLE                                                                                                    |          | DEND                                                                                       | 003704320470                                                                                                    | F                                                                                                    | 00-02-1007                                                                                                    | SCONOSC                                                                                                    |                                                                                                    | VALSAVARENCHE                                                                                                    | -                                                   |
| 0     | UPONT                                                                                                    |                    | 00                                                                                                    | ELE                                                                                                    |          |                                                                                            |                                                                                                    | F                                                                                                    | 27.03.1023                                                                                                    | SCONOSC                                                                                                    | UTO                                                                                                    | VALSAVADENCHE                                                                                                    | -                                                   |
| D     | UPONT                                                                                                    |                    | 40                                                                                                    | FLE                                                                                                    |          |                                                                                            |                                                                                                    | F                                                                                                    | 27-03-1925                                                                                                    | SCONOSC                                                                                                    | UTO                                                                                                    | VALSAVARENCHE                                                                                                    | -                                                   |
| D     | UPONT                                                                                                    |                    | AL                                                                                                    | ELE                                                                                                    |          |                                                                                            |                                                                                                    | E                                                                                                    | 27-03-1920                                                                                                    | VALSAVAR                                                                                                    | ENCHE (AO)                                                                                                    | VALSAVARENCHE                                                                                                    | -                                                   |
| 0     | UPONT                                                                                                    |                    | AL                                                                                                    | ELE                                                                                                    |          | DDND                                                                                       | 1 4 3 3 0 6 7 7 1 3 3 0                                                                                                    | E E                                                                                                    | 27-03-1923                                                                                                    | SCONOSC                                                                                                    |                                                                                                    | VALSAVARENCHE                                                                                                    |                                                     |
| D     | UPONT                                                                                                    |                    | AL                                                                                                    | CLE                                                                                                    |          | DPND                                                                                       | LA2300721330                                                                                                    | F                                                                                                    | 27-03-1923                                                                                                    | VALEAVAD                                                                                                    |                                                                                                    | VALSAVARENCHE                                                                                                    | -                                                   |
| 0     | UFONT                                                                                                    |                    | AL                                                                                                    | OFINA                                                                                                  |          | DEDAU                                                                                      | 01.2754042261                                                                                                    | F                                                                                                    | 25-02-1000                                                                                                    | VALSAVAR                                                                                                    | ENCHE (AU)                                                                                                    | VALSAVARENCHE                                                                                                    |                                                     |
| 0     | UFOUR GA                                                                                                    | 4L                 | An                                                                                                    | GELO                                                                                                   |          | DERN                                                                                       | GL3/E19A3201                                                                                                    | NI I                                                                                                    | 19-05-1937                                                                                                    | AUSTAIAC                                                                                                    | 2                                                                                                    | VALSAVARENCHE                                                                                                    |                                                     |
|       | UFOUR G                                                                                                    | 4L                 | AD                                                                                                    | GELO                                                                                                   | EDTO     | DEDN                                                                                       | GL0/E19A320K                                                                                                    | INI III                                                                                                    | 19-05-1907                                                                                                    | AUSTAIAU                                                                                                    | 2                                                                                                    | VALSAVARENCHE                                                                                                    |                                                     |
| 0     | UPOUR G                                                                                                    | AL.                | An                                                                                                    | GELO UME                                                                                               | ERIO     | DERM                                                                                       | LM37E19A3260                                                                                                    | NI C                                                                                                    | 19-05-1937                                                                                                    | AUSTALAU                                                                                                    |                                                                                                    | VALSAVARENCHE                                                                                                    |                                                     |
| U     | UPONT                                                                                                    |                    | An                                                                                                    | NA                                                                                                    |          |                                                                                            |                                                                                                    | F                                                                                                    | 12-02-1922                                                                                                    | VALSAVAR                                                                                                    | ENCHE (AU)                                                                                                    | VALSAVARENCHE                                                                                                    |                                                     |
| D     | UPONT                                                                                                    |                    | AN                                                                                                    | NA                                                                                                    |          | DPNN                                                                                       | NA61152L219X                                                                                                    | F                                                                                                    | 12-12-1961                                                                                                    | TORINO (1                                                                                                    | 0)                                                                                                    | VALSAVARENCHE                                                                                                    |                                                     |
| D     | UPONT                                                                                                    |                    | AN                                                                                                    | NAMARIA                                                                                                |          | DPNN                                                                                       | MR54H64L981X                                                                                                    | F                                                                                                    | 24-06-1954                                                                                                    | VILLENEU                                                                                                    | E (AO)                                                                                                    | VALSAVARENCHE                                                                                                    |                                                     |
| D     | UPONI                                                                                                    |                    | AN                                                                                                    | NA MARIA                                                                                               |          | DPNN                                                                                       | MR54D66L981T                                                                                                    | r<br>r                                                                                                    | 26-04-1954                                                                                                    | VILLENEU                                                                                                    | E (AU)                                                                                                    | VALSAVARENCHE                                                                                                    |                                                     |
| D     | UPONI                                                                                                    |                    | AN                                                                                                    | NA RINA                                                                                                |          | DPNN                                                                                       | KN22B52Z133Y                                                                                                    | F                                                                                                    | 12-02-1922                                                                                                    | SCONOSC                                                                                                    | 010(_)                                                                                                    | VALSAVARENCHE                                                                                                    |                                                     |
| D     | UPRAZ                                                                                                    |                    | AN                                                                                                    | NIE MARIE                                                                                              | HELENE   | DPRN                                                                                       | MR58L53Z110M                                                                                                    | F                                                                                                    | 13-07-1958                                                                                                    | SCONOSC                                                                                                    | UTO ()                                                                                                    | VALSAVARENCHE                                                                                                    |                                                     |
| Titol | arità terrei                                                                                                    | ni Tite            | plarità urb                                                                                                    | ane                                                                                                    |          |                                                                                            |                                                                                                    |                                                                                                    |                                                                                                    |                                                                                                    |                                                                                                    |                                                                                                    |                                                     |
| Titol | iarità terrei                                                                                                    | ni Tito            | olarità urb                                                                                                    | ane                                                                                                    |          |                                                                                            |                                                                                                    |                                                                                                    |                                                                                                    |                                                                                                    |                                                                                                    |                                                                                                    |                                                     |
| Titol | Belfiore                                                                                                    | ni Tito<br>Sezione | plarità urb<br>Foglio                                                                                                    | ane<br>Mappale                                                                                         | Sub      | Quota                                                                                      |                                                                                                    | Mutazi                                                                                                    | ione iniziale                                                                                                    |                                                                                                    | 1                                                                                                    | Mutazione finale                                                                                                    |                                                     |
| Titol | Belfiore                                                                                                    | ni Tito<br>Sezione | Foglio                                                                                                    | ane<br>Mappale                                                                                         | Sub      | Quota                                                                                      |                                                                                                    | Mutazi                                                                                                    | ione iniziale                                                                                                    |                                                                                                    |                                                                                                    | Mutazione finale                                                                                                    |                                                     |
| Titol | Belfiore<br>K647                                                                                                    | ni Tito<br>Sezione | Foglio<br>Foglio<br>16                                                                                                    | Mappale<br>00310                                                                                       | Sub      | Quota<br>1/301                                                                             | Voltura nr 2723<br>in atti dal 19/05                                                                                                    | Mutazi<br>,001/198<br>/1992.                                                                                                    | ione iniziale<br>34 del 14/12/1                                                                                                    | 983, registrato                                                                                                    | Tabella di vari<br>02/04/2004, ri                                                                                                    | Mutazione finale<br>azione nr.581,001/2004 del<br>egistrato in atti dal 02/04/20                                                                                                    | 04.                                                 |
|       | Belfiore<br>Kelfiore<br>Kelfiore<br>Kelfiore<br>Kelfiore<br>Kelfiore<br>Kelfiore<br>Kelfiore                                                                                                    | ni Tito<br>Sezione | Foglio<br>Foglio<br>16<br>17                                                                                                    | Mappale<br>00310<br>00266                                                                              | Sub      | Quota<br>1/301<br>1/14                                                                     | Voltura nr.2723<br>in atti dal 19/05<br>Voltura nr.2723<br>in atti dal 31/07                                                                                                    | Mutazi<br>.001/198<br>./1992.<br>.003/198<br>/1991.                                                                                                    | ione iniziale<br>34 del 14/12/1<br>34 del 14/12/1                                                                                                    | 983, registrato<br>983, registrato                                                                                                    | Tabella di vari<br>02/04/2004, ru<br>Nota di voltura<br>28/11/1989, re                                                                       | Mutazione finale<br>iazione nr.581.001/2004 del<br>egistrato in atti dal 02/04/20<br>a o variazione nr.3826.001/<br>gistrato in atti dal 091/2200                                                                                                    | 04.<br>1991<br>02.                                  |
|       | Belfiore<br>KL647<br>L647                                                                                                    | ni Tito<br>Sezione | Foglio<br>Foglio<br>Foglio<br>X<br>16<br>17<br>17                                                                                                    | Mappale<br>x<br>00310<br>00266<br>00531                                                                | Sub<br>× | Quota<br>1/301<br>1/14<br>1/14                                                             | Voltura nr.2723<br>in atti dal 19/05<br>Voltura nr.2723<br>in atti dal 31/07<br>Voltura nr.2723<br>in atti dal 31/07                                                                                                    | Mutazi<br>,001/198<br>/1992.<br>,003/198<br>,003/198<br>/1991.                                                                                                    | ione iniziale<br>34 del 14/12/1<br>34 del 14/12/1<br>34 del 14/12/1                                                                                                    | 983, registrato<br>983, registrato<br>983, registrato                                                                                                    | Tabella di vari<br>02/04/2004, rr<br>Nota di volturi<br>28/11/1989, rr<br>Nota di volturi<br>28/11/1989, rr                                  | Mutazione finale<br>azione nr.581,001/2004 del<br>gistrato in atti dal 02/04/20<br>a o variazione nr.3826,001/<br>gistrato in atti dal 091/2200<br>a o variazione nr.3826,001/<br>gistrato in atti dal 091/2200                                                                                             | 04.<br>1991<br>02.<br>1991<br>02.                   |
|       | Belfiore<br>K<br>L647<br>L647<br>L647<br>L647<br>L647                                                                                                    | ni Tito<br>Sezione | Foglio<br>Foglio<br>16<br>17<br>17<br>17                                                                                                    | Mappale<br>00310<br>00266<br>00531<br>00575                                                            | Sub      | Quota<br>1/301<br>1/14<br>1/14<br>1/14                                                     | Voltura nr 2723<br>in atti dal 19/05<br>Voltura nr 2723<br>in atti dal 31/07<br>Frazionamento<br>registrato in att                                                                                                    | Mutazi<br>,001/198<br>/1992<br>,003/198<br>/1991<br>,003/198<br>/1991<br>nr.4,004<br>i dal 06/0                                                                                                    | ione iniziale<br>84 del 14/12/1<br>84 del 14/12/1<br>84 del 14/12/1<br>84 del 14/12/1<br>95/1998 del 24/<br>96/1991.                                                                                                | 983, registrato<br>983, registrato<br>983, registrato<br>12/1989,                                                                                                | Tabella di vari<br>02/04/2004, m<br>Nota di voltur<br>28/11/1989, m<br>Nota di voltur<br>28/11/1989, m                                       | Mutazione finale<br>azione m: 581,001/2004 dei<br>gistato in atti da (2004/20<br>a o variazione m: 3826,001/1<br>a o variazione m: 3826,001/1<br>a o variazione m: 3826,001/1<br>a o variazione m: 3826,001/1<br>gistato in atti da 109/1220                                                                | 04.<br>1991<br>02.<br>1991<br>02.<br>1991<br>02.    |
|       | Belfiore<br>K L647<br>L647<br>L647<br>L647<br>L647<br>L647<br>L647                                                                                                    | ni Tito<br>Sezione | Foglio<br>Foglio<br>Foglio<br>X<br>16<br>17<br>17<br>17<br>19                                                                                                    | Mappale<br>00310<br>00266<br>00531<br>00575<br>00304                                                   | Sub<br>× | Quota<br>1/301<br>1/14<br>1/14<br>1/14<br>1000/1000                                        | Voltura nr. 2723<br>in atti dal 19/05<br>Voltura nr. 2723<br>in atti dal 31/07<br>Voltura nr. 2723<br>in atti dal 31/07<br>Frazionamento<br>registrato in att<br>Voltura nr. 3326<br>in atti dal 24/09                                                                                                    | Mutazi<br>,001/198<br>/1992.<br>,003/198<br>/1991.<br>,003/198<br>/1991.<br>nr.4,004<br>i dal 06/0<br>,012/199<br>/1991.                                                                            | ione iniziale<br>34 del 14/12/1<br>34 del 14/12/1<br>34 del 14/12/1<br>34 del 14/12/1<br>1/1988 del 24/<br>36/1991.<br>11 del 28/11/1                                                                               | 983, registrato<br>983, registrato<br>983, registrato<br>12/1989,<br>989, registrato                                                                             | Tabella di vari<br>02/04/2004, rr<br>Nota di voltur:<br>28/11/1989, rd<br>Nota di voltur:<br>28/11/1989, rd                                  | Mutazione finale<br>azione m. 581,001/2004 dei<br>gistrato in atti dal 20/4/20<br>gistrato in atti dal 09/1220/<br>gistrato in atti dal 09/1220/<br>gistrato in atti dal 09/1220/<br>gistrato in atti dal 09/1220/<br>gistrato in atti dal 09/1220/                                                         | 04.<br>1991<br>02.<br>1991<br>02.<br>1991<br>02.    |
|       | Belfiore<br>K L647<br>L647<br>L647<br>L647<br>L647<br>L647<br>L647<br>L647                                                                                                    | ni Tito<br>Sezione | Foglio<br>Foglio<br>16<br>17<br>17<br>17<br>19<br>19                                                                                                    | Mappale<br>00310<br>00266<br>00531<br>00575<br>00304<br>00305                                          | Sub      | Quota<br>1/301<br>1/14<br>1/14<br>1/14<br>1000/1000<br>1000/1000                           | Voltura nr. 2723<br>in atti dal 19/05<br>Voltura nr. 2723<br>in atti dal 31/07<br>Frazionamento<br>Voltura nr. 3325<br>in atti dal 31/07<br>in atti dal 32/05<br>Voltura nr. 3326<br>in atti dal 24/05<br>Voltura nr. 3326                                                                                                    | Mutazi<br>,001/198<br>,003/198<br>/1991.<br>nr.4,004<br>idal 06:00<br>,012/199<br>/1991.<br>,012/199<br>/1991.                                                                                      | ione iniziale<br>34 del 14/12/1<br>34 del 14/12/1<br>34 del 14/12/1<br>34 del 14/12/1<br>34 del 14/12/1<br>34 del 24/11/1<br>34 del 28/11/1<br>31 del 28/11/1                                                       | 983, registrato<br>983, registrato<br>983, registrato<br>12/1989,<br>989, registrato<br>989, registrato                                                          | Tabella di vari<br>02/04/2004, rr<br>28/11/1989, rd<br>Nota di voltur<br>28/11/1989, rd<br>Nota di voltur<br>28/11/1989, rd                  | Mutazione finale<br>azione nr. 581.001/2004 dei<br>gistrato in atti dal (204/20<br>gistrato in atti dal 09/12/20<br>gistrato in atti dal 09/12/20<br>gistrato in atti dal 09/12/20<br>gistrato in atti dal 09/12/20                                                                                         | 04.<br>1991<br>1991<br>1991<br>1991<br>1991<br>1991 |
|       | Belfiore           x           L647           L647           L647           L647           L647           L647           L647           L647           L647           L647           L647           L647           L647           L647 | ni Tito<br>Sezione | Foglio<br>Foglio<br>x<br>16<br>17<br>17<br>17<br>19<br>19<br>19                                                                                                    | Mappale                                                                                                | Sub      | Cuota<br>1/301<br>1/14<br>1/14<br>1/14<br>1000/1000<br>1000/1000                           | Voltura nr. 2723<br>in atti dal 1900<br>Voltura nr. 2723<br>in atti dal 3100<br>Frazionamento<br>Voltura nr. 3826<br>Voltura nr. 3826<br>Voltura nr. 3826<br>Voltura nr. 3826<br>Voltura nr. 3826<br>in atti dal 2409<br>Voltura nr. 3826<br>in atti dal 2409                                                                                                    | Mutazi<br>001/198<br>/1992<br>003/198<br>/1991<br>003/198<br>/1991<br>012/199<br>/1991<br>012/199<br>/1991<br>012/199                                                                               | ione iniziale<br>34 del 14/12/1<br>34 del 14/12/1<br>14 del 14/12/1<br>14 del 14/12/1<br>14 del 28/11/1<br>31 del 28/11/1<br>31 del 28/11/1<br>31 del 28/11/1                                                       | 983, registrato<br>983, registrato<br>983, registrato<br>12/1989,<br>989, registrato<br>989, registrato<br>989, registrato                                       | Tabella di vari<br>02/04/2004, rn<br>Nota di voltur<br>28/11/1989, rn<br>Nota di voltur<br>28/11/1988, rn                                    | Mutazione finale<br>azione nr 561 001/2004 dei<br>gigtarto in atti dai 0204/20<br>a variazione nr 3826.001/<br>gigtarto in atti dai 09/1220<br>gigtarto in atti dai 09/1220<br>gigtarto in atti dai 09/1220                                                                                                 | 04.<br>1991<br>1991<br>1991<br>1991<br>02.          |
|       | Belfiore<br>K L647<br>L647<br>L647<br>L647<br>L647<br>L647<br>L647<br>L647<br>L647<br>L647                                                                                                    | ni Tito            | Foglio<br>Foglio<br>16<br>17<br>17<br>19<br>19<br>19<br>27                                                                                                    | Mappale<br>00310<br>00266<br>00531<br>00575<br>00304<br>00305<br>00306<br>00191                        | Sub      | Quota<br>1/301<br>1/14<br>1/14<br>1/14<br>1000/1000<br>1000/1000<br>1000/1000              | Voltura nr 2723<br>in atti dal 19/05<br>Voltura nr 2723<br>in atti dal 31/07<br>Voltura nr 2723<br>in atti dal 31/07<br>Frazionamento<br>registrato in atti<br>Voltura nr 3326<br>in atti dal 24/05<br>Voltura nr 3326<br>in atti dal 24/05<br>Voltura nr 3326<br>in atti dal 24/05<br>Voltura nr 3326<br>in atti dal 24/05                                                                            | Mutazi<br>,001/198<br>/1992.<br>,003/198<br>/1991.<br>,012/199<br>/1991.<br>,012/199<br>/1991.<br>,012/199<br>/1991.<br>,012/198<br>/1991.<br>,012/198                                              | ione iniziale<br>14 del 14/12/1<br>14 del 14/12/1<br>14 del 14/12/1<br>14 del 14/12/1<br>14 del 24/11/1<br>14 del 28/11/1<br>14 del 28/11/1<br>14 del 28/11/1<br>15 del 30/12/1                                     | 983, registrato<br>983, registrato<br>983, registrato<br>12/1989,<br>989, registrato<br>989, registrato<br>989, registrato<br>989, registrato                    | Tabella di vari<br>02/04/2004, n<br>Nota di voltur-<br>28/11/1989, n<br>Nota di voltur-<br>28/11/1989, n                                     | Mutazione finale<br>azione nr. 561 091/2004 del<br>gejartario in atti dal 20/4/20<br>gistrato in atti dal 20/4/20<br>gistrato in atti dal 09/12/20<br>gistrato in atti dal 09/12/20<br>gistrato in atti dal 09/12/20                                                                                        | 04.<br>1991<br>1991<br>1991<br>1991<br>1991<br>02.  |
|       | Belfiore<br>×<br>L647<br>L647<br>L647<br>L647<br>L647<br>L647<br>L647<br>L647<br>L647<br>L647<br>L647                                                                                                    | ni Tito            | Foglio<br>Foglio<br>16<br>17<br>17<br>17<br>19<br>19<br>19<br>27<br>27                                                                                                    | Mappale<br>×<br>00310<br>00266<br>00531<br>00304<br>00305<br>00306<br>00191<br>00274                   | Sub<br>X | Quota<br>1/301<br>1/14<br>1/14<br>1/14<br>1000/1000<br>1000/1000<br>1000/1000<br>1000/1000 | Voltura nr 2723<br>in atti dal 19/05<br>Voltura nr 2723<br>in atti dal 31/07<br>Voltura nr 2723<br>in atti dal 31/07<br>Frazionamento<br>registrato in atti<br>Voltura nr 3326<br>in atti dal 24/05<br>Voltura nr 3326<br>in atti dal 24/05<br>Voltura nr 2330<br>in atti dal 24/05<br>Voltura nr 2363<br>in atti dal 18/05                                                                            | Mutazi<br>.001/198<br>/1992<br>.003/198<br>/1991<br>.003/198<br>/1991<br>.012/199<br>/1991<br>.012/199<br>/1991<br>.012/199<br>/1991<br>.012/199<br>/1991<br>.012/199<br>/1991<br>.005/198<br>/1992 | ione iniziale<br>14 del 14/12/1<br>14 del 14/12/1<br>14 del 14/12/1<br>14 del 14/12/1<br>14 del 28/11/1<br>14 del 28/11/1<br>14 del 28/11/1<br>15 del 28/11/1<br>15 del 30/12/1<br>16 del 30/12/1                   | 983, registrato<br>983, registrato<br>983, registrato<br>12/1989,<br>registrato<br>989, registrato<br>989, registrato<br>989, registrato<br>987, registrato      | Tabella di vari<br>20204/2004, n.<br>Nota di voltur<br>28/11/1989, re<br>28/11/1989, re<br>Frazionament<br>Frazionament                      | Mutazione finale<br>azione nr 561 09 1/2004 del<br>gajatato in atti dal 220/420<br>a variazione nr 3255 001/<br>pajstato in atti dal 09/1220<br>gistrato in atti dal 09/1220<br>gistrato in atti dal 09/1220<br>gistrato in atti dal 09/12/20<br>lo nr 82438.001/2010 del 21<br>tti dal 21/05/2010.         | 04.<br>1991<br>02<br>1991<br>02.<br>1991<br>02.     |
|       | Belfiore<br>K647<br>L647<br>L647<br>L647<br>L647<br>L647<br>L647<br>L647<br>L647<br>L647<br>L647<br>L647<br>L647<br>L647<br>L647                                                                                                    | ni Tito<br>Sezione | Foglio<br>Foglio<br>Fogli | Mappale<br>×<br>00310<br>00266<br>00531<br>00575<br>00304<br>00305<br>00306<br>00191<br>00274<br>00274 | Sub<br>× | Cuota<br>1/301<br>1/14<br>1/14<br>1/14<br>1000/1000<br>1000/1000<br>1000/1000<br>1000/1000 | Voltura nr 2723<br>in atti da i 1000<br>Voltura nr 2723<br>in atti da i 1000<br>Voltura nr 2733<br>in atti da i 3000<br>Voltura nr 2732<br>in atti da i 2000<br>Voltura nr 325<br>in atti da i 2000<br>Voltura nr 325<br>in atti da i 2000<br>Voltura nr 325<br>in atti da i 2000<br>Voltura nr 325<br>in atti da i 2000<br>Voltura nr 325<br>in atti da i 2000<br>Voltura nr 235<br>in atti da i 2000 | Mutazi<br>001/198<br>/1992<br>003/198<br>/1991<br>003/198<br>/1991<br>012/199<br>/1991<br>012/199<br>/1991<br>012/199<br>/1991<br>005/198<br>/1992<br>005/198<br>/1992                              | ione iniziale<br>14 dei 14/12/1<br>14 dei 14/12/1<br>14 dei 14/12/1<br>14 dei 24/12/1<br>14 dei 24/11/1<br>14 dei 28/11/1<br>14 dei 28/11/1<br>15 dei 28/11/1<br>15 dei 20/12/1<br>15 dei 30/12/1<br>15 dei 30/12/1 | 983, registrato<br>983, registrato<br>983, registrato<br>12/1989,<br>989, registrato<br>989, registrato<br>989, registrato<br>987, registrato<br>987, registrato | Tabella di vari<br>02/04/2004, r.<br>Nota di voltur<br>28/11/1989, r.<br>Nota di voltur<br>28/11/1999, r.<br>Frazionament<br>registrato in a | Mutazione finale<br>azione m. 581.001/2004 dei<br>gistrato in atti dal 02/04/20<br>gistrato in atti dal 02/04/20<br>gistrato in atti dal 09/12/20<br>gistrato in atti dal 09/12/20<br>gistrato in atti dal 09/12/20<br>gistrato in atti dal 09/12/20<br>lo nr. 82438.001/2010 dei 21<br>tti dal 21/05/2010. | 04.<br>1991<br>02<br>1991<br>02.<br>1991<br>02.     |

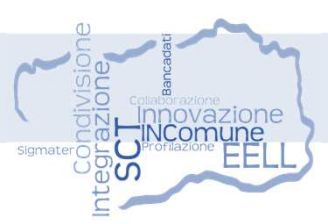

#### **PERSONE FISICHE – PERSONE GIURIDICHE**

Impostazione dei criteri di ricerca

- 🔑 Report titolarità
- Esporta risultati in Excel
- 🗕 Dettaglio urbano
- 😚 Visualizza mappali
- 💮 Visualizza mappali selezionati
- Estratto mappa
- 📮 Analisi urbanistica
- 🗐 Planimetria
- Calcola sottosezioni e aree

| Criteri di ricerca    |                  |                                                                    |
|-----------------------|------------------|--------------------------------------------------------------------|
| * Cognome             | Du%              | [ utilizzare il carattere % per la ricerca. Es: Ros% oppure %set ] |
| Nome                  |                  | [ utilizzare il carattere % per la ricerca. Es: And% oppure %rea ] |
| C.F.                  |                  |                                                                    |
| Data di nascita       |                  |                                                                    |
| Periodo mutazione, da | a                |                                                                    |
| Luogo della proprietà | ~                |                                                                    |
|                       | Ricerca Cancella |                                                                    |
|                       |                  |                                                                    |

|       |                                                          | gnome              |                                                                                          | 110                                                         | 1110 9                                |                                    | 01                                                                                                    |                                                                                                    | Doto moscila                                                                                                    |                                                                                                    | jo nascita                                                         |                                         | Luogo proprie                                                                             |                                                                         |
|-------|----------------------------------------------------------|--------------------|------------------------------------------------------------------------------------------|-------------------------------------------------------------|---------------------------------------|------------------------------------|----------------------------------------------------------------------------------------------------|----------------------------------------------------------------------------------------------------|----------------------------------------------------------------------------------------------------|----------------------------------------------------------------------------------------------------|--------------------------------------------------------------------|-----------------------------------------|-------------------------------------------------------------------------------------------|-------------------------------------------------------------------------|
|       |                                                          |                    | ×                                                                                        |                                                             |                                       | ×                                  | د (                                                                                                    | ×                                                                                                    |                                                                                                    |                                                                                                    |                                                                    | ×                                       |                                                                                           | ×                                                                       |
| D     | UPONT                                                    |                    | AE                                                                                       | A                                                           |                                       | DI                                 | NDAA37B45L647U                                                                                                    | F                                                                                                    | 05-02-1937                                                                                                    | VALSAVARE                                                                                                    | NCHE (AO)                                                          | V                                       | ALSAVARENCHE                                                                              |                                                                         |
| D     | UPONT                                                    |                    | A                                                                                        | DELE                                                        |                                       |                                    |                                                                                                    | F                                                                                                    |                                                                                                    | SCONOSCI                                                                                                    | UTO()                                                              | V                                       | ALSAVARENCHE                                                                              |                                                                         |
| D     | UPONT                                                    |                    | A                                                                                        | ELE                                                         |                                       |                                    |                                                                                                    | F                                                                                                    | 27-03-1923                                                                                                    | SCONOSCI                                                                                                    | UTO ()                                                             | V                                       | ALSAVARENCHE                                                                              |                                                                         |
| D     | UPONT                                                    |                    | A                                                                                        | ELE                                                         |                                       |                                    |                                                                                                    | F                                                                                                    | 27-03-1928                                                                                                    | SCONOSCI                                                                                                    | UTO ( )                                                            | V                                       | ALSAVARENCHE                                                                              |                                                                         |
| D     | UPONT                                                    |                    | A                                                                                        | FLE                                                         |                                       |                                    |                                                                                                    | F                                                                                                    | 27-03-1923                                                                                                    | VAL SAVARE                                                                                                    | NCHE (AO)                                                          | V                                       | AL SAVARENCHE                                                                             |                                                                         |
| D     | UPONT                                                    |                    | A                                                                                        | ELE                                                         |                                       | DI                                 | NDLA23C67Z133Q                                                                                                    | F                                                                                                    | 27-03-1923                                                                                                    | SCONOSCI                                                                                                    | UTO()                                                              | V                                       | ALSAVARENCHE                                                                              | _                                                                       |
| D     | UPONT                                                    |                    | Ar                                                                                       | OL FINA                                                     |                                       | -                                  |                                                                                                    | F                                                                                                    | 25-02-1886                                                                                                    | VAL SAVARE                                                                                                    | NCHE (AO)                                                          | V                                       | AL SAVARENCHE                                                                             |                                                                         |
| D     | UFOUR GA                                                 | 1                  |                                                                                          | IGELO                                                       |                                       | D                                  | PNGI 37E194326V                                                                                                    | 14                                                                                                    | 19-05-1937                                                                                                    | AOSTA (AO)                                                                                                    | interne (rie)                                                      | V                                       | ALSAVARENCHE                                                                              |                                                                         |
| D     | UFOUR GA                                                 | 1                  | 40                                                                                       | IGELO                                                       |                                       | D                                  | RNGI 87E194326K                                                                                                    | M                                                                                                    | 19-05-1987                                                                                                    | AOSTA (AO)                                                                                                    | 1                                                                  | V                                       | AL SAVARENCHE                                                                             |                                                                         |
| D     | UFOUR GA                                                 |                    |                                                                                          | IGELO UM                                                    | BERTO                                 | D                                  | RNI M37E 1943260                                                                                                    | M                                                                                                    | 19-05-1937                                                                                                    | AOSTA (AO)                                                                                                    | 1                                                                  | V                                       | ALSAVARENCHE                                                                              |                                                                         |
| D     | UPONT                                                    |                    | 40                                                                                       | INA                                                         | DEITI O                               |                                    | Turemone torioevo                                                                                                    | F                                                                                                    | 12.02.1922                                                                                                    | VALSAVARE                                                                                                    | NCHE (AO)                                                          | v                                       | ALSAVARENCHE                                                                              |                                                                         |
| D     | UPONT                                                    |                    | 1                                                                                        | INIA                                                        |                                       | DI                                 | NININA 61T521 210Y                                                                                                    | F                                                                                                    | 12.12.1061                                                                                                    | TOPINO (TO                                                                                                    | ))                                                                 | v                                       | AL SAVADENCHE                                                                             |                                                                         |
| D     | UPONT                                                    |                    | 4                                                                                        | INA MADIA                                                   |                                       | D                                  | NNMD54H64L081Y                                                                                                    | F                                                                                                    | 24.06.1954                                                                                                    | VILLENEUM                                                                                                    | F (AO)                                                             | Ň                                       | ALSAVARENCHE                                                                              |                                                                         |
| D     | UPONT                                                    |                    |                                                                                          | INA MARIA                                                   |                                       | 0                                  | NNMP54D66L981T                                                                                                    | F                                                                                                    | 26-04-1954                                                                                                    | VILLENEUV                                                                                                    | E (AO)                                                             | v                                       | ALSAVARENCHE                                                                              |                                                                         |
| 0     | UPONT                                                    |                    | 0.0                                                                                      | INA DINA                                                    |                                       | 0                                  | NNDN228527133V                                                                                                    | F                                                                                                    | 12 02 1022                                                                                                    | SCONOSCI                                                                                                    | UTO ( )                                                            | V                                       | ALSAVADENCHE                                                                              |                                                                         |
| D     | UDDA7                                                    |                    | A1                                                                                       | ITA NINA                                                    |                                       | 0                                  | 11111112203221331                                                                                                    | 1                                                                                                    | 12-02-1922                                                                                                    | SCONOSCI                                                                                                    |                                                                    | V                                       | ALSAVARENCHE                                                                              |                                                                         |
|       | UT INAL                                                  |                    |                                                                                          | INTE MAADIE                                                 |                                       |                                    | JUNINUSSI 5371100                                                                                                    | F                                                                                                    | 14.07.1058                                                                                                    |                                                                                                    |                                                                    | v                                       | ALGANARENGHE                                                                              | *                                                                       |
| ) [   | 2                                                        |                    | <sup>1</sup> 0                                                                           |                                                             | ENELENE                               | a                                  | Pagina 1                                                                                                    | F                                                                                                    | → ►I 50 ·                                                                                                    | •                                                                                                    |                                                                    | L.                                      | Visualizzati 1 -                                                                          | • 50 di 122                                                             |
| ) [   | laritå terrer                                            | ni Tito            | l ci                                                                                     | ane                                                         | TELENE                                | 4 <4                               | Pagina 1                                                                                                    | F<br>di 3                                                                                                    | > > 50 ·                                                                                                    | •)                                                                                                    |                                                                    |                                         | Visualizzati 1 -                                                                          | • 50 di 122                                                             |
| Titol | larità terrer<br>Belfiore                                | ni Tito<br>Sezione | olarită urb<br>Foglio                                                                    | ane Mappale                                                 | Sub                                   | 4 <4                               | Pagina 1                                                                                                    | F<br>di 3                                                                                                    | ione iniziale                                                                                                    | <ul> <li>Interview</li> </ul>                                                                                                    |                                                                    | N                                       | Visualizzati 1 -<br>Autazione finale                                                      | •                                                                       |
| Titol | laritâ terrer<br>Belfiore                                | ni Tito<br>Sezione | plarità urb<br>Foglio                                                                    | ane<br>Mappale                                              | Sub                                   | Que                                | Pagina 1                                                                                                    | F<br>di 3   •<br>Mutazi                                                                                                    | → ► 50 ·                                                                                                    | <ul> <li>)*</li> </ul>                                                                                                    |                                                                    | N                                       | Visualizzati 1 -<br>Autazione finale                                                      | • 50 di 122                                                             |
| Fitol | larità terrer<br>Betfiore<br>K647                        | ni Tito<br>Sezione | Foglio<br>0029                                                                           | ane<br>Mappale                                              | Sub<br>0001                           | Quo<br>1/3                         | Pagina 1                                                                                                    | F<br>di 3                                                                                                    | 13-0/-1958<br>→ ►1 50 1<br>ione iniziale<br>468.001/1996 d<br>a til dal 19(11/                                                                                                    | ✓ Iel 1995.                                                                                                    | N.D. nr.0006<br>in atti dal 18                                     | N<br>55.002                             | Visualizzati 1 -<br>futazione finale<br>2/2019 del 27/06/20                               | ▶ 50 di 122                                                             |
| Titol | larità terrer<br>Betfiore<br>L647<br>L647                | ni Tito<br>Sezione | Foglio<br>0029<br>0029                                                                   | ane<br>Mappale<br>00366<br>00366                            | Sub<br>0001<br>0001                   | Quo<br>1/3                         | Pagina 1                                                                                                    | F<br>di 3 •<br>Mutazi<br>o nr.011-<br>jistrato ir<br>jistrato ir<br>ji2019                                                                                                    | 13-0/-1958<br>→ ►1 50 1<br>ione iniziale<br>468.001/1996 d<br>a titi dal 19/11/<br>19 del 27/06/20                                                                                                    | × × kel<br>1996.<br>18, registrato                                                                                                    | N.D. nr.0006<br>in atti dal 18                                     | N<br>55,002<br>01/201                   | Visualizzati 1 -<br>futazione finale<br>2/2019 del 27/06/20<br>19.                        | <ul> <li>50 di 122</li> <li>18, registr</li> </ul>                      |
|       | Belfiore<br>K L647<br>L647<br>L647                       | ni Tito<br>Sezione | Foglio<br>0029<br>0029                                                                   | ane<br>Mappale<br>00366<br>00366                            | Sub<br>0001<br>0003                   | Quo<br>1/3                         | Pagina 1 Pagina 1 Accatastameni Diff/11/956, re Diff/11/956, re Cacatastameni Diff/11/956, re Diff/11/956, re Diff/51/956, re Diff/51/956, re  | Mutazi<br>o nr.0114<br>jostrato in<br>(002/201<br>/2019.<br>o nr.0010<br>jostrato in<br>jostrato in<br>jostrato in                                                                                                    | 3-0/-1958<br>→ ►I 50<br>ione iniziale<br>468,001/1996 d<br>1 atti dal 19/11/<br>9 del 27/06/20<br>518,001/1996 d<br>atti dal 06/05/                                                                                                    | ×<br>lel<br>1996.<br>18, registrato<br>tel<br>1996                                                                                                    | N.D. nr.0006<br>in atti dal 18                                     | N<br>55,002<br>01/201                   | Visualizzati 1 -<br>Autazione finale<br>2/2019 del 27/06/20<br>19.                        | <ul> <li>50 di 122</li> <li>18, registr</li> </ul>                      |
|       | Belfiore<br>L647<br>L647<br>L647<br>L647                 | ni Tito<br>Sezione | Foglio<br>0029<br>0029<br>0029<br>0029                                                   | ane<br>Mappale<br>00366<br>00386<br>00387                   | Sub<br>\$ub<br>\$0001<br>0003<br>0002 | Que<br>1/3<br>1/3<br>250/10        | Pagina 1 Pagina 1 Accatastament 19/11/1986, re N D. rr 000655 in att dal 130/ 06/05/1989, re 06/05/1989, re 06/ | F<br>di 3 •<br>Mutazi<br>o nr.011-<br>gistrato in<br>,002/201<br>/2019.<br>/2019.<br>/20. | 13-0/-1958<br>→ ►I 50 •<br>tone iniziale<br>468.001/1996 d<br>a atti dal 19/11/<br>19 del 27/06/20<br>518.001/1996 d<br>atti dal 06/05/<br>765.001/2007 d<br>atti dal 29/06/                                                                                                    | ×<br>lel<br>1996.<br>1996.<br>lel<br>1996.<br>lel<br>2007.                                                                                                    | N.D. nr.0006<br>in atti dal 18<br>N.D. nr.0006<br>in atti dal 18   | N<br>55,002<br>01/20<br>55,003<br>01/20 | Visualizzati 1 -<br>futazione finale<br>2/2019 del 27/06/20<br>19.                        | <ul> <li>50 di 122</li> <li>18, registr</li> <li>18, registr</li> </ul> |
|       | Belfiore<br>L647<br>L647<br>L647<br>L647<br>L647<br>L647 | ni Tito<br>Sezione | Foglio<br>0029<br>0029<br>0029<br>0029<br>0029                                           | ane<br>Mappale<br>20366<br>00366<br>00387<br>00387          | Sub<br>0001<br>0003<br>0002<br>0002   | Quo<br>1/3<br>1/3<br>250/10<br>1/4 | Pagina 1 Pagina 1 Accatastament 19/11/1986, rev N D, rr 000655 att dat 18/0 Accatastament 29/06/2007, re 20/06/2007, re 20/06/ | Mutazi<br>o nr.0114<br>jistrato ir<br>(002/2019)<br>o nr.0011<br>gistrato ir<br>(003/2017)<br>gistrato ir<br>(003/2017)                                                                                                    | 13-0/-1958<br>→ ▶1 50 *<br>168.001/1996 d<br>1011 atti dal 19/11/<br>9 del 27/06/20<br>56.001/2007 d<br>atti dal 2006/20<br>19 del 27/06/20                                                                                                    | <ul> <li>×</li> <li>iel</li> <li>1996.</li> <li>iel</li> <li>iel</li></ul> | N.D. nr. 0006<br>in atti dal 18<br>N.D. nr. 0006<br>in atti dal 18 | N<br>55,002<br>01/20<br>55,003<br>01/20 | Visualizzati 1 -<br>Iutazione finale<br>2/2019 del 27/06/20<br>19.<br>3/2019 del 27/06/20 | <ul> <li>50 di 122</li> <li>18, registr</li> <li>18, registr</li> </ul> |
|       | Belfiore<br>L647<br>L647<br>L647<br>L647<br>L647<br>L647 | ni Tito<br>Sezione | Foglio<br>Foglio<br>0029<br>0029<br>0029<br>0029<br>0029<br>0029<br>0029<br>0029<br>0029 | ane<br>Mappale<br>00366<br>00366<br>00366<br>00387<br>00387 | Sub<br>0001<br>0003<br>0002<br>0002   | Quo<br>1/3<br>1/3<br>250/10<br>1/4 | ta           Pagina           Accatastameni           19/11/1966, re           N.D. nr 000657           of 00/05/1966, re           N.D. nr 000657           N.D. nr 000656           n atti dal 180°           Accatastameni           20/05/1966, re           N.D. nr 000655           n atti dal 180°           Accatastameni           20/06/2007, re           N.D. nr 000655           na tti dal 180°           Accatastameni           2005/1967, re           N.D. nr 000655           na tti dal 180°           Accatastameni           2006/2007, re           N.D. nr 000655           na tti dal 180°           Accatastameni           1000000000000000000000000000000000000                                                                                                    | F<br>di 3                                                                                                    | 13-0/-1958<br>→ ▶1 50 →<br>↓1 50 →<br>↓1 50 | ×<br>el<br>1996.<br>18, registrato<br>tel<br>2007.<br>18, registrato<br>tel                                                                                                    | N.D. nr.0006<br>in atti dal 18/                                    | N<br>55,002<br>01/20<br>55,003          | Visualizzati 1 -<br>Nutazione finale<br>2/2019 del 27/06/20<br>19.                        | <ul> <li>50 di 122</li> <li>18, registr</li> <li>18, registr</li> </ul> |

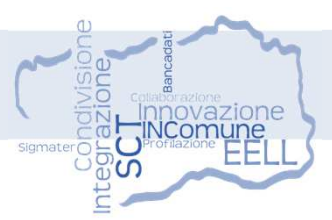

### **CATASTO TERRENI** Impostazione dei criteri di ricerca

- 🔑 Report titolarità
- Esporta risultati in Excel
- 🗕 Dettaglio terreni
- 😚 Visualizza mappali
- 💮 Visualizza mappali selezionati
- Estratto mappa
- 🚦 Analisi urbanistica
- 🗐 Planimetria
- Calcola sottosezioni e aree

| Comune Velsavarenche  Sozione Foglie 19 Numere 00304 Subalterne  Recerca Cancella   Recorca Cancella   Recorca Cancella   Sez Foglie Num Sub Annotazioni  Recorca Cancella   Numere 00304 Subalterne Annotazioni  Numere Numere Num             |                                                                                                    |                                                                                                    |                                                                                                    |                                                                             |                                     |                                 |
|----------------------------------------------------------------------------------------------------|----------------------------------------------------------------------------------------------------|----------------------------------------------------------------------------------------------------|----------------------------------------------------------------------------------------------------|-----------------------------------------------------------------------------|-------------------------------------|---------------------------------|
| Sectore Foglio 19 Numero 00304 Subalterno<br>Qualtà<br>Ricerca Cancella<br>Sez Foglio Num Sub Qualtà Classe Superficie Annotazioni<br>Sez Foglio Num Sub Qualtà Classe Superficie Annotazioni<br>Sez Foglio Num Sub Qualtà Classe Superficie Annotazioni<br>Propietari Numero 00304 Processional<br>Reddio: Agrano 6 Vausticzati 1-1<br>Tormazioni sulla particella selezionata<br>Reddio: Agrano 6 O - Parita 0003921<br>to che ha generato la situazione<br>Data di efficacia 14/12/1983 Data di registrazione in atti 31/07/1991 Tpo C<br>Numero 002723 Progressivo 005 Anno 1984<br>Proprietari Deduzioni Riserve Porzioni Mutazion<br>Proprietari Deduzioni Riserve Porzioni Mutazion<br>Proprietari Deduzioni Riserve Porzioni Mutazion<br>Proprietari Deduzioni Riserve Porzioni Mutazion<br>Proprietari Ocognome Nome (Denominazione) Cod fic: (P1/VA) Data di nascita Luogo di nancita (Sede) Dietti Proprietari (10001100)                                                                                                    | * Comune                                                                                                    | Valsavarenche                                                                                                    | ~                                                                                                    |                                                                             |                                     |                                 |
| Dualta       Image: Clancella         Sez       Foglo         Num       Sub         1       19         00304       INCOLT PROD         3 a 43 ca    (*) (*) (*) (*) (*) (*) (*) (*) (*) (*)                                                                                                    | Sezione                                                                                                    |                                                                                                    | Foglio 19                                                                                                    | Numero 0                                                                    | 0304 Subaltern                      |                                 |
| Ricerca       Cancella         Sez       Foglo         1       19         00304       INCOLT PROD         3 x 43 ca     Sez       Foglo          Image: Sub-     Sez       Foglo          Image: Sub-     Sez       Foglo          Image: Sub-     Sez       Foglo          Image: Sub-     Sez       Foglo          Image: Sub-              Image: Sub-                Image: Sub-               Image: Sub-                  Image: Sub-                  Image: Sub-                Image: Sub-              Image: Sub-              Image: Sub-              Image: Sub-              Image: Sub-                 Image: Sub-              Image: Sub-              Image: Sub-                                                                                                    | Qualità                                                                                                    |                                                                                                    | ~                                                                                                    |                                                                             |                                     |                                 |
| Sez Foglio   Num Sub   Sez Foglio   No NOCLT PROD   3 x 43 ca                                                                                                    |                                                                                                    | Ricerca Cancella                                                                                                    |                                                                                                    |                                                                             |                                     |                                 |
| Sez.       Foglio       Num.       Sub.       Qualità       Classe       Superficie       Annotacioni         1       19       00394       INCOLT PROD       3 a 43 ca       Incolumnational       Incolumnational         Image: Sez.       Image: Sez.       Image:                                                                                                    |                                                                                                    | Cancena                                                                                                    | J.                                                                                                    |                                                                             |                                     |                                 |
| Sez       Foglio       Num       Sub       Qualità       Classe       Superficie       Annotazioni         1       19       09304       INCOLT PROD       3 a 43 ca       Interview       Interview </td <td></td> <td></td> <td></td> <td></td> <td></td> <td></td>                                                                                                    |                                                                                                    |                                                                                                    |                                                                                                    |                                                                             |                                     |                                 |
| Image: Image: Image                  | Sez. Foglio                                                                                                    | Num. Sub.                                                                                                    | Qualità Classe                                                                                                    | Superficie                                                                  | Annotazioni                         |                                 |
| 1       19       00304       INCOLTPROD       3 x 43 ca         Image: Second Second                                                                                                    | x                                                                                                    | ×                                                                                                    | x                                                                                                    | ) × (                                                                       |                                     |                                 |
| Yeu Rev Pagina 1 di 1      Hu So Visualizzati 1 - 1.     Yeualizzati 1 - 1.     Yeualizzati 2 - 1.     Yeualizzati 2 - 1.     Partita     O003921        Visualizzati 2 - 0     Domenicale       Partita     O003921      Dete ha generato la situazione      Data di registrazione in atti     31/07/1991     Tipo     C     Numero     002723     Progressivo     005     Anno     1984     Descrizione       Proprietari     Deduzioni     Riserve     Porzioni     Mutazioni      Cogneme Nome (Denominazione)     Cod fisc. (PIVA)     Data di nascha Luogo di nascha (Sede)     Diritti     Tup     Cogneme Nome (Denominazione)     Cod fisc. (PIVA)     Data di nascha Luogo di nascha (Sede)     Diritti     Tuporetari (Sede)     Diritti     Tuporetari (S                    | 1 _ 19                                                                                                    | 00304                                                                                                    | INCOLT PROD _ 3 a                                                                                                    | 1 43 ca                                                                     |                                     |                                 |
| Image: Solution of the selection of the select                  |                                                                                                    |                                                                                                    |                                                                                                    |                                                                             |                                     |                                 |
|                                                                                                    |                                                                                                    |                                                                                                    |                                                                                                    |                                                                             |                                     |                                 |
| <ul> <li>We will be active to the properties of the properties of the properties</li></ul> |                                                                                                    |                                                                                                    |                                                                                                    |                                                                             |                                     |                                 |
| Organization     Solution     Solut                |                                                                                                    |                                                                                                    |                                                                                                    |                                                                             |                                     |                                 |
| Ormazioni sulla particella selezionata            Reddito: Agrario €         -         Domenicale €         -           Partita         0003921         Otomanicale €         -         -           to che ha generato la situazione         -         Domenicale €         -         -           Data di efficacia         14/12/1983         Data di registrazione in atti         31/07/1991         Tipo         C           Numero         002723         Progressivo         005         Anno         1984           Descrizione         -         -         -         -         -           Proprietari         Deduzioni         Riserve         Porzioni         Mutazioni         -           Attuali         Storici         Cognome Nome (Denominazione) × Cod fisc. (PIVA) × Data di nascita         Luogo di nascita (Sede) × Diritti × 100/1000)         -                                                                                                    |                                                                                                    |                                                                                                    |                                                                                                    |                                                                             |                                     |                                 |
| Image: Contract of the selectional is a selection is using particella selectional is a selection is using particella selectional is a selection is using particella selectional is a selection is using particella selectional is a selection is using particella selectional is a selection is using particella selection is using particella selection in a selection in a selection is using particella selection is using particella selection in a selection is using particella selection is using particella selection is using particella selection is using particella selection is using particella selection in a selection is using particella selection is using particella selection is using partited partited partited particella selection is using particella se                                       |                                                                                                    |                                                                                                    |                                                                                                    |                                                                             |                                     |                                 |
| Organization     Outris     Outris                 |                                                                                                    |                                                                                                    |                                                                                                    |                                                                             |                                     |                                 |
| <ul> <li></li></ul>                                                                                                    |                                                                                                    |                                                                                                    |                                                                                                    |                                                                             |                                     |                                 |
| Ormazioni sulla particella selezionata            Reddito: Agrario €         -         Domenicale €         -           Partita         0003921         -         Domenicale €         -           to che ha generato la situazione         -         Data di efficacia         14/12/1983         Data di registrazione in atti         31/07/1991         Tipo         C           Numero         002723         Progressivo         005         Anno         1984           Descrizione         -         -         -         -         -           Attuali         Storici         -         -         -         -           Ougnome Nome (Denominazione)         Cod fisc. (PIVA)         Data di nascita (Sede)         Diritti         ×           1         DUPOINT ADA         OPNDAA37E45L647U         05/02/1937         VALSAVARENCHE         Proprietari (1000/1000)                                                                                                    |                                                                                                    |                                                                                                    |                                                                                                    |                                                                             |                                     |                                 |
| <ul> <li></li></ul>                                                                                                    |                                                                                                    |                                                                                                    |                                                                                                    |                                                                             |                                     |                                 |
| Image: Contract of the selection at a structure of the selection at a structure of the selecti                                       |                                                                                                    |                                                                                                    |                                                                                                    |                                                                             |                                     |                                 |
| Yeualizzati 1 - 1     Yeualizzati 1 - 1     Yeualizzati 1 - 1     Yeualizzati 1 - 1     Yeualizzati 1 - 1     Yeualizzati 1 - 1     Yeualizzati 1 - 1     Yeualizzati 1 - 1     Yeualizzati 1 - 1     Oomenicale      Partita     Oomenicale      Partita     Oomenicale      Partita     Oomenicale      Portion     Data di efficacia     14/12/1983     Data di registrazione in atti     31/07/1991     Tipo     C     Numero     O02723     Progressivo     O05     Anno     1984     Descrizione     -     Cognome Nome (Denominazione)     Cod fisc. (PIVA)     Data di nascita     Luogo di nascita (Sede)     Diritti     X     Yeualizzati     Yeualizzati     Yeualiz     Yeuali     Yeualizzati     Yeuali               |                                                                                                    |                                                                                                    |                                                                                                    |                                                                             |                                     |                                 |
| Image: Solution of the selection of the selection of the se                                       |                                                                                                    |                                                                                                    |                                                                                                    |                                                                             |                                     |                                 |
| <ul> <li></li></ul>                                                                                                    |                                                                                                    |                                                                                                    |                                                                                                    |                                                                             |                                     |                                 |
| Image: Control with a particella selectionata         Image: Control with a particella selectionata         Reddito: Agrario €         Partita         0003921         to che ha generato la situazione         Data di efficacia         14/12/1983         Data di registrazione in atti         31/07/1991         Tipo         C         Descrizione                                                                                                    |                                                                                                    |                                                                                                    |                                                                                                    |                                                                             |                                     |                                 |
| Image: Second Second Secon                                       |                                                                                                    |                                                                                                    |                                                                                                    |                                                                             |                                     |                                 |
| Image: Solution of the selection at the selection at the sel                                      |                                                                                                    |                                                                                                    |                                                                                                    |                                                                             |                                     |                                 |
| Yeu Reditic: Agrano      Yeu Alizzati 1 - 1     Yeu Alizzati 1 - 1     Yeu Alizzati     Yeu Alizzati 1 - 1     Yeu Alizzati     Yeu Alizzati     Yeu     Yeu Alizzati     Yeu Alizzati                  |                                                                                                    |                                                                                                    |                                                                                                    |                                                                             |                                     |                                 |
| Image: Control will particelle selezionata         Reddito: Agrario €                                                                                                    |                                                                                                    |                                                                                                    |                                                                                                    |                                                                             |                                     |                                 |
| Itomazioni sulla particella selezionata  Reddito: Agrario € Partita 0003921  to che ha generato la situazione  Data di efficacia 14/12/1983 Data di registrazione in atti 31/07/1991 Tipo C Numero 002723 Progressivo 005 Anno 1984 Descrizione   Proprietar Deduzioni  Riserve Porzioni Mutazioni   Attuali Storici  Cognome Nome (Denominazione) Cod fisc. (PIVA) Data di nasotta Luogo di nasotta (Sede) Dintti X DPNDAA37845L647U 05/02/1937 VALSAVARENCHE Proprietar (1000/1000)                                                                                                    |                                                                                                    |                                                                                                    |                                                                                                    |                                                                             |                                     |                                 |
| tormazioni sulla particella selezionata         Reddito: Agrario €       -         Partita       0003921         to che ha generato la situazione         Data di efficacia       14/12/1983         Data di efficacia       14/12/1983         Data di efficacia       14/12/1983         Data di registrazione in atti       31/07/1991         Tipo       C         Numero       002723         Progressivo       005         Descrizione       -                                                                                                    | 3 🕝 🕅 🔁 🕻                                                                                                    | 3 🖉 🕅 🖬 –                                                                                                    | 🕡 🤜 Pagina 1                                                                                                    | di 1 🔛 🗤 50 💙                                                               |                                     | Visualizzati 1 - 1              |
| formazioni sulla particella selezionata  Reddito: Agrario € Partita 0003921  Domenicale € Partita 0003921  to che ha generato la situazione  Data di efficacia 14/12/1983 Data di registrazione in atti 31/07/1991 Tipo C Numero 002723 Progressivo 005 Anno 1984 Descrizione   Froprietar Deduzioni Riserve Porzioni Mutazioni  Attuali Storici Cognome Nome (Denominazione) Cod fisc. (PIVA) Data di nascita Luogo di nascita (Sede) Dintti  Attuali Storici Duetacia Cod fisc. (PIVA) Data di nascita Luogo di nascita (Sede) Dintti  1 DUPONT ADA DPNDAA37845L647U 05/02/1937 VALSAVARENCHE Proprietar (1000/1000)                                                                                                    | 3 🔂 🖽 🕒 🕻                                                                                                    | ] 🖉 🖹 🖬                                                                                                    | 14 <4 Pagina                                                                                                    | di 1 🔛 🕫 50 🗸                                                               |                                     | Visualizzati 1 - 1              |
| Reddito: Agrario €       -       Domenicale €       -         Partita       0003921       -       -         to che ha generato la situazione       -       -       -         Data di efficacia       14/12/1983       Data di registrazione in atti       31/07/1991       Tipo       C         Numero       002723       Progressivo       005       Anno       1984         Descrizione       -       -       -       -         Froprietari       Deduzioni       Riserve       Porzioni       Mutazioni         Cognome Nome (Denominazione)       Cod fisc. (PIVA)       Data di nascita       Luogo di nascita (Sede)       Diritti         1       DUPONIT ADA       DPNDAA37E45L647U       05:02/1937       VALSAVARENCHE       Proprietari (1000/1000)                                                                                                    | 3 🕝 🔠 🔁 🕻                                                                                                    | ] 🖉 🖹 🖬                                                                                                    | re <e 1<="" pagina="" td=""><td>di 1 🕞 🛌 🕫 🔽 🗸</td><td></td><td>Visualizzati 1 - 1</td></e>                                                                                                    | di 1 🕞 🛌 🕫 🔽 🗸                                                              |                                     | Visualizzati 1 - 1              |
| Proprietari Deduzioni Riserve Porzioni Mutazioni  Proprietari Deduzioni Riserve Porzioni Mutazioni  Attuali Storici  Cognome Nome (Denominazione) Cod fisc. (PIVA) Data di nascita Luogo di nascita (Sede) Diritti x  1 DUPONT ADA DPNDAA37845L647U 05/02/1937 VALSAVARENCHE Proprietari (1000/1000)                                                                                                    | 📀 💽 🔛 🖪 [                                                                                                    | elezionata                                                                                                    | 14 <4 Pagina 1                                                                                                    | di 1 💿 🕫 50 💌                                                               |                                     | Visualizzati 1 - 1              |
| Partita 0003921 to che ha generato la situazione Data di efficacia 14/12/1983 Data di registrazione in atti 31/07/1991 Tipo C Numero 002723 Progressivo 005 Anno 1984 Descrizione -  Proprietari Deduzioni Riserve Porzioni Mutazioni  Attuali Storici Cognome Nome (Denominazione) Cod fisc. (PIVA) Data di nascita Luogo di nascita (Sede) Diritti Attuali Storici X DPNDAA37B45L647U 05/02/1937 VALSAVARENCHE Proprietar (1000/1000)                                                                                                    | formazioni sulla particella s                                                                                                    | elezionata                                                                                                    | re <e 1<="" pagina="" td=""><td>di 1 🔹 🕫 50 👻</td><td></td><td>Visualizzati 1 - 1</td></e>                                                                                                    | di 1 🔹 🕫 50 👻                                                               |                                     | Visualizzati 1 - 1              |
| to che ha generato la situazione Data di efficacia 14/12/1983 Data di registrazione in atti 31/07/1991 Tipo C Numero 002723 Progressivo 005 Anno 1984 Descrizione -  Proprietari Deduzioni Riserve Porzioni Mutazioni  Attuali Storici Cognome Nome (Denominazione) Cod fisc. (PIVA) Data di nascita Luogo di nascita (Sede) Dintii Attuali 1 DUPONT ADA DPNDAA37E45L647U 05/02/1937 VALSAVARENCHE Proprietar' (1000/1000)                                                                                                    | ormazioni sulla particella s<br>Reddito: Agrario                                                                                                    | €                                                                                                    | i e <e 1<br="" pagina=""  ="">Domenicale €</e>                                                                                                    | di 1   => == 50 •                                                           |                                     | Visualizzati 1 - 1              |
| to che ha generato la situazione<br>Data di efficacia 14/12/1983 Data di registrazione in atti 31/07/1991 Tipo C<br>Numero 002723 Progressivo 005 Anno 1984<br>Descrizione -<br>Proprietari Deduzioni Riserve Porzioni Mutazioni<br>Attuali Storici<br>Cognome Nome (Denominazione) Cod fisc. (PIVA) Data di nascita Luogo di nascita (Sede) Diritti<br>1 DUPONT ADA DPNDAA37645L647U 05/02/1937 VALSAVARENCHE Proprieta' (1000/1000)                                                                                                    | formazioni sulla particella s<br>Reddito: Agrario                                                                                                    | Selezionata<br>€                                                                                                    | ie <e 1<br="" pagina=""  ="">Domenicale €</e>                                                                                                    | di 1   >> > > ( 50 V                                                        |                                     | Visualizzati 1 - 1              |
| to che ha generato la situazione  Data di efficacia  14/12/1983 Data di registrazione in atti 31/07/1991 Tipo C Numero 002723 Progressivo 005 Anno 1984 Descrizione   Proprietari Deduzioni Riserve Porzioni Mutazioni                                                                                                    | formazioni sulla particella s<br>Reddito: Agrario<br>Partit                                                                                                    | €<br>ta                                                                                                    | te <e 1<br="" pagina=""  ="">Domenicale €</e>                                                                                                    | di 1   >> >+ 50 V                                                           |                                     | Visualizzati 1 - 1              |
| Data di efficacia       14/12/1983       Data di registrazione in atti       31/07/1991       Tipo       C         Numero       002723       Progressivo       005       Anno       1984         Descrizione       -       -       -       -       -         Proprietari       Deduzioni       Riserve       Porzioni       Mutazioni         Attuali       Storici         Cognome Nome (Denominazione)       Cod fisc. (PIVA)       Data di nasotia       Luogo di nasotia (Sede)       Diritti         1       DUPONIT ADA       DPNDAA37E45L647U       05/02/1937       VALSAVARENCHE       Proprieta' (1000/1000)                                                                                                    | formazioni sulla particella s<br>Reddito: Agrario<br>Partit                                                                                                    | <ul> <li>↓ □     <li>↓ □     </li> <li>↓ □      </li> <li>↓ □     </li> <li>↓ □      </li> <li>↓ □      </li> <li>↓ □     </li> <li>↓ □      </li> <li>↓ □     </li> <li>↓ □     </li> <li>↓ □     </li> <li>↓ □     </li> <li>↓ □     </li> <li>↓ □      </li> <li>↓ □      </li> <li>↓ □      </li> <li>↓ □      </li> <li>↓ □      </li> <li>↓ □      </li> <li>↓ □      </li> <li>↓ □      </li> <li>↓ □      </li> <li>↓ □      </li> <li>↓ □      </li> <li>↓ □      </li> <li>↓ □      </li> <li>↓ □      </li> <li>↓ □      </li> </li> <li>↓ □     &lt;</li></li></li></li></li></li></li></li></li></li></li></li></li></li></li></li></li></li></li></li></li></li></li></li></li></li></li></li></li></li></li></li></ul>                                                                                                    | te <e 1<br="" pagina="">Domenicale €</e>                                                                                                    | di1 >>>> >= 50 v                                                            |                                     | Visualizzati 1 - 1              |
| Data di efficacia       14/12/1983       Data di registrazione in atti       31/07/1991       Tipo       C         Numero       002723       Progressivo       005       Anno       1984         Descrizione       -       -       -       -       -         Proprietari       Deduzioni       Riserve       Porzioni       Mutazioni         Attuali       Storici         Cognome Nome (Denominazione)       Cod fisc. (PIVA)       Data di nascita       Luogo di nascita (Sede)       Diritti         1       DUPONIT ADA       DPNDAA377845L647U       05/02/1937       VALSAVARENCHE       Proprietari (1000/1000)                                                                                                    | Compact of the second of the second of       |                                                                                                    | ie <e 1<br="" pagina=""  ="">Domenicale €</e>                                                                                                    | di 1   >>> >= 50 v)                                                         |                                     | Visualizzati 1 - 1              |
| Numero         002723         Progressivo         005         Anno         1984           Descrizione         -         -         -         -         -         -         -         -         -         -         -         -         -         -         -         -         -         -         -         -         -         -         -         -         -         -         -         -         -         -         -         -         -         -         -         -         -         -         -         -         -         -         -         -         -         -         -         -         -         -         -         -         -         -         -         -         -         -         -         -         -         -         -         -         -         -         -         -         -         -         -         -         -         -         -         -         -         -         -         -         -         -         -         -         -         -         -         -         -         -         -         -         -         -         -         -         -                                                                                                    | Tormazioni sulla particella s<br>Reddito: Agrario<br>Partii                                                                                                    | €                                                                                                    | ie <e 1<br="" pagina="">Domenicale €</e>                                                                                                    | di 1   ->>>+ ( 50 ->)                                                       |                                     | Visualizzati 1 - 1              |
| Numero     002723     Progressivo     005     Anno     1984       Descrizione     -     -     -     -     -                                                                                                    | Comazioni sulla particella s     Reddito: Agrario     Partit  to che ha generato la situa     Data di efficaci                                                                                                    | €                                                                                                    | re <e 1<br="" pagina="">Domenicale €<br/>Data di registrazione in atti</e>                                                                                                    | di 1   >>> ++ 50 v                                                          | Tipo                                | Visualizzati 1 - 1              |
| Proprietari     Deduzioni     Riserve     Porzioni     Mutazioni       Attuali     Storici     Storici     Storici       Cognome Nome (Denominazione)     Cod fisc. (PIVA)     Data di nascita     Luogo di nascita (Sede)     Diritti       1     DUPONT ADA     DPNDAA377845L647U     05/02/1937     VALSAVARENCHE     Proprieta' (1000/1000)                                                                                                    | The second second secon | €                                                                                                    | te <e 1<br="" pagina="">Domenicale €<br/>Data di registrazione in atti</e>                                                                                                    | di 1   >> >+ ( 50 V)                                                        | Tipo                                | Visualizzali 1 - 1<br>C         |
| Proprietari     Deduzioni     Riserve     Porzioni     Mutazioni       Attuali     Storici     Storici     Storici       Cognome Nome (Denominazione)     Cod fisc. (PIVA)     Data di nascita     Luogo di nascita (Sede)     Diritii       1     DUPONT ADA     DPNDAA37645L647U     05/02/1937     VALSAVARENCHE     Proprieta' (1000/1000)                                                                                                    | Ito che ha generato la situa<br>Data di efficaci<br>Numeri                                                                                                    | €            eelezionata            €            a         0003921           zione            ia         14/12/1983           ro         002723                                                                                                    | te <e 1<br="" pagina="">Domenicale €<br/>Data di registrazione in atti<br/>Progressivo</e>                                                                                                    | di 1   >>> ++ 50 v                                                          | Tipo<br>Anno                        | Visualizzati 1 - 1<br>C<br>1984 |
| Proprietari         Deduzioni         Riserve         Porzioni         Mutazioni           Attuali         Storici                                                                                                    | The second second secon | €            elecionata            €            ta            output            ta            ta            ta            output            ta            ta            ta            ta            ta            ta            ta            ta            ta            ta            ta            ta            ta             ta              ta               ta                ta                 ta                                                                                                    | te <e 1<br="" pagina="">Domenicale €<br/>Data di registrazione in atti<br/>Progressivo</e>                                                                                                    | di1 >>> >+ 50 ->-<br>-<br>31/07/1991<br>005                                 | Tipo<br>Anno                        | Visualizzali 1 - 1<br>C<br>1984 |
| Proprietari         Deduzioni         Riserve         Porzioni         Mutazioni           Attuali         Storici         Storici         Cognome Nome (Denominazione)         Cod fisc. (PIVA)         Data di nasoita         Luogo di nasoita (Sede)         Diritii           1         DUPONT ADA         DPNDAA37E45L647U         05/02/1937         VALSAVARENCHE         Proprietar (1000/1000)                                                                                                    | Itormazioni sulla particella s<br>Reddito: Agrario<br>Partit<br>tto che ha generato la situa<br>Data di efficac<br>Numer<br>Descrizion                                                                                                    | €            eelezionata            €            a         0003921           zione            ia         14/12/1983           ro         002723           re                                                                                                    | te <e 1<br="" pagina="">Domenicale €<br/>Data di registrazione in atti<br/>Progressivo</e>                                                                                                    | di 1   >>> ++ 50 v -<br>-<br>31/07/1991<br>005                              | Tipo<br>Anno                        | Visualizzati 1 - 1<br>C<br>1984 |
| Proprietari         Deduzioni         Riserve         Porzioni         Mutazioni           Attuali         Storici                                                                                                    | (*) (*) (*) (*) (*) (*) (*) (*) (*) (*)                                                                                                    | €            elecionata            €            ta         0003921           zione            ia         14/12/1983           002723            ia                                                                                                    | re <e 1<br="" pagina="">Domenicale €<br/>Data di registrazione in atti<br/>Progressivo</e>                                                                                                    | di1 >>> > > 50 -><br>-<br>31/07/1991<br>005                                 | Tipo<br>Anno                        | Visualizzali 1 - 1<br>C<br>1984 |
| Proprietari         Deduzioni         Riserve         Porzioni         Mutazioni           Attuali         Storici         Storici         Cognome Nome (Denominazione)         Cod fisc. (PIVA)         Data di nasotia         Luogo di nasotia (Sede)         Diritti           Cognome Nome (Denominazione)         Cod fisc. (PIVA)         Data di nasotia         Luogo di nasotia (Sede)         Diritti           1         DUPONT ADA         DPNDAA37E45L647U         05/02/1937         VALSAVARENCHE         Proprieta' (1000/1000)                                                                                                    | S C Reddito: Agrario<br>Partit<br>to che ha generato la situa<br>Data di efficaci<br>Numer<br>Descrizion                                                                                                    | €            eelezionata            €            a         0003921           zione            ia         14/12/1983           ro         002723           re                                                                                                    | te <e 1<br="" pagina="">Domenicale €<br/>Data di registrazione in atti<br/>Progressivo</e>                                                                                                    | di 1   >>> ++ 50 v -<br>-<br>31/07/1991<br>005                              | Tipo<br>Anno                        | Visualizzati 1 - 1<br>C<br>1984 |
| Proprietari         Deduzioni         Riserve         Porzioni         Mutazioni           Attuali         Storici         Storici         Cognome Nome (Denominazione)         Cod fisc. (PIVA)         Data di nascita         Luogo di nascita (Sede)         Diritti           Cognome Nome (Denominazione)         Cod fisc. (PIVA)         Data di nascita         Luogo di nascita (Sede)         Diritti           1         DUPONT ADA         DPNDAA37B45L647U         05/02/1937         VALSAVARENCHE         Proprieta' (1000/1000)                                                                                                    | Second Second Se | Image: Constant selectionata         €                                                                                                    | re <e 1<br="" pagina="">Domenicale €<br/>Data di registrazione in atti<br/>Progressivo</e>                                                                                                    | di1 >>> > > 50 >>> -<br>-<br>31/07/1991<br>005                              | Tipo<br>Anno                        | Visualizzali 1 - 1<br>C<br>1984 |
| Attuali         Storici           Cognome Nome (Denominazione)         Cod fisc. (PIVA)         Data di nasoita         Luogo di nascita (Sede)         Diritti           1         DUPONT ADA         DPNDAA37E45L647U         05/02/1937         VALSAVARENCHE         Proprieta' (1000/1000)                                                                                                    | (*) (*) (*) (*) (*) (*) (*) (*) (*) (*)                                                                                                    | €         .           celezionata         .           celezionata         .           celezionata         .           zione         .           ia         14/12/1983           ro         .           002723         .                                                                                                    | ie <e 1<br="" pagina="">Domenicale €<br/>Data di registrazione in atti<br/>Progressivo</e>                                                                                                    | di 1   >>> ++ 50 V<br>-<br>31/07/1991<br>005                                | Tipo<br>Anno                        | Visualizzati 1 - 1<br>C<br>1984 |
| Attuali         Storici           Cognome Nome (Denominazione)         Cod fisc. (PIVA)         Data di nascita         Luogo di nascita (Sede)         Diritti           I         DUPONT ADA         DPNDAA37845L647U         05/02/1937         VALSAVARENCHE         Proprieta' (1000/1000)                                                                                                    |                                                                                                    |                                                                                                    | ie <e 1<br="" pagina="">Domenicale €<br/>Data di registrazione in atti<br/>Progressivo</e>                                                                                                    | di1 >>> >= 50 >><br>-<br>31/07/1991<br>005                                  | Tipo<br>Anno                        | Visualizzali 1 - 1<br>C<br>1984 |
| Attuali         Storici           Cognome Nome (Denominazione)         Cod fisc. (PIVA)         Data di nasoita         Luogo di nascita (Sede)         Diritii           I         DUPONT ADA         DPNDAA37845L647U         05/02/1937         VALSAVARENCHE         Proprieta' (1000/1000)                                                                                                    | Constant of the second second se      | Image: Constant state         Image: Constant state           €                                                                                                    | re <e 1<br="" pagina="">Domenicale €<br/>Data di registrazione in atti<br/>Progressivo</e>                                                                                                    | di 1   >>> ++ 50 V<br>-<br>31/07/1991<br>005                                | Tipo<br>Anno                        | Visualizzati 1 - 1<br>C<br>1984 |
| Attuali         Storici           Cognome Nome (Denominazione)         Cod fisc. (PIVA)         Data di nascita         Luogo di nascita (Sede)         Diritti           Cognome Nome (Denominazione)         Cod fisc. (PIVA)         Data di nascita         Luogo di nascita (Sede)         Diritti           1         DUPONT ADA         DPNDAA37B45L647U         05/02/1937         VALSAVARENCHE         Proprieta' (1000/1000)                                                                                                    | Image: Second Second                                | Image: Constant and Constant and | ie e Pagina 1<br>Domenicale €<br>Data di registrazione in atti<br>Progressivo                                                                                                    | di1 >>>> >> 50 >>><br>-<br>31/07/1991<br>005                                | Tipo<br>Anno                        | Visualizzali 1 - 1<br>C<br>1984 |
| Cognome Nome (Denominazione) Cod fisc. (PIVA) Data di nascita Luogo di nascita (Sede) Diritti Cognome Nome (Denominazione) Cod fisc. (PIVA) Data di nascita (Sede) Diritti Cognome Nome (Denominazione) Cod fisc. (PIVA) Data di nascita (Sede) Diritti Cognome Nome (Denominazione) Cod fisc. (PIVA) Data di nascita (Sede) Diritti Cognome Nome (Denominazione) Cod fisc. (PIVA) Data di nascita (Sede) Diritti Cognome Nome (Denominazione) Cod fisc. (PIVA) Data di nascita (Sede) Diritti Cognome Nome (Denominazione) Cod fisc. (PIVA) Data di nascita (Sede) Diritti Cognome Nome (Denominazione) Cod fisc. (PIVA) Cod fisc. (PIVA)       | Constant of the second second se      | Image: Constant state         Image: Constant state           €                                                                                                    | re <e 1<br="" pagina="">Domenicale €<br/>Data di registrazione in atti<br/>Progressivo</e>                                                                                                    | di 1   >>> >+ ( 50 V)<br>-<br>31/07/1991<br>005                             | Tipo<br>Anno                        | Visualizzati 1 - 1<br>C<br>1984 |
| Cognome Nome (Denominazione)<br>Cod fisc. (PIVA)<br>Data di nascita Luogo di nascita (Sede)<br>Dintti<br>DUPONT ADA<br>DPNDAA37B45L647U<br>05/02/1937<br>VALSAVARENCHE<br>Proprieta' (1000/1000)                                                                                                    |                                                                                                    | Image: Constance       Image: Constance         Image: Constance       Image: Constance         Image: Constance                                                                                                    | ie <e 1<br="" pagina="">Domenicale €<br/>Data di registrazione in atti<br/>Progressivo</e>                                                                                                    | di 1   >> >+ ( 50 V)<br>-<br>31/07/1991<br>005                              | Tipo<br>Anno                        | Visualizzali 1 - 1<br>C<br>1984 |
| Cognome Nome (Denominazione) Cod fisc. (PIVA) Data di nascita Luogo di nascita (Sede) Diritti<br>1 DUPONT ADA DPNDAA37B45L647U 05/02/1937 VALSAVARENCHE Proprieta' (1000/1000)                                                                                                    |                                                                                                    | Image: Constant state         Image: Constant state           €                                                                                                    | re <e 1<br="" pagina="">Domenicale €<br/>Data di registrazione in atti<br/>Progressivo</e>                                                                                                    | di 1   >>> ++ 50 V<br>-<br>31/07/1991<br>005                                | Tipo<br>Anno                        | Visualizzati 1 - 1<br>C<br>1984 |
| x         x         x         x         x           1         DUPONT ADA         DPNDAA37B45L647U         05/02/1937         VALSAVARENCHE         Proprieta' (1000/1000)                                                                                                    |                                                                                                    | Image: Constant and the second second se        | e e Pagina 1<br>Domenicale €<br>Data di registrazione in atti<br>Progressivo                                                                                                    | di 1   >>> > > 50 v                                                         | Tipo<br>Anno                        | Visualizzali 1 - 1<br>C<br>1984 |
| 1 DUPONT ADA DPNDAA37B45L647U 05/02/1937 VALSAVARENCHE Proprieta' (1000/1000)                                                                                                    |                                                                                                    | Image: Constant and Constant and | e ce Pagina 1<br>Domenicale €<br>Data di registrazione in atti<br>Progressivo<br>oni Mutazioni                                                                                                    | di 1   >>> ++ 50 V<br>-<br>31/07/1991<br>005<br>Data di nascita Luogo di ni | Tipo<br>Anno<br>socita (Sede) Dir   | Visualizzati 1 - 1<br>C<br>1984 |
| 1 DUPONTADA DPNDAA37845L647U 05/02/1937 VALSAVARENCHE Proprieta' (1000/1000)                                                                                                    |                                                                                                    | Image: Constant and the second and the second and        | ie <e (piva)="" 1="" 1<="" atti="" cod="" data="" di="" domenicale="" fisc.="" in="" mi="" mutazioni="" pagina="" progressivo="" registrazione="" td="" €=""><td>di 1   &gt;&gt; &gt;+ ( 50 v)</td><td>Tipo<br/>Anno<br/>sscita (Sede)</td><td>Visualizzati 1 - 1<br/>C<br/>1984</td></e> | di 1   >> >+ ( 50 v)                                                        | Tipo<br>Anno<br>sscita (Sede)       | Visualizzati 1 - 1<br>C<br>1984 |
|                                                                                                    |                                                                                                    | Image: Constant and Constant and |                                                                                                    | di 1     >>> +r     50 v       -     -       31/07/1991       005           | Tipo<br>Anno<br>socia (Sede)<br>Dir | Visualizzati 1 - 1              |

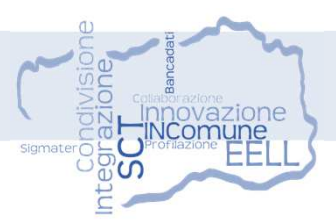

### **CATASTO URBANO** Impostazione dei criteri di ricerca

- 🔑 Report titolarità
- Esporta risultati in Excel
- 🗕 Dettaglio urbano
- 😚 Visualizza mappali
- 🙆 Visualizza mappali selezionati
- 🕅 Estratto mappa
- 🚦 Analisi urbanistica
- 🗐 Planimetria
- Calcola sottosezioni e aree

| Sezione                                                                                                    |                                                                                                    | Fonlio 0030                                                                                                    | Numero                                 | 00167 Subaltern                          | 0.0002                       |
|----------------------------------------------------------------------------------------------------|----------------------------------------------------------------------------------------------------|----------------------------------------------------------------------------------------------------|----------------------------------------|------------------------------------------|------------------------------|
| Cetenerie                                                                                                    |                                                                                                    |                                                                                                    |                                        |                                          | 0002                         |
| Calegoria                                                                                                    |                                                                                                    |                                                                                                    |                                        |                                          | •                            |
| F                                                                                                    | Ricerca Cancella                                                                                                    |                                                                                                    |                                        |                                          |                              |
|                                                                                                    |                                                                                                    |                                                                                                    |                                        |                                          |                              |
|                                                                                                    |                                                                                                    |                                                                                                    |                                        |                                          |                              |
| Sez. Foglio                                                                                                    | Num. Sub.                                                                                                    | Categoria                                                                                                    | ×                                      | Indirizzo                                | 0                            |
| 1 _ 0030 0                                                                                                    | 0167 0002 0                                                                                                    | /2 - Magazzini e locali deposito (cant                                                                                                    | ine e soffitte con rendite             | FRAZIONE MAISONNASSE SNC                 |                              |
|                                                                                                    | a                                                                                                    | utonome)                                                                                                    |                                        |                                          |                              |
|                                                                                                    |                                                                                                    |                                                                                                    |                                        |                                          |                              |
|                                                                                                    |                                                                                                    |                                                                                                    |                                        |                                          |                              |
|                                                                                                    |                                                                                                    |                                                                                                    |                                        |                                          |                              |
|                                                                                                    |                                                                                                    |                                                                                                    |                                        |                                          |                              |
|                                                                                                    |                                                                                                    |                                                                                                    |                                        |                                          |                              |
|                                                                                                    |                                                                                                    |                                                                                                    |                                        |                                          |                              |
|                                                                                                    |                                                                                                    |                                                                                                    |                                        |                                          |                              |
|                                                                                                    |                                                                                                    |                                                                                                    |                                        |                                          |                              |
|                                                                                                    |                                                                                                    |                                                                                                    |                                        |                                          |                              |
|                                                                                                    |                                                                                                    |                                                                                                    |                                        |                                          |                              |
|                                                                                                    |                                                                                                    |                                                                                                    |                                        |                                          |                              |
| ፓ 🗹 🖾 🖊 🖸                                                                                                    | 🖳 🗶 🛄                                                                                                    | ra ca Pagina 1 di                                                                                                    | 1 b> bi 50 V                           |                                          | Visualizzati 1 - 1           |
|                                                                                                    |                                                                                                    |                                                                                                    |                                        |                                          |                              |
|                                                                                                    |                                                                                                    |                                                                                                    |                                        |                                          |                              |
| ormazioni sulla particella se                                                                                                    | lezionata                                                                                                    |                                                                                                    |                                        |                                          |                              |
| ormazioni sulla particella se<br>Rendita €                                                                                                    | 49.06                                                                                                    | Partita                                                                                                    |                                        | Classe                                   | U                            |
| ormazioni sulla particella sel<br>Rendita €<br>Consistenza                                                                                                    | 49.06                                                                                                    | Partita                                                                                                    | 0                                      | Classe                                   | U                            |
| ormazioni sulla particella se<br>Rendita €<br>Consistenza                                                                                                    | 49.06                                                                                                    | Partita<br>Superficie mg                                                                                                    | 0                                      | Classe Zona censuaria                    | U<br>-                       |
| ormazioni sulla particella se<br>Rendita €<br>Consistenza<br>Ubicazione: piano 1                                                                                                    | 49.06<br>38<br>S1-T                                                                                                    | Partita<br>Superficie mq<br>piano 2                                                                                                    | 0                                      | Classe Zona censuaria                    | U<br>-                       |
| ormazioni sulta particella se<br>Rendita €<br>Consistenza<br>Ubicazione: piano 1<br>piano 3                                                                                                    | 49.06<br>38<br>S1-T                                                                                                    | Partita<br>Superficie ma<br>piano 2<br>piano 4                                                                                                    | 0                                      | Classe                                   | U<br>-                       |
| ormazioni sulla particella sei<br>Rendita €<br>Consistenza<br>Ubicazione: piano 1<br>piano 3<br>Rif. nuovo immbobile                                                                                                    | 49.06<br>38<br>51-T                                                                                                    | Partita<br>Superficie ma<br>piano 2<br>piano 4                                                                                                    | 0                                      | Classe Zona censuaria                    | U<br>-                       |
| ormazioni sulla particella se<br>Rendita €<br>Consistenza<br>Ubicazione: piano 1<br>piano 3<br>Rif. nuovo immbobile<br>Graffata con                                                                                                    | 49.06<br>38<br>51-T                                                                                                    | Partita<br>Superficie ma<br>piano 2<br>piano 4                                                                                                    | 0                                      | Classe Zona censuaria                    | U<br>-                       |
| ormazioni sultă particellă se<br>Rendita €<br>Consistenza<br>Ubicazione: piano 1<br>piano 3<br>Rif. nuovo immbobile<br>Graffata con                                                                                                    | 49.06<br>38<br>51-T<br>-                                                                                                   | Partita<br>Superficie mq<br>piano 2<br>piano 4                                                                                                    | 0                                      | Classe Zona censuaria                    | -<br>-                       |
| ormazioni sulla particella se<br>Rendta €<br>Consistenza<br>Ubicazione: piano 1<br>piano 3<br>Rif. nuovo immbobile<br>Graffata con                                                                                                    | 49.06<br>38<br>\$1-T<br>-                                                                                                  | Partita<br>Superficie mq<br>piano 2<br>piano 4                                                                                                    | 0                                      | Classe Zona censuaria                    | U<br>-                       |
| ormazioni sultă perticellă sei<br>Rendită €<br>Consistenza<br>Ublicazione: piano 1<br>piano 3<br>Rif. nuovo immbobile<br>Graffată con                                                                                                    | ectionata 49.06 38 51-T                                                                                                    | Partita<br>Superficie mq<br>piano 2<br>piano 4                                                                                                    | 0                                      | Classe Zona censuaria                    | U<br>_                       |
| ormazioni sultă particellă se<br>Rendită €<br>Consistenza<br>Ubicazione: piano 1<br>piano 3<br>Rif. nuovo immbobile<br>Graffata con<br>to che ha generato la situazi<br>Data di efficacia                                                                    | ectionate<br>49.06<br>38<br>51-T<br>-<br>-<br>-<br>-<br>-<br>-<br>-<br>-<br>-<br>-<br>-<br>-<br>-<br>-<br>-<br>-<br>-<br>- | Partita<br>Superficie mq<br>piano 2<br>piano 4<br>Data di registrazione in atti                                                                                                    | 0                                      | Classe Zona censuaria                    | U<br><br>Variazione          |
| ormazioni sultă particellă se<br>Rendita €<br>Consistenza<br>Ubicazione: piano 1<br>piano 3<br>Rif. nuovo immbobile<br>Grafitat con<br>to che ha generato la situazi<br>Data di efficacia<br>Numero                                                          | ectionate<br>49.06<br>38<br>51-T<br>-<br>-<br>-<br>-<br>-<br>-<br>-<br>-<br>-<br>-<br>-<br>-<br>-<br>-<br>-<br>-<br>-<br>- | Partita<br>Superficie mq<br>piano 2<br>piano 4<br>Data di registrazione in atti<br>Progressivo                                                                                                    | 0<br>~<br>10/02/2011<br>001            | Classe<br>Zona censuaria<br>Tipo<br>Anno | U<br><br>Variazione<br>2011  |
| ormazioni sultă particellă sei<br>Rendită e<br>Consistenza<br>Ubicazione: piano 1<br>piano 3<br>Rif. nuovo immbobile<br>Graffata con<br>to che ha generato la situazi<br>Data di efficacia<br>Numero                                                         | ectionate 49.06 38 51-T                                                                                                    | Partita<br>Superficie mq<br>piano 2<br>piano 4<br>Data di registrazione in atti<br>Progressivo                                                                                                    | 0<br>0<br>10/02/2011<br>001            | Classe<br>Zona censuaria<br>Tipo<br>Anno | U<br>~<br>Variazione<br>2011 |
| ormazioni sulla particella se<br>Rendita €<br>Consistenza<br>Ublicazione: piano 1<br>piano 3<br>Rif. nuovo immbobile<br>Graffata con<br>to che ha generato la situazi<br>Data di efficacia<br>Numero<br>Descrizione                                          | ectionate<br>49.06<br>38<br>S1-T<br>-<br>-<br>-<br>-<br>-<br>-<br>-<br>-<br>-<br>-<br>-<br>-<br>-                          | Partita<br>Superficie mq<br>piano 2<br>piano 4<br>Data di registrazione in atti<br>Progressivo                                                                                                    | 0<br>10/02/2011<br>001<br>CCOMUNE      | Classe<br>Zona censuaria<br>Tipo<br>Anno | U<br><br>Variazione<br>2011  |
| ormazioni sultă particellă se<br>Rendita €<br>Consistenza<br>Ubicazione: piano 1<br>piano 3<br>Rif. nuovo immbobile<br>Graffata con<br>to che ha generato la situazi<br>Data di efficacia<br>Numero<br>Descrizione                                           | ecionate<br>49.06<br>38<br>S1-T<br>-<br>-<br>-<br>-<br>-<br>-<br>-<br>-<br>-<br>-<br>-<br>-<br>-                           | Partita<br>Superficie mq<br>piano 2<br>piano 4<br>Data di registrazione in atti<br>Progressivo<br>PONOMASTICA RICHIESTA DAL I                                                                                                    | 0<br>10/02/2011<br>001<br>COMUNE       | Classe<br>Zona censuaria<br>Tipo<br>Anno | U<br><br>Variazione<br>2011  |
| ormazioni sultă particellă se<br>Rendită €<br>Consistenza<br>Ubicazione: piano 1<br>piano 3<br>Rif. nuovo immbobile<br>Graffata con<br>to che ha generato la situazi<br>Data di efficacia<br>Numero<br>Descrizione                                           | ectionate 49.06 38 51-T                                                                                                    | Partita<br>Superficie mq<br>piano 2<br>piano 4<br>Data di registrazione in atti<br>Progressivo<br>PONOMASTICA RICHIESTA DAL 1                                                                                                    | 0<br>0<br>10/02/2011<br>001<br>COMUNE  | Ciasse<br>Zona censuaria<br>Tipo<br>Anno | U<br><br>Variazione<br>2011  |
| ormazioni sulla particella se<br>Rendita €<br>Consistenza<br>Ubicazione: piano 1<br>piano 3<br>Rif. nuovo immbobile<br>Grafiata con<br>to che ha generato la situazi<br>Data di efficacia<br>Numero<br>Descrizione<br>Proprietani Riserve                    | ectionate 49.06 38 38 51-T                                                                                                 | Partita<br>Superficie mq<br>piano 2<br>piano 4<br>Data di registrazione in atti<br>Progressivo<br>PONOMASTICA RICHIESTA DAL                                                                                                    | 0<br>10/02/2011<br>001<br>COMUNE       | Ciasse<br>Zona censuaria                 | U<br>–<br>Variazione<br>2011 |
| ormazioni sultă particellă se<br>Rendită €<br>Consistenza<br>Ubicazione: piano 1<br>piano 3<br>Rif. nuovo immbobile<br>Grafifata con<br>to che ha generato la situazi<br>Data di efficacia<br>Numero<br>Descrizione<br>Proprietari Riserve                   | ectionate 49.06 38 S1-T 10/02/2011 041391 VARIAZIONE DI TOP Dati metrici Muta                                              | Partita Superficie ma piano 2 piano 4 Partita Superficie ma piano 2 piano 4 Piano 2 piano 4 Piano 4 Pi | 0<br>•<br>10/02/2011<br>001<br>CCOMUNE | Classe<br>Zona censuaria<br>Tipo<br>Anno | U<br>-<br>Variazione<br>2011 |
| ormazioni sulla particella se<br>Rendita €<br>Consistenza<br>Ublicazione: piano 1<br>piano 3<br>Rif. nuovo immbobile<br>Graffata con<br>to che ha generato la situazi<br>Data di efficacia<br>Numero<br>Descrizione<br>Proprietari<br>Riserve                | ectionate 49.06 38 51-7                                                                                                    | Partita<br>Superficie mq<br>piano 2<br>piano 4<br>Data di registrazione in atti<br>Progressivo<br>PONOMASTICA RICHIESTA DAL 1<br>2001                                                                                                    | 0<br>0<br>10/02/2011<br>001<br>COMUNE  | Ciasse<br>Zona censuaria                 | U<br><br>Variazione<br>2011  |
| ormazioni sulla particella se<br>Rendita €<br>Consistenza<br>Ubicazione: piano 1<br>piano 3<br>Rif. nuovo immbobile<br>Grafiata con<br>to che ha generato la situazi<br>Data di efficacia<br>Numero<br>Descrizione<br>Proprietari Riserve<br>Attuali Storici | ecionate 49.06 38 51-T                                                                                                    | Partita<br>Superficie mq<br>piano 2<br>piano 4<br>Data di registrazione in atti<br>Progressivo<br>PONOMASTICA RICHIESTA DAL                                                                                                    | 0<br>0<br>10/02/2011<br>001<br>COMUNE  | Ciasse<br>Zona censuaria                 | U<br>                        |

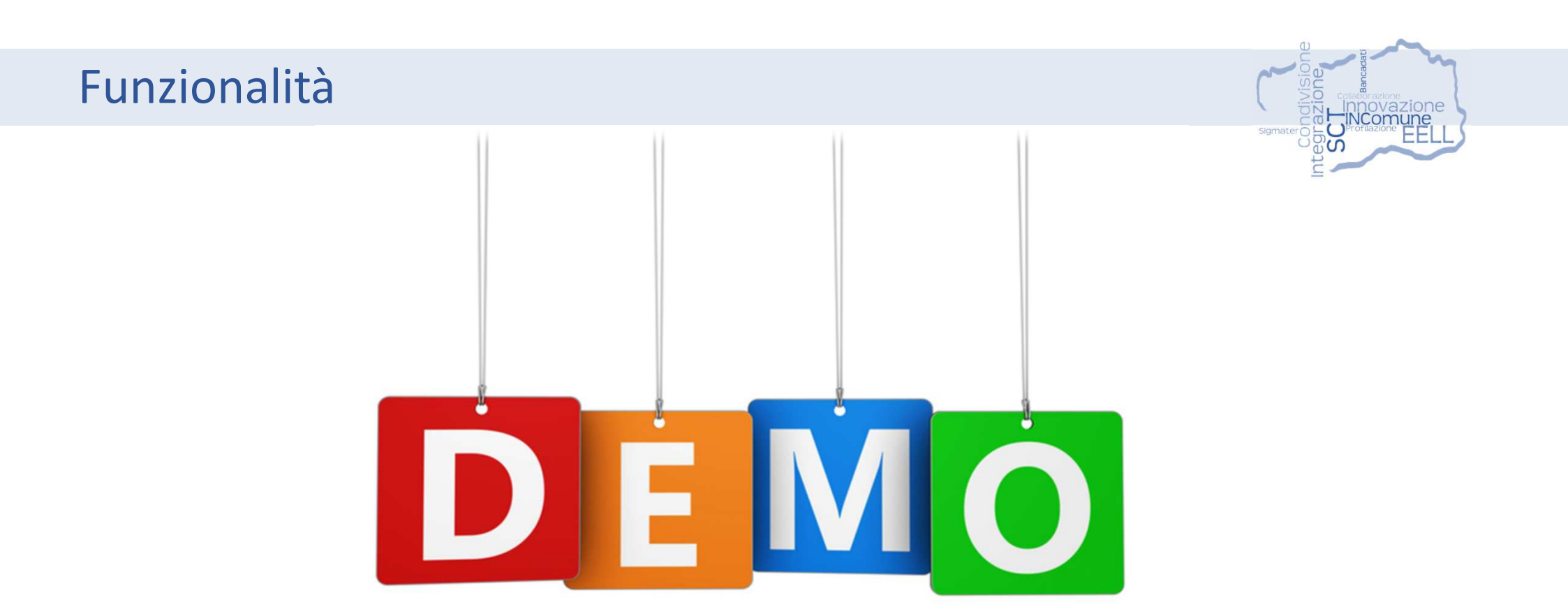

### IN.Comune > IN.SCTcom

Mappe – Consultazione delle informazioni cartografiche SCT e comunali con strumenti desktop e mobile

Applicazioni SCT – Applicativi tematici per lo scambio e condivisione delle informazioni territoriali tra Comuni e Regione (SCT)

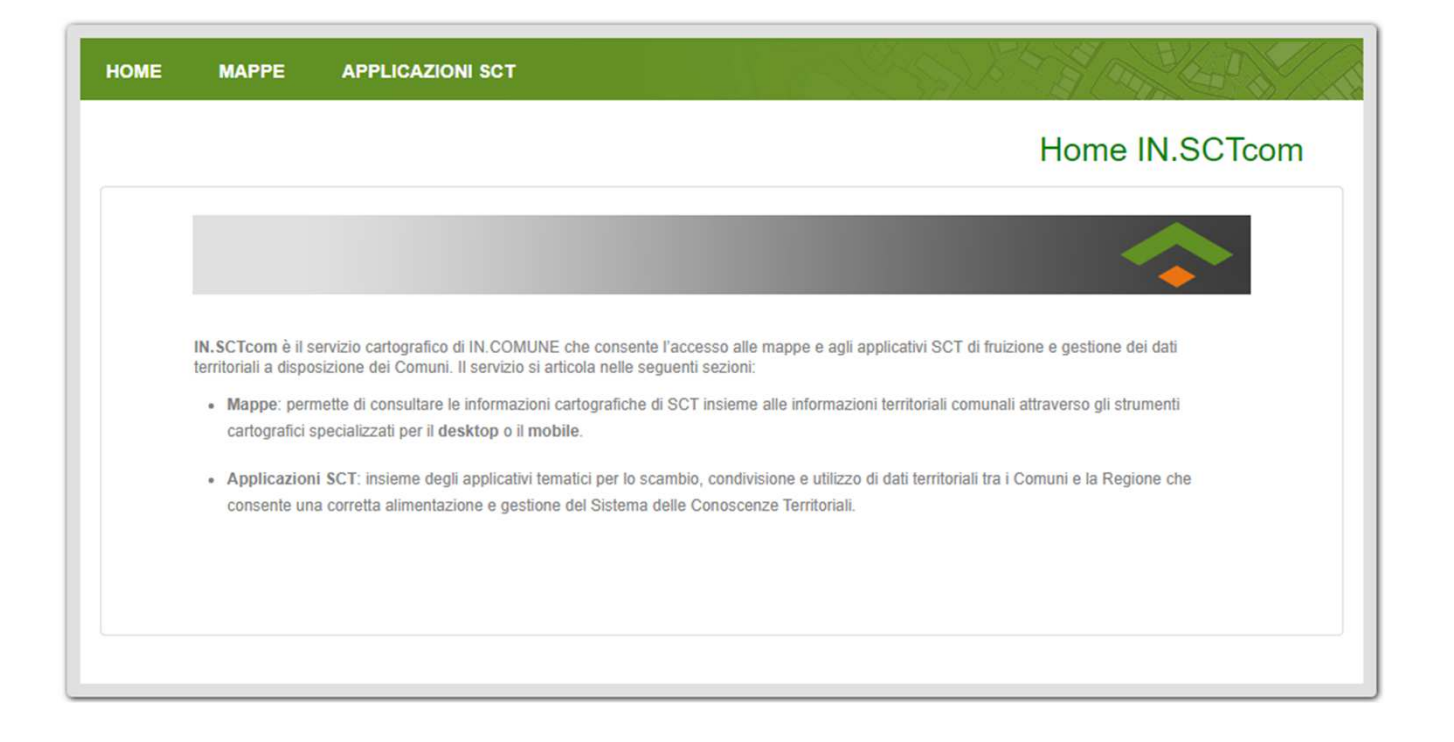

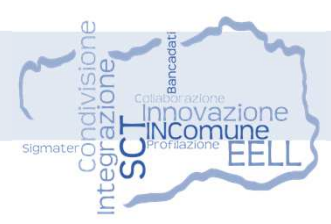

~

#### 2 tematismi utilizzabili:

- Carta Catastale
- Piani Regolatori

2 accessi specializzati alle informazioni territoriali:

- Dispositivi desktop
- Dispositivi mobile

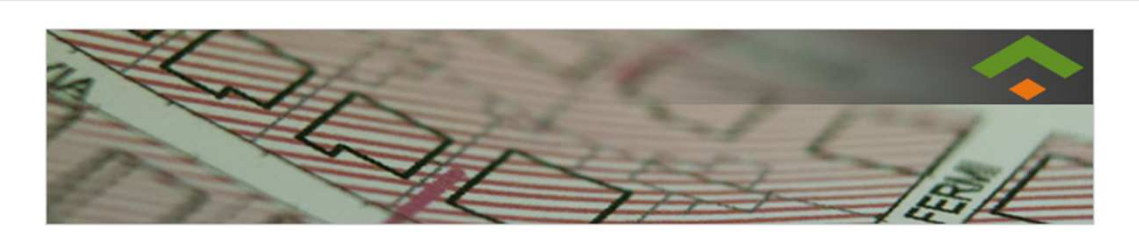

🖝 Geonavigatore SCT specializzato per un uso desktop che fornisce funzionalità specialistiche nell'accesso ai dati territoriali, in particolare:

1. Visualizzazione del patrimonio cartografico comunale (Toponomastica e numeri civici, Reti, P.R.G., Destinazione d'uso, RSU, ecc..)

- 2. Accesso al ricco patrimonio cartografico regionale reso disponibile dal Sistema delle Conoscenze Territoriali (SCT)
- 3. Disponibilità di tutti gli strumenti di navigazione offerti dai Geonavigatori SCT per la consultazione dei dati cartografici
- Consultazione delle mappe dell'intero territorio comunale strutturate secondo lo schema logico previsto dal catasto
   Ricerca per foglio/mappale e Accesso ai dati di visura

6. Creazione di livelli personalizzati di editing che consentano, in modo semplice e intuitivo, di produrre degli schemi di dati cartografici con cui operare in modalità di inserimento, modifica e cancellazione. Tali funzioni di editing saranno attive sulle forme degli elementi cartografici (che possono essere di tipo puntuale, lineare e poligonale) così come sui relativi attributi.

Interprete de la constante de la constante del constante de la constante de la constante del constante de la constante de la constante de l

In base alle finalità, scegli tra le modalità di visualizzazione per navigare all'interno del territorio comunale.

Tematismo Carta Catastale

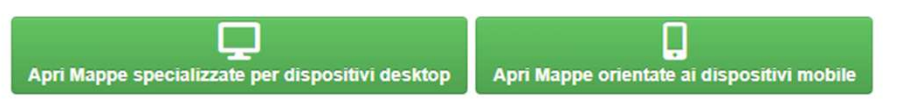

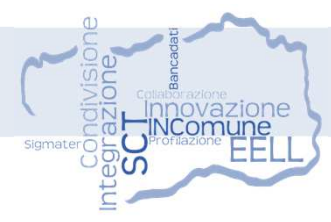

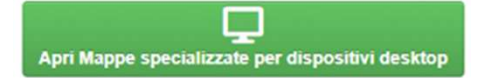

Ricerca mappale catastale con attivi gli strati cartografici del Catasto

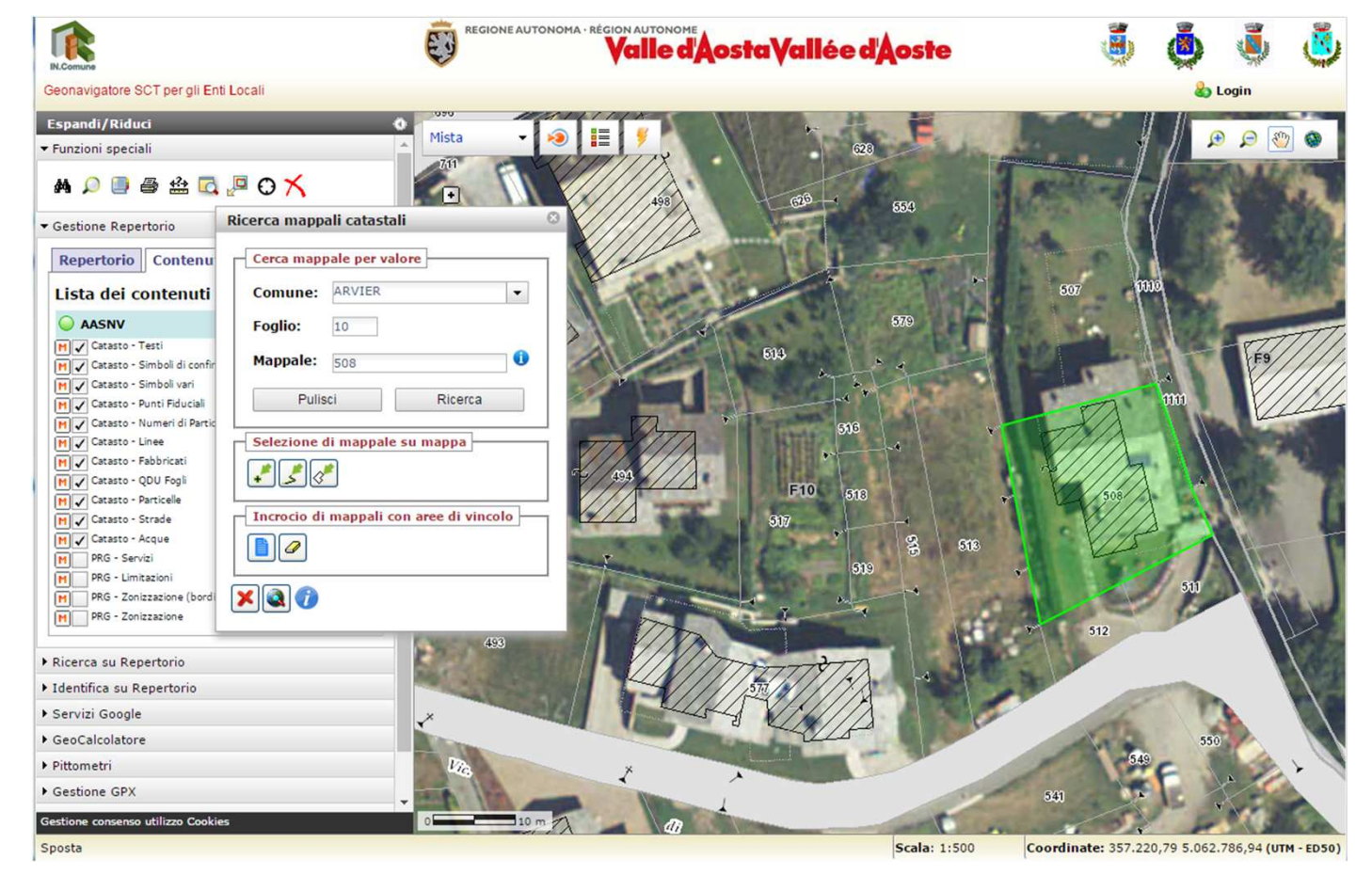

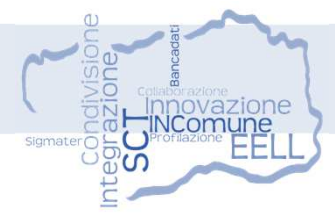

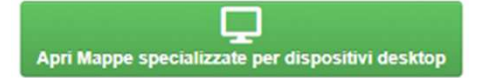

Ricerca mappale catastale con attivi alcuni strati cartografici del Catasto e del PRG

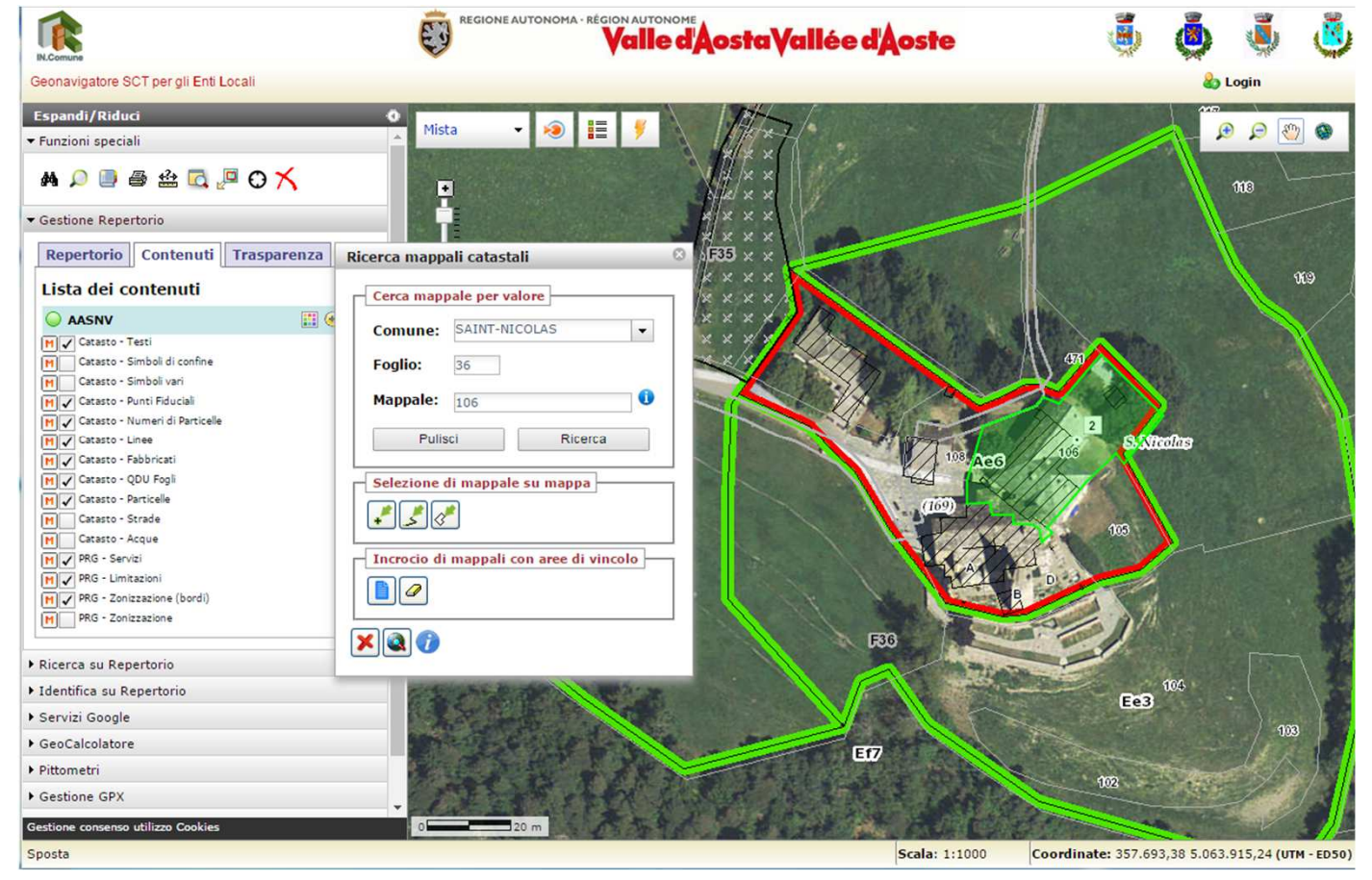

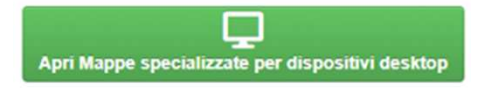

#### **Editing personalizzato**

Widget con funzionalità per la creazione di livelli personalizzati di editing che consentano, in modo semplice e intuitivo, di produrre degli schemi di dati cartografici con cui operare in modalità di inserimento, modifica e cancellazione.

Le funzioni di editing sono attive sulle forme degli elementi cartografici, di tipo puntuale, lineare e poligonale, così come sui relativi attributi.

Il widget è composto dai seguenti tre moduli:

- Definizione dello schema del livello
- Utilizzo dello schema sul GeoNavigatore Interoperabile
- Utilizzo dello schema sulla WebApplication Mobile

| ▼ Gestione Repertorio                                                |
|----------------------------------------------------------------------|
| Repertorio Contenuti Trasparenza                                     |
| Lista del repertorio<br><sup>2</sup> Carica altri file di repertorio |
| Ricerca su Repertorio                                                |
| <ul> <li>Identifica su Repertorio</li> </ul>                         |
| ▼ Editing personalizzato                                             |
| Gestione Livelli personalizzati Configurazione Layer di editing      |
|                                                                      |
| Nessun Layer caricato in mappe                                       |
|                                                                      |

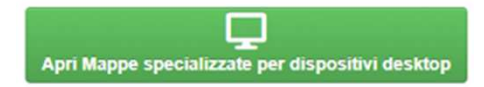

#### Editing personalizzato > Configurazione Layer di editing

Selezionando il pulsante si accede al modulo per la definizione del livello.

Il modulo è associato al sistema di autenticazione delle *Cartucce di disegno* per cui all'utente viene richiesto di effettuare il login al GeoNavigatore nel caso in cui questa operazioni non sia stata ancora eseguita nella corrente sessione di navigazione cartografica.

| ▼ Gestione Repertorio                                     |
|-----------------------------------------------------------|
| Repertorio Contenuti Trasparenza                          |
| Lista del repertorio<br>È Carica altri file di repertorio |
| Ricerca su Repertorio                                     |
| ▶ Identifica su Repertorio                                |
| ▼ Editing personalizzato                                  |
| Gestione Livelli personalizzati                           |
| Configurazione Layer di editing                           |
| Caricamento Layer di editing                              |
| Funzionalità di editing<br>Nessun Layer caricato in mappe |
|                                                           |

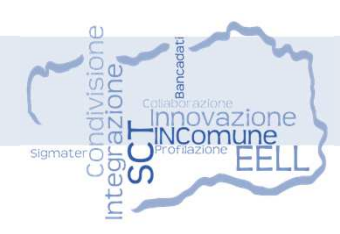

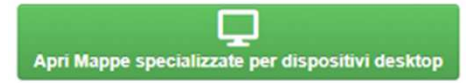

#### **Editing personalizzato > Configurazione Layer di editing**

In seguito all'autenticazione, con il modulo è possibile definire il livello, caratterizzato dai seguenti parametri di configurazione:

- Anagrafica del livello (Denominazione e Descrizione)
- Tipologia delle forme contenute (punti, linee, poligoni)
- Definizione dei campi della scheda alfanumerica collegata, con il seguente schema:
  - 1 campo chiave
  - 4 campi testo
  - 4 campi numerici con virgola
  - 1 campo grafia per tematizzazioni
  - 1 campo data
  - 1 campo check (si/no)
  - 1 campo testuale libero
  - 2 campi documento

| Sch | eda L                   | ivello |             |             |                                     |
|-----|-------------------------|--------|-------------|-------------|-------------------------------------|
| Den | Denominazione : Laye    |        | : LayerDef1 | L .         | Tipologia : Puntuale                |
| Des | Descrizione : Layer per |        | : Layer per | sonalizzato |                                     |
| Cam | npi alf                 | anum   | erici       |             |                                     |
| Nr. | Attivo                  | Tipo   | Size        | Nome        | Utilizzo consigliato                |
| 1   |                         | TXT    | 50          | CHIAVE      | Chiave primaria                     |
| 2   |                         | тхт    | 255         | CampoTXT1   | Valore testuale                     |
| 3   |                         | TXT    | 255         | CampoTXT2   | Valore testuale                     |
| 4   |                         | TXT    | 255         | CampoTXT3   | Valore testuale                     |
| 5   |                         | TXT    | 255         | CampoTXT4   | Valore testuale                     |
| 6   |                         | NUM    |             | CampoNUM1   | Valore numerico                     |
| 7   |                         | NUM    |             | CampoNUM2   | Valore numerico                     |
| 8   |                         | NUM    |             | CampoNUM3   | Valore numerico                     |
| 9   |                         | NUM    |             | CampoNUM4   | Valore numerico                     |
| 10  |                         | Data   |             | CampoDATA1  | Valore data                         |
| 11  |                         | SI/NO  |             | CampoSiNo   | Valore Sì/No                        |
| 12  |                         | NUM    |             | GRAFIA      | Tematizzazione (grafie predefinite) |
| 13  |                         | TXT    | Variabile   | CampoDESCR  | Testo descrittivo libero            |
| 14  |                         | FILE   | 255         | CampoDOC1   | Riferimento a documento             |
|     |                         | CH E   | 255         | CampoDOC3   | Diferimente e desumente             |

In questa sezione si definiscono e configurano nuovi livelli cartografici utilizzabili come layer per attività di

Configurazione nuovo livello di editine

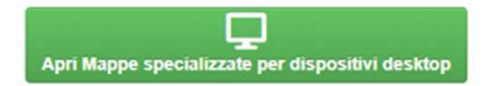

#### Editing personalizzato > Caricamento Layer di editing

Selezionando il pulsante si accede alla lista dei layer definiti dall'utente, per la selezione con attivazione in editing e cancellazione dall'archivio.

| Caricamento La  | ayer in map | ba         |   | 8 |
|-----------------|-------------|------------|---|---|
| Layer puntuale  | 11/5/2019   | Puntuale   | 8 | × |
| Layer test POLY | 11/5/2019   | Poligonale | ? | × |
| Layer test Line | 11/5/2019   | Lineare    | 0 | × |
| LayerDef1       | 11/20/2019  | Puntuale   | ? | × |

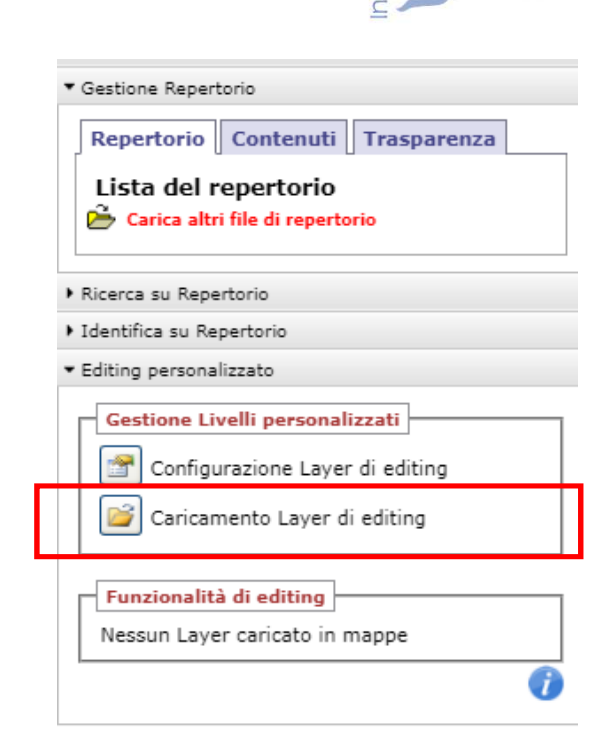

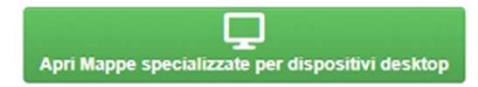

#### Editing personalizzato > Funzionalità di editing

In seguito alla selezione di un layer il GeoNavigatore attiva le funzionalità di editing.

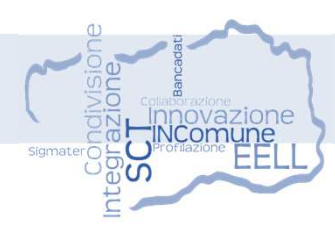

| ▼ Gestione Repertorio                                                                        |
|----------------------------------------------------------------------------------------------|
| Repertorio Contenuti Trasparenza                                                             |
| Lista del repertorio                                                                         |
| Ricerca su Repertorio                                                                        |
| ▶ Identifica su Repertorio                                                                   |
| ▼ Editing personalizzato                                                                     |
| Gestione Livelli personalizzati Configurazione Layer di editing Caricamento Layer di editing |
| Funzionalità di editing                                                                      |
| Layer corrente<br>Layer test Line                                                            |
|                                                                                              |

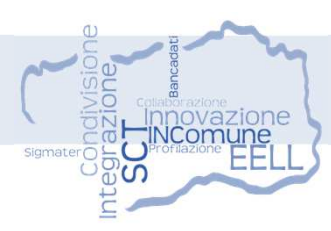

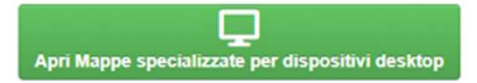

#### Editing personalizzato > Funzionalità di editing > Modifica

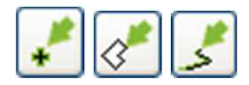

In base al tipo di livello definito (puntuale, lineare, poligonale) si attiva un apposito pulsate per l'inserimento in mappa della geometria tramite click del mouse. Nel caso di forme lineari e puntuali, un doppio click del mouse termina la forma passando quindi alla fase di inserimento dei dati alfanumerici. La scheda contiene i campi definiti in fase di definizione del layer.

Per capire se l'oggetto è in editing si esegue un doppio click del mouse e automaticamente si attivano i rispettivi vertici. Si può quindi spostare, stirare e modificare la geometria dell'oggetto selezionato.

| Scheda inserimento | dati                             | C          |
|--------------------|----------------------------------|------------|
| CHIAVE             |                                  |            |
| Denominazione      |                                  |            |
| Quota              |                                  |            |
| Data installazione | gg / mm / aaaa                   |            |
| Certificato        |                                  |            |
| GRAFIA             | Tematismo 1 🗸                    |            |
| Descrizione        |                                  | ***<br>*** |
| Planimetria        | Sfoglia Nessun file selezionato. | _          |
| SALVA              | ANNULLA                          |            |

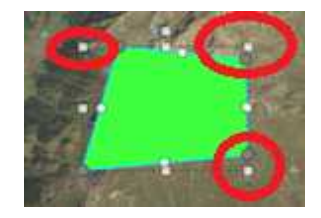

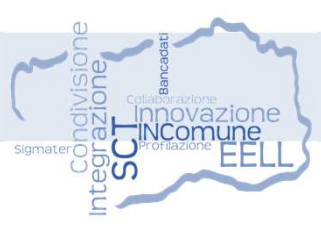

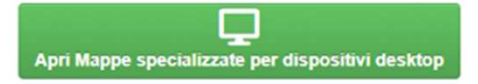

#### Editing personalizzato > Funzionalità di editing > Modifica

- Selezionato un elemento tramite click del mouse sulla mappa, attiva il modulo di modifica dei dati alfanumerici associati alla forma.
- Attiva editing della forma tramite selezione. Le forme, in base alla tipologia, possono essere spostate, scalate proporzionalmente sui due assi, ruotate ma anche modificate nei propri vertici. L'elemento selezionato viene evidenziato con una serie di elementi puntuali che realizzano ciascuno delle funzionalità di modifica specifiche. Lo spostamento della forma selezionata può essere effettuata con la pressione del tasto sinistro del mouse.

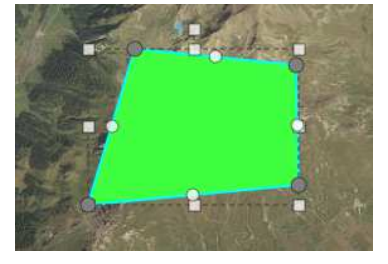

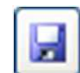

Salva le modifiche

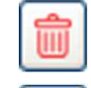

Annulla le modifiche

Attiva la selezione, evidenziando in azzurro la forma, per l'eliminazione. L'operazione non può essere annullata

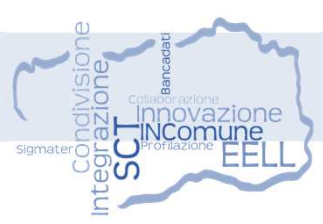

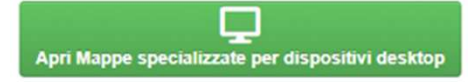

#### Editing personalizzato > Funzionalità di editing > Funzionalità generali

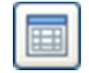

Accede in sola lettura ai campi definiti per il layer attivo.

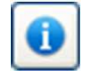

Visualizza il testo descrittivo associato allo schema del layer attivo.

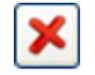

Termina la sessione di editing dei dati sganciando il layer selezionato. Le modifiche ai dati rimangono salvate sul layer in quanto tutte le attività di editing sono dirette e non annullabili.

| Nr. | Tipo  | Size      | Denominazione      | Uso consigliato                    |
|-----|-------|-----------|--------------------|------------------------------------|
| 1   | TXT   | 50        | CHIAVE             | Chiave primaria                    |
| 2   | TXT   | 255       | Denominazione      | Valore testuale                    |
| 6   | NUM   |           | Quota              | Valore numerico                    |
| 10  | Data  |           | Data installazione | Valore data                        |
| 11  | SI/NO |           | Certificato        | Valore Si/No                       |
| 12  | NUM   |           | GRAFIA             | Tematizzazione (grafie predefinite |
| 13  | TXT   | Variabile | Descrizione        | Testo descrittivo libero           |
| 14  | FILE  | 255       | Planimetria        | Riferimento a documento            |

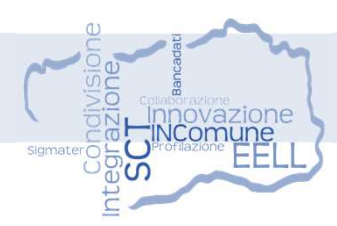

### Accesso ai Metadati SCT dal GeoNavigatore

|                                                   |                                                                                                    |                                   | Sistema delle Conoscenze Territoria                          | n                             |                    | Vallée   | dAoste 🤠 ValledAosta |
|---------------------------------------------------|----------------------------------------------------------------------------------------------------|-----------------------------------|--------------------------------------------------------------|-------------------------------|--------------------|----------|----------------------|
|                                                   | Région Autonome                                                                                                 | Regione Autonoma<br>Valle d'Aosta | HOME                                                         | CERCA                         | 5591.004           | 1        | Informazioni         |
| R.Comuñe<br>Geonavigatore SCT per gli Enti Locali | <b>v</b>                                                                                                    |                                   | HOME<br>Scheda Metadati                                      | CERCA                         | ESPLORA            | ITALIANO | VISUALIZZATORE       |
| Espandi/Riduci                                    | STATES OF THE OWNER AND THE OWNER AND THE OWNER AND THE OWNER AND THE OWNER AND THE OWNER AND THE OWNER AND THE |                                   | DETTAGLIO DEL METADATO                                       | 0:                            |                    |          |                      |
| ✓ Funzioni speciali                               |                                                                                                    |                                   |                                                              |                               |                    | NCHE     |                      |
| ₩ 🔎 🗏 🖶 🖾 🗔 📮 🔿 🏹 📉 🜉                             |                                                                                                    |                                   | BACINO IMBRIFERO M                                           | IONTANO - FOON                | ATOKA ACQUE BIA    | INCHE    |                      |
| ▼ Gestione Repertorio                             | Mereco July Scheep of                                                                                           |                                   | INFORMAZIONI SUI MET                                         | ADATI                         |                    |          |                      |
| Repertorio Contenuti Trasparenza                  |                                                                                                    | Sees CM No                        | Identificatore del File: r_vda:0                             | 1086-META:20160908:17         | 0942               |          |                      |
| Lista dei contenuti                               |                                                                                                    |                                   | Lingua dei Metadati: Italiano                                |                               |                    |          |                      |
| Sistema Idrico Integrato                          | CHARFIOU                                                                                                    |                                   | Set di caratteri dei Metadati:                               | utf8                          | 2                  |          |                      |
| E 🖌 Acquedotti                                    |                                                                                                    |                                   | Id file precedente: r_vda:0108                               | 6-META:20160908:170942        | 2                  |          |                      |
| H V Pozzi                                         |                                                                                                    | A CONTRACT                        | Livello gerarchico: Dataset                                  |                               |                    |          |                      |
| M Serbatoi                                        | 2、1998年3月12月2月1日日日                                                                                              | 12 3 1                            | Responsabile dei Metadati:                                   |                               |                    |          |                      |
| M Rete acquedottistica                            |                                                                                                    |                                   | Contatto: Ufficio cartografio                                | 2                             |                    |          |                      |
| V Pogneture                                       |                                                                                                    | 70IDEPX10                         | Neme Enter DAV/DA                                            |                               |                    |          |                      |
| M Z Rete fognaria acque nere                      | BURNESS CONTRACTOR                                                                                              | No. 5                             | Nome Ente: RAVDA                                             |                               |                    |          |                      |
| Rete fognaria acque bianche                       |                                                                                                    | All and a second                  | Ruolo: Punto di Contatto                                     |                               |                    |          |                      |
| Comune di Valsavarenche                           |                                                                                                    |                                   | Informazioni sul contatto                                    | :                             |                    |          |                      |
| Catasto - Livelli                                 | PAYEL STATE                                                                                                    | She she                           | Telefono: 0165 272501                                        | 1                             |                    |          |                      |
| PRG - Livelli                                     |                                                                                                    |                                   | E-mail: u-cartografia                                        | @regione.vda.it               |                    |          |                      |
|                                                   |                                                                                                    |                                   | Sito web: http://www                                         | w.regione.vda.it              |                    |          |                      |
| Ricerca su Repertorio                             |                                                                                                    | and the states                    |                                                              |                               |                    |          |                      |
| Identifica su Repertorio                          |                                                                                                    |                                   | Data dei metadati: 2016-07-12                                |                               |                    |          |                      |
| Editing personalizzato                            | AT A AND AND AND AND AND AND AND AND AND A                                                                      |                                   | Nome dello Standard: Linee gu                                | ida RNDT                      |                    |          |                      |
| Servizi Google                                    |                                                                                                    |                                   | Versione dello Standard: 2.0                                 |                               |                    |          |                      |
| GeoCalcolatore                                    | MARINE SECTION                                                                                                  |                                   | A STRUCTURE DESIGN OF THE AREA STRUCTURE OF THE PARTY OF THE |                               |                    |          |                      |
| Pittometri                                        |                                                                                                    | 100                               | SISTEMA DI RIFERIMENT                                        | ГО                            |                    |          |                      |
| Gestione GPX                                      | TOULAPLAN                                                                                                    |                                   |                                                              |                               |                    |          |                      |
| ▶ Disegna                                         | 70serBob                                                                                                    |                                   | Sistema di Riferimento: ED50-                                | UTM32N                        |                    |          |                      |
| IV Novità (11/01/2021)                            |                                                                                                    | 10                                | INFORMAZIONI SUI DAT                                         | I                             |                    |          |                      |
|                                                   |                                                                                                    |                                   | Identificatore: r vda:01086-DA                               | TA                            |                    |          |                      |
|                                                   |                                                                                                    | LE CRETON                         | Id livello superiore: r vda:010                              | 86-DATA                       |                    |          |                      |
| Gestione consenso utilizzo Cookies                | 100 m                                                                                                    | Ver States                        | Descrizione: Censimento di 1º li                             | ivello delle reti fognarie es | equite nel 2013    |          |                      |
| Sposta                                            |                                                                                                    |                                   | Lingua: Italiano                                             | iveno delle red rogridite es  | regard fill Editar |          |                      |
| (*)                                               |                                                                                                    |                                   |                                                              |                               |                    |          |                      |
|                                                   |                                                                                                    |                                   | Set di caratteri dei Dati: UTF-8                             | , 8-bit variable size UCS T   | ransfer Format     |          |                      |

Metadati SCT

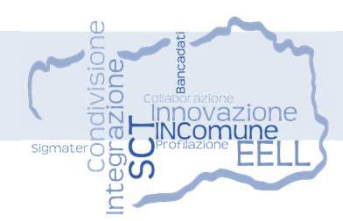

### Funzioni speciali Profilo

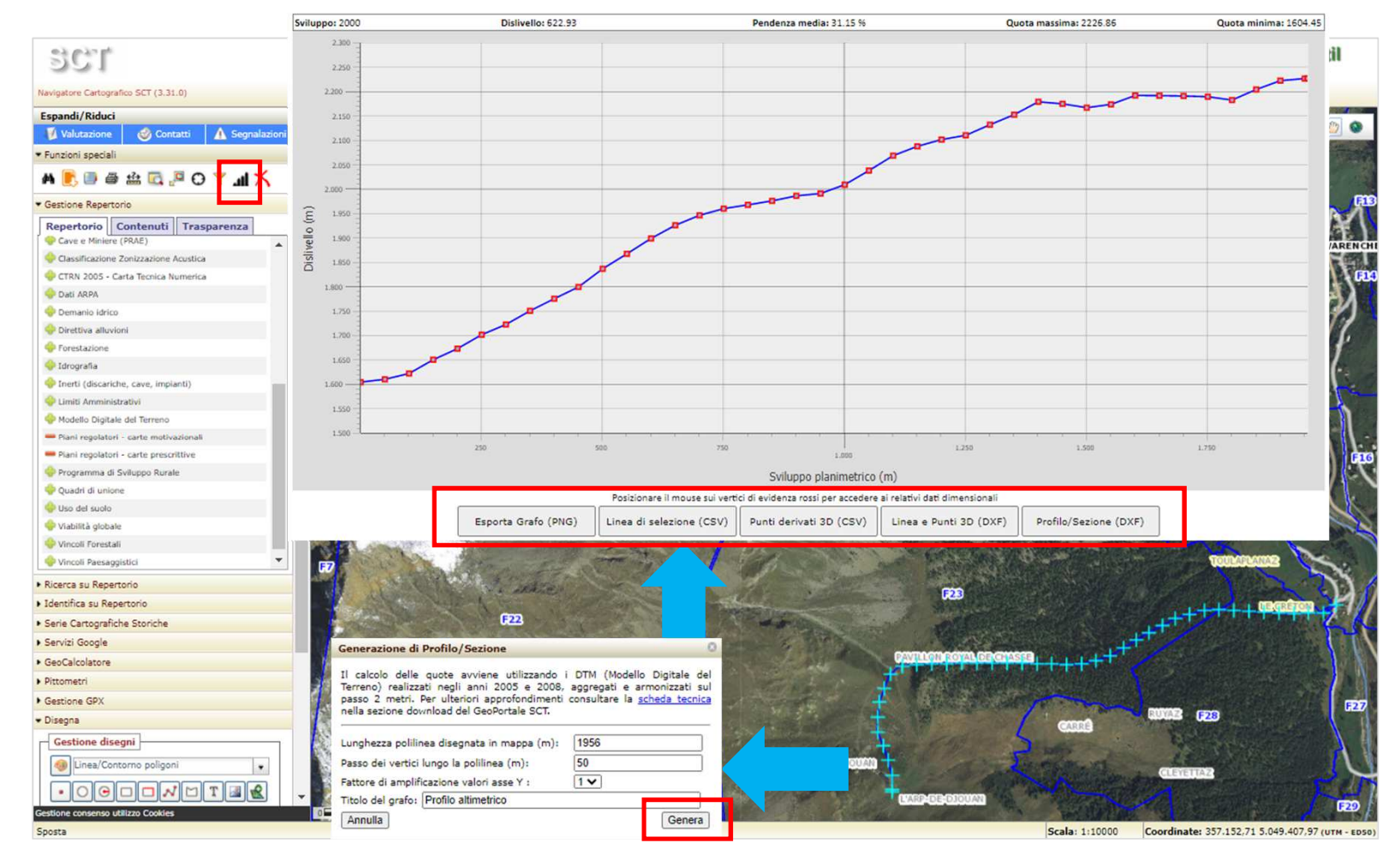

- 1. Disegna
- 2. Genera
- 3. Visualizza
- 4. Esporta

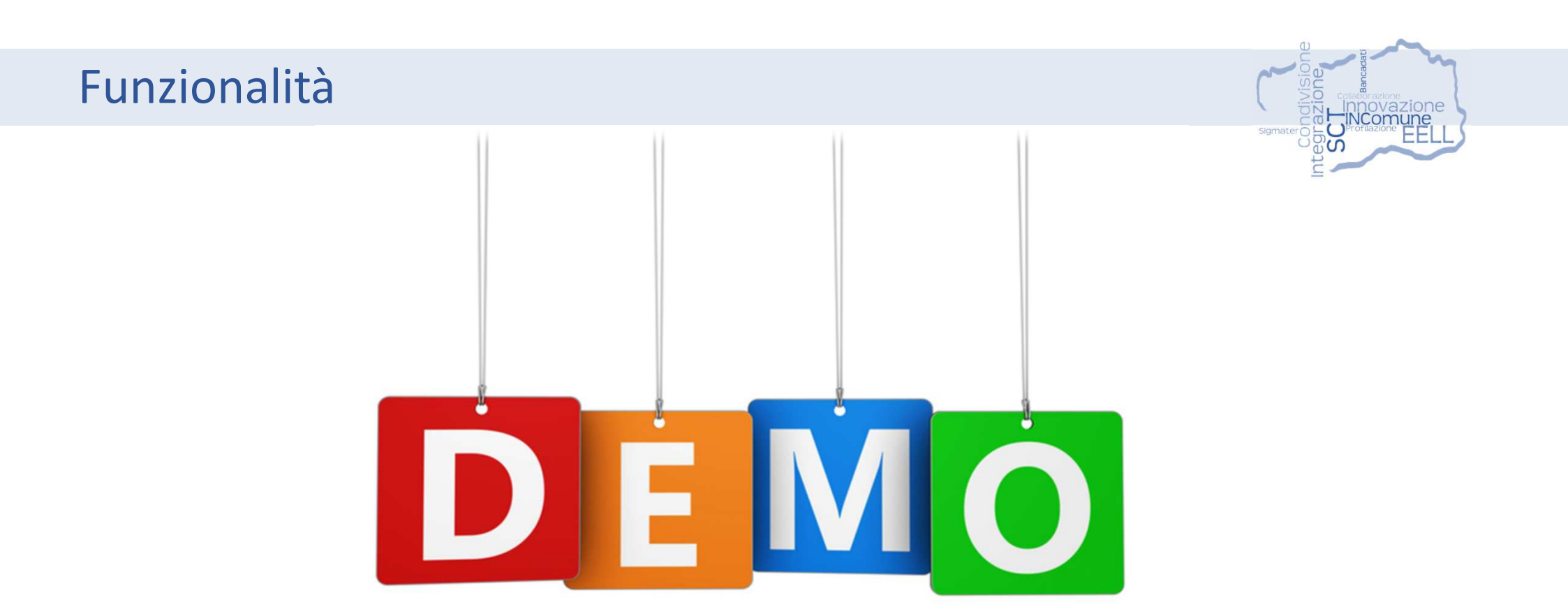

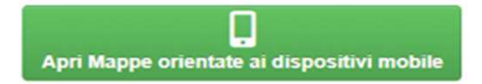

Il GeoNavigatore SCT Mobile per IN.Comune (accesso Partout) consente il data entry degli strati creati in IN.SCTCom in mobilità, utilizzando le potenzialità del GPS presenti sul dispositivo mobile. In particolare tale funzionalità è sviluppata per gli strati puntuali e garantisce la possibilità di inserimento dei dati alfanumerici e di eventuali immagini scattate in loco.

Gli schemi dei layer definiti dall'utente possono essere utilizzati, con funzionalità ridotte, sulla WebApp Mobile, esclusivamente per quelli di tipo puntuale fornendo la funzionalità di inserimento di elementi puntuali da geolocalizzare.

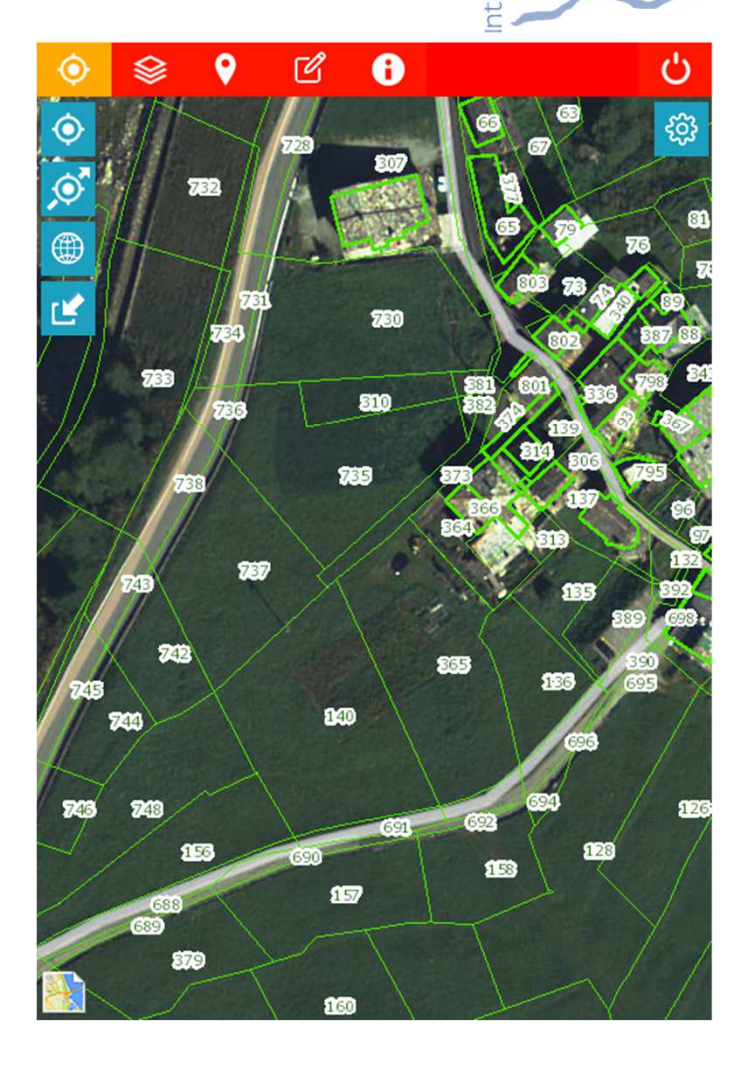

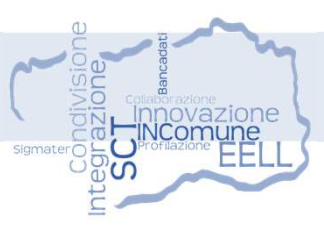

- O Abilita il menu delle funzioni di Geolocalizzazione e Zoom
- Imposta la posizione corrente tramite GPS (annulla posizionamento automatico)
- Imposta la posizione corrente in modalità continua tramite GPS )
- Esegue zoom estensione (annulla posizionamento automatico)
- Abilita posizionamento manuale tramite click su mappa (annulla posizionamento automatico)
- 😳 Configura parametri funzionali di dialogo con apparato GPS
- ♦
- Abilita il menu delle funzioni relative al Repertorio dei Contenuti
- Abilita modulo di caricamento e configurazione contenuti cartografici da repertorio
- iΞ
- Determina la legenda dei contenuti cartografici presenti in mappa

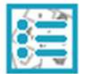

Imposta la visibilità dei livelli dello sfondo catastale (solo utenti abilitati)

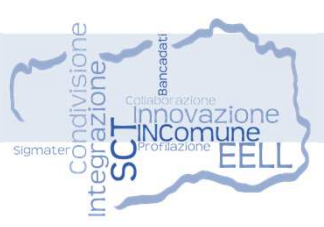

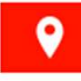

- Attiva il menu delle funzioni di Analisi basate su geolocalizzazione
- Apre una sessione di Google Maps centrata sulla posizione attuale
- Determina le informazioni base (coordinate, quota, località) della posizione attuale

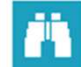

0

Attiva una sessione di ricerca di località basata sulla posizione attuale

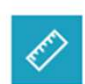

- Determina dati geometrici (distanza, angolo, ecc.) confrontando la posizione corrente con un punto selezionato tramite click su mappa
- Individua gli strati cartografici presenti in mappa nella posizione attuale (solo utenti abilitati)

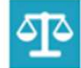

?

Determina i vincoli presenti in mappa nella posizione attuale (solo utenti abilitati)

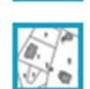

Individua la particella catastale data dal posizionamento corrente e quelle entro un raggio di 25 metri da tale posizione (solo utenti abilitati)

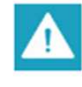

Avvia alla struttura operativa SCT una segnalazione rispetto ai contenuti cartografici proposti nei dintorni del punto di stazionamento corrente (solo utenti abilitati)

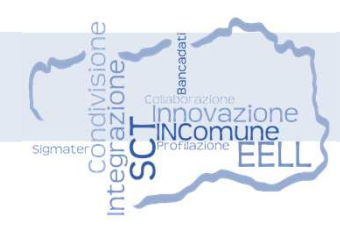

- Attiva il menu delle funzioni di Analisi basate su geolocalizzazione Cartucce di disegno
- $\widetilde{\bullet}$ 
  - Attiva una sessione di caricamento delle cartucce di disegno

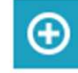

Aggiunge la posizione corrente alla cartuccia di disegno caricata

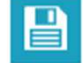

**~** 

- Salva la cartuccia di disegno corrente in archivio con eventuali punti aggiunti
- Scarica la cartuccia di disegno corrente. Eventuali modifiche non salvate vengono perse

#### Layer edit

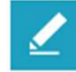

Attiva una sessione di caricamento delle cartucce di disegno

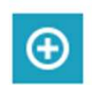

- Aggiunge la posizione corrente alla cartuccia di disegno caricata.
- L'inserimento si completa con la compilazione della scheda degli attributi

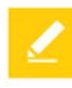

Scarica il livello di editing corrente

|              | LAYER EDITABILI          | ×          |
|--------------|--------------------------|------------|
|              | Data                     | <u>n</u> = |
|              | 11/5/2019                |            |
|              | Layer puntuale           |            |
|              | Data                     | n=         |
|              | 11/20/2019<br>Nome       |            |
|              | LayerDef1                |            |
| ID           |                          |            |
| -            |                          |            |
| Nome         |                          |            |
|              |                          |            |
| CampoDAT/    | A1                       |            |
| gg / mm / a  | aaa                      |            |
| CampoSiNo    | •                        |            |
|              |                          |            |
| Simbolo      |                          |            |
| Tipo standar | rd 🗸                     |            |
| CampoDES     | CR                       |            |
|              |                          |            |
|              |                          |            |
|              |                          |            |
| CampoDOC     | 1                        |            |
| Sfoglia      | Nessun file selezionato. |            |
|              |                          |            |
| SALVA        |                          |            |
| COT CE VIT C |                          | TUNIOLLA   |

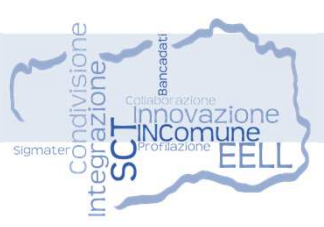

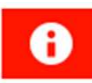

Ċ

Attiva il menu delle funzioni informative e di valutazione

- Accede al manuale tramite pagina browser dedicata
  - Accede alla sezione contatti del GeoPortale SCT tramite pagina dedicata
  - Accede alla scheda di valutazione del GeoPortale SCT tramite pagina dedicata
  - Esegue un reset dei menu tornando alla configurazione iniziale

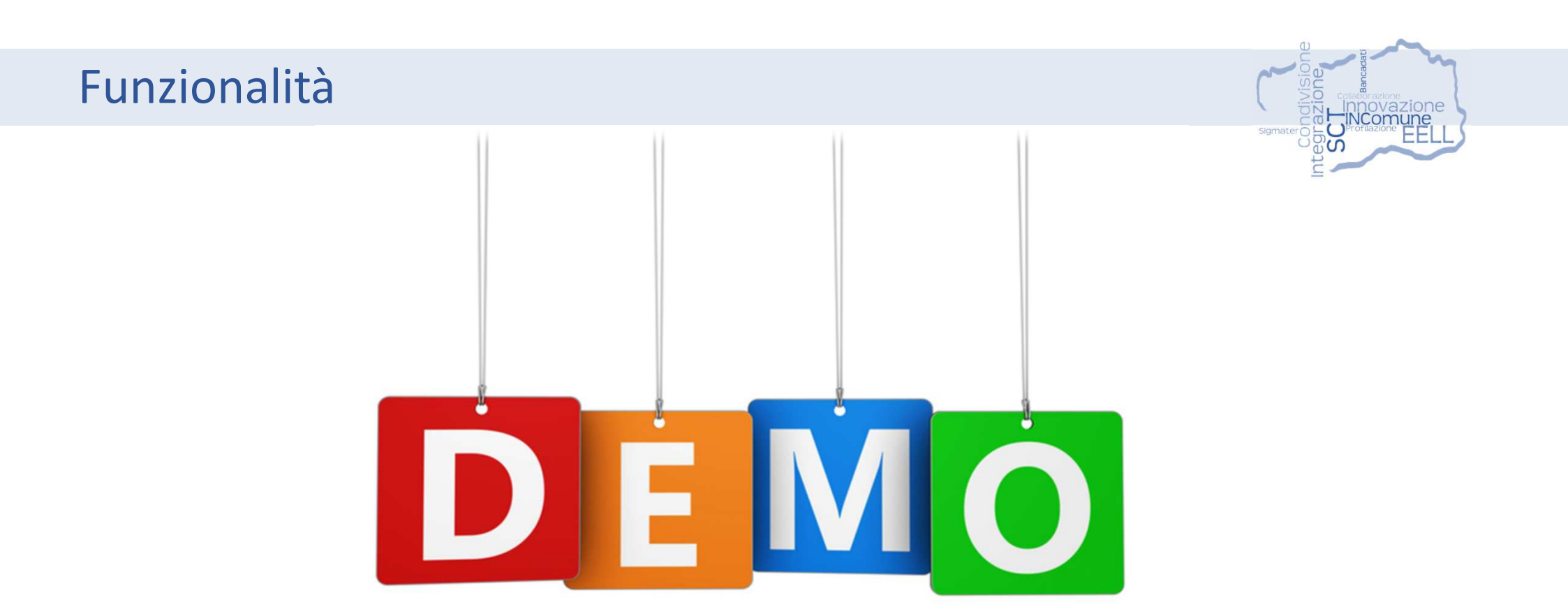

### IN.Comune > IN.SCTcom > Applicazioni SCT

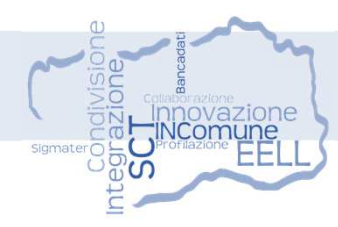

Applicativi tematici, ad accesso controllato, per lo scambio e condivisione delle informazioni territoriali tra Comuni e Regione (SCT)

|                                                                                                    |                                                                                                    | Applic                                                                                                    | azioni SC |
|----------------------------------------------------------------------------------------------------|----------------------------------------------------------------------------------------------------|----------------------------------------------------------------------------------------------------|-----------|
|                                                                                                    |                                                                                                    |                                                                                                    |           |
|                                                                                                    |                                                                                                    |                                                                                                    |           |
| Ludopat                                                                                                    | ia ad accesso riservato                                                                                                    |                                                                                                    |           |
| Applicazione<br>interdizione                                                                                                    | SCT di supporto ai Comuni per l'indivic<br>al gioco d'azzardo, così come definito di                                                                                                    | duazione dei luoghi sensibili e delle relative aree di<br>alla legge regionale numero 2 del 27 marzo 2019.                                                                                                    |           |
| Applicazi                                                                                                    | one 🔒                                                                                                    |                                                                                                    |           |
| Catasto                                                                                                    | Strade                                                                                                    |                                                                                                    |           |
| Portale per la                                                                                                    | a consultazione dei dati presenti nella b                                                                                                    | anca dati del Catasto Strade Regionali e, per gli                                                                                                    |           |
| Portale per la<br>utenti abilitat<br>catastale. Fo<br>cartografica<br>Google Earth                                                                                                    | a consultazione dei dati presenti nella b.<br>ii, di accesso alle informazioni aggiornat<br>rmisce l'accesso alle informazioni sulle e<br>e alfanumerica (ricerca su mappa e rice<br>n e i profili altimetrici.                                                                                                    | anca dati del Catasto Strade Regionali e, per gli<br>te di tutti gli oggetti presenti nella banca dati<br>entità del Catasto Strade tramite consultazione<br>erca per strada). Integra i servizi Google Street View,                                                                                                    |           |
| Portale per l<br>utenti abilitat<br>catastale. Fo<br>cartografica<br>Google Eartl<br>Applicazio                                                                                                  | a consultazione dei dati presenti nella b<br>ii, di accesso alle informazioni aggiornat<br>prinsce l'accesso alle informazioni sulle e<br>e alfanumerica (ricerca su mappa e rice<br>h e i profili altimetrici.<br>one                                                                                                    | anca dati del Catasto Strade Regionali e, per gli<br>te di tutti gli oggetti presenti nella banca dati<br>entità del Catasto Strade tramite consultazione<br>erca per strada). Integra i servizi Google Street View,                                                                                                    |           |
| Portale per li<br>utenti abilitat<br>catastale. Fo<br>cartografica<br>Google Eartt<br>Applicazie<br>Mappatu                                                                                      | a consultazione dei dati presenti nella b<br>ii, di accesso alle informazioni aggiornat<br>misce l'accesso alle informazioni sulle e<br>e alfanumerica (ricerca su mappa e rice<br>h e i profili altimetrici.<br>one                                                                                                    | anca dati del Catasto Strade Regionali e, per gli<br>te di tutti gli oggetti presenti nella banca dati<br>entità del Catasto Strade tramite consultazione<br>erca per strada). Integra i servizi Google Street View,                                                                                                    |           |
| Portale per li<br>utenti abilitat<br>catastale. Foc<br>cartografica<br>Google Earti<br>Applicazione<br>L'applicazione<br>L'applicazione<br>L'applicazione                                        | a consultazione dei dati presenti nella b<br>ii, di accesso alle informazioni aggiornat<br>misce l'accesso alle informazioni sulle e<br>e alfanumerica (ricerca su mappa e rice<br>h e i profili altimetrici.<br>one a<br>ra tetti in amianto<br>e SCT per la gestione dell'informazione e<br>è raggiungibile solo in seguito ad auten                                                                                                    | anca dati del Catasto Strade Regionali e, per gli<br>te di tutti gli oggetti presenti nella banca dati<br>entità del Catasto Strade tramite consultazione<br>erca per strada). Integra i servizi Google Street View,<br>relativa alla mappatura regionale dei tetti in Eternit.<br>titcazione, con un utente accreditato allo specifico                                                                                                    |           |
| Portale per li<br>utenti abilitat<br>catastale. Fo<br>cartografica<br>Google Earti<br>Applicazione<br>L'applicativo<br>servizio.<br>Applicazione                                                 | a consultazione dei dati presenti nella b<br>ti, di accesso alle informazioni aggiornat<br>prinsce l'accesso alle informazioni sulle e<br>e alfanumerica (ricerca su mappa e rice<br>h e i profili altimetrici.<br>one a<br>ra tetti in amianto<br>e SCT per la gestione dell'informazione f<br>è raggiungibile solo in seguito ad auten<br>one a                                                                                                    | anca dati del Catasto Strade Regionali e, per gli<br>te di tutti gli oggetti presenti nella banca dati<br>entità del Catasto Strade tramite consultazione<br>erca per strada). Integra i servizi Google Street View,<br>relativa alla mappatura regionale dei tetti in Eternit.<br>ticazione, con un utente accreditato allo specifico                                                                                                    |           |
| Portale per li<br>utenti abilitat<br>catastale. Fc<br>cartografica<br>Google Earti<br>Applicazione<br>L'applicativo<br>servizio.<br>Applicazione<br>L'applicativo<br>servizio.                   | a consultazione dei dati presenti nella b<br>ii, di accesso alle informazioni aggiornat<br>misce l'accesso alle informazioni sulle e<br>e alfanumerica (ricerca su mappa e rice<br>h e i profili altimetrici.<br>one a<br>ra tetti in amianto<br>e SCT per la gestione dell'informazione i<br>è raggiungibile solo in seguito ad auten<br>one a<br>protezione civile comunale                                                                                          | anca dati del Catasto Strade Regionali e, per gli<br>te di tutti gli oggetti presenti nella banca dati<br>entità del Catasto Strade tramite consultazione<br>erca per strada). Integra i servizi Google Street View,<br>relativa alla mappatura regionale dei tetti in Eternit.<br>titcazione, con un utente accreditato allo specifico                                                                                                    |           |
| Portale per li<br>utenti abilitat<br>catastale. Foc<br>cartografica<br>Google Earti<br>Applicazione<br>L'applicativo<br>servizio.<br>Applicazione<br>Piani di j<br>Applicazione<br>raggiungibile | a consultazione dei dati presenti nella b<br>ii, di accesso alle informazioni aggiornat<br>misce l'accesso alle informazioni sulle i<br>e alfanumerica (ricerca su mappa e rice<br>n e i profili altimetrici.<br>one a<br>ra tetti in amianto<br>e SCT per la gestione dell'informazione l<br>è raggiungibile solo in seguito ad auten<br>one a<br>protezione civile comunale<br>e SCT a supporto della revisione dei pian<br>e solo in seguito ad autenticazione, con | anca dati del Catasto Strade Regionali e, per gli<br>te di tutti gli oggetti presenti nella banca dati<br>entità del Catasto Strade tramite consultazione<br>erca per strada). Integra i servizi Google Street View,<br>relativa alla mappatura regionale dei tetti in Eternit,<br>ticazione, con un utente accreditato allo specifico<br>ni di protezione civile comunale. L'applicativo è<br>un utente accreditato allo specifico servizio. |           |

Consultazione dello stato di lavorazione e messa a sistema SCT delle varianti al PRG

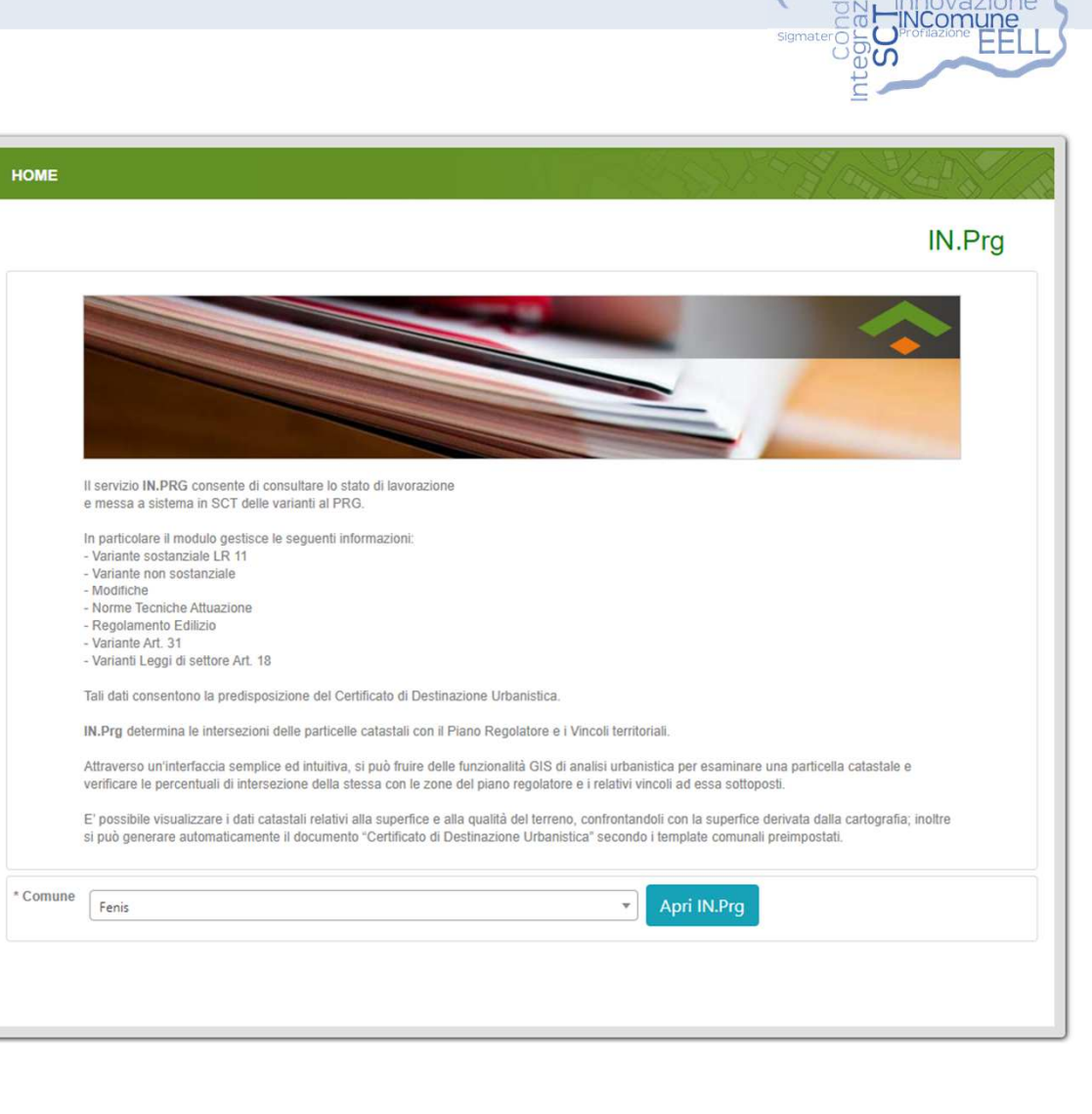

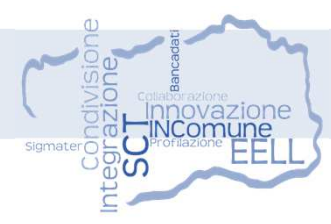

IN.Cdu per la produzione del Certificato di Destinazione Urbanistica

**IN.ZonePRG** per la determinazione delle zone di piano con ampie liste di particelle soggette a indagine

Nel caso siano presenti procedimenti attivi e non ancora pubblicati viene riportata la seguente segnalazione sulla pagina

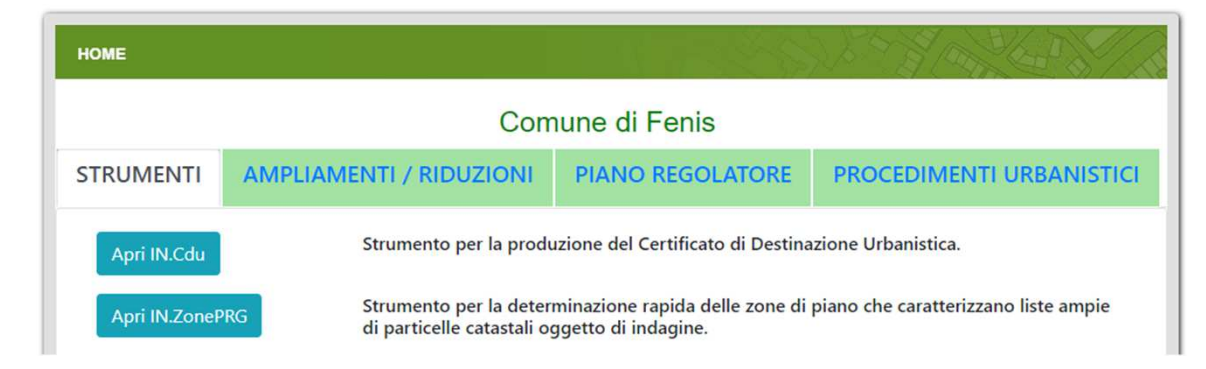

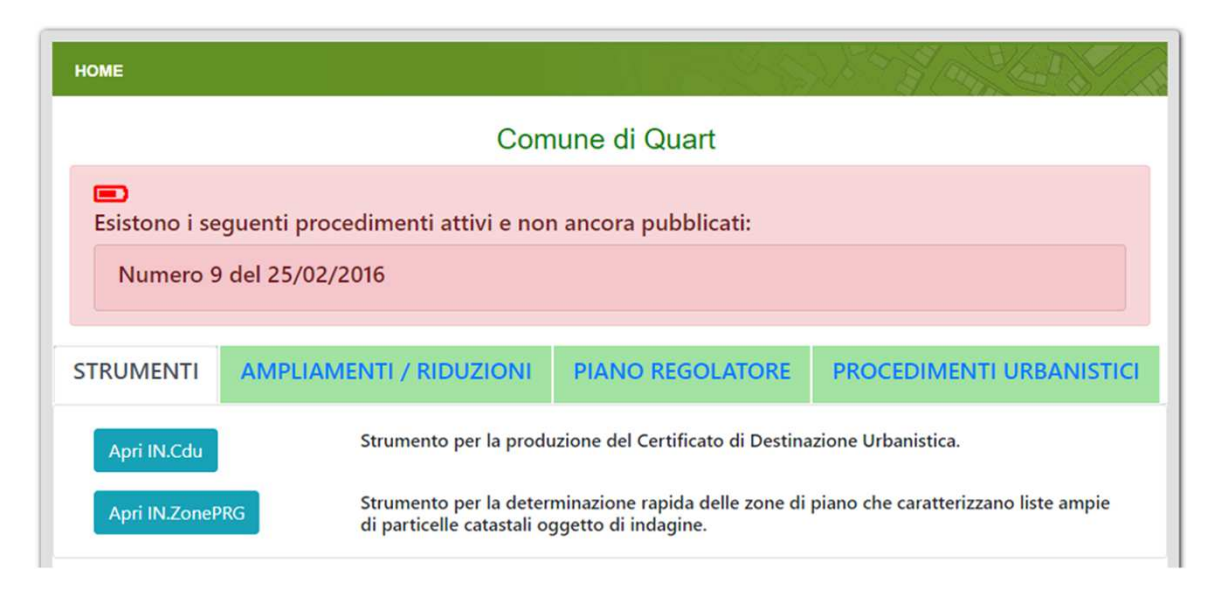

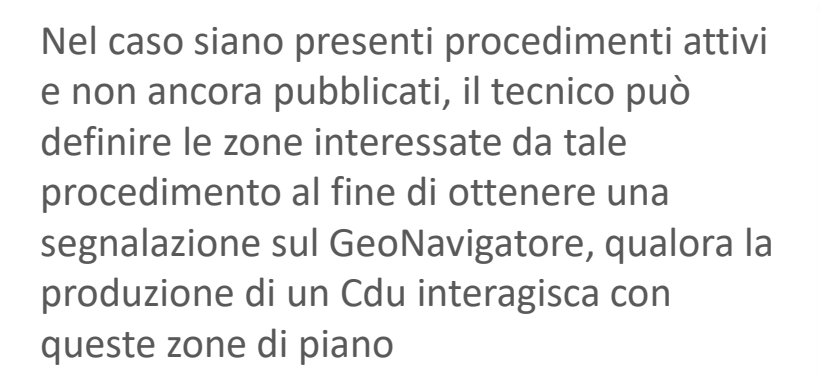

Selezione della Variante non sostanziale sulla griglia

Impostazione delle zone di interesse

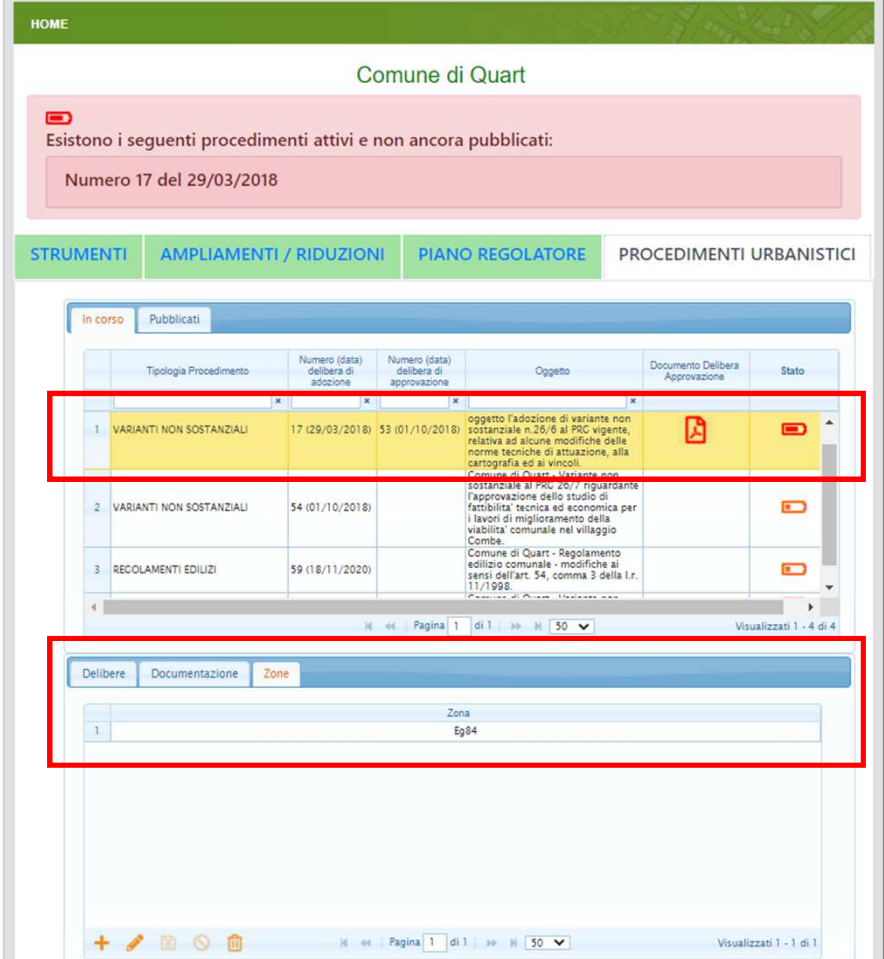

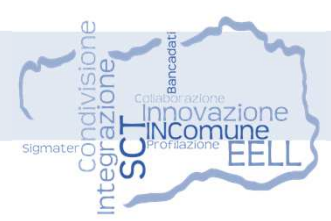

#### Apri IN.Cdu

GeoNavigatore per la consultazione e generazione del Certificato di Destinazione Urbanistica

Definita la Tipologia certificato (Visura standard), inseriti Foglio e Mappale, selezionato il pulsante Elabora viene evidenziato il mappale e calcolato il dettaglio degli incroci.

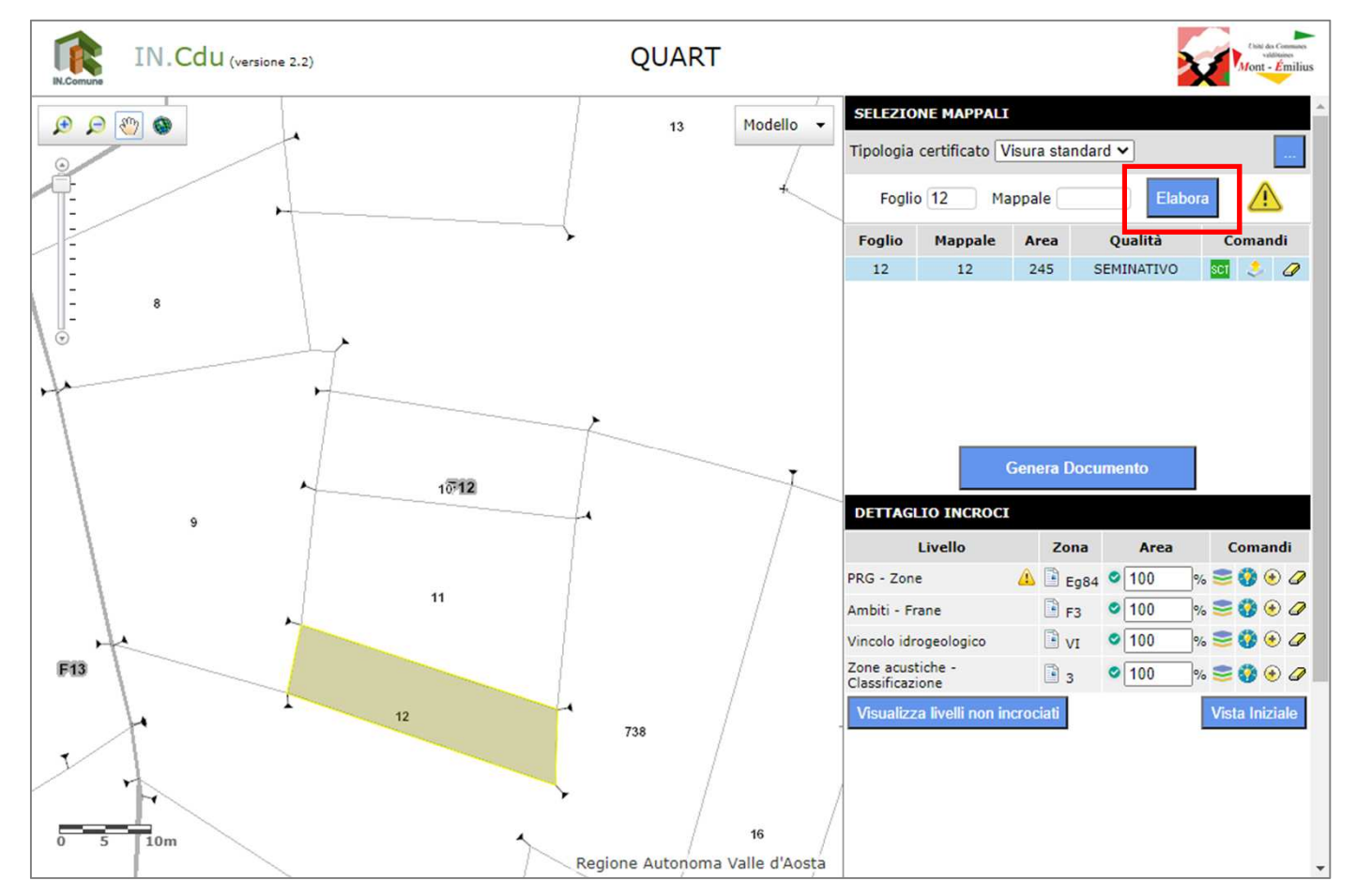

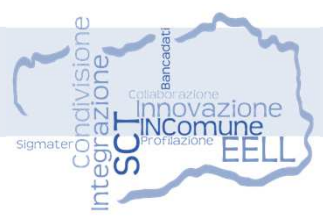

#### Apri IN.Cdu

Sul GeoNavigatore sono segnalati i livelli incrociati che presentano un iter di aggiornamento di PRG in lavorazione ma non ancora a sistema

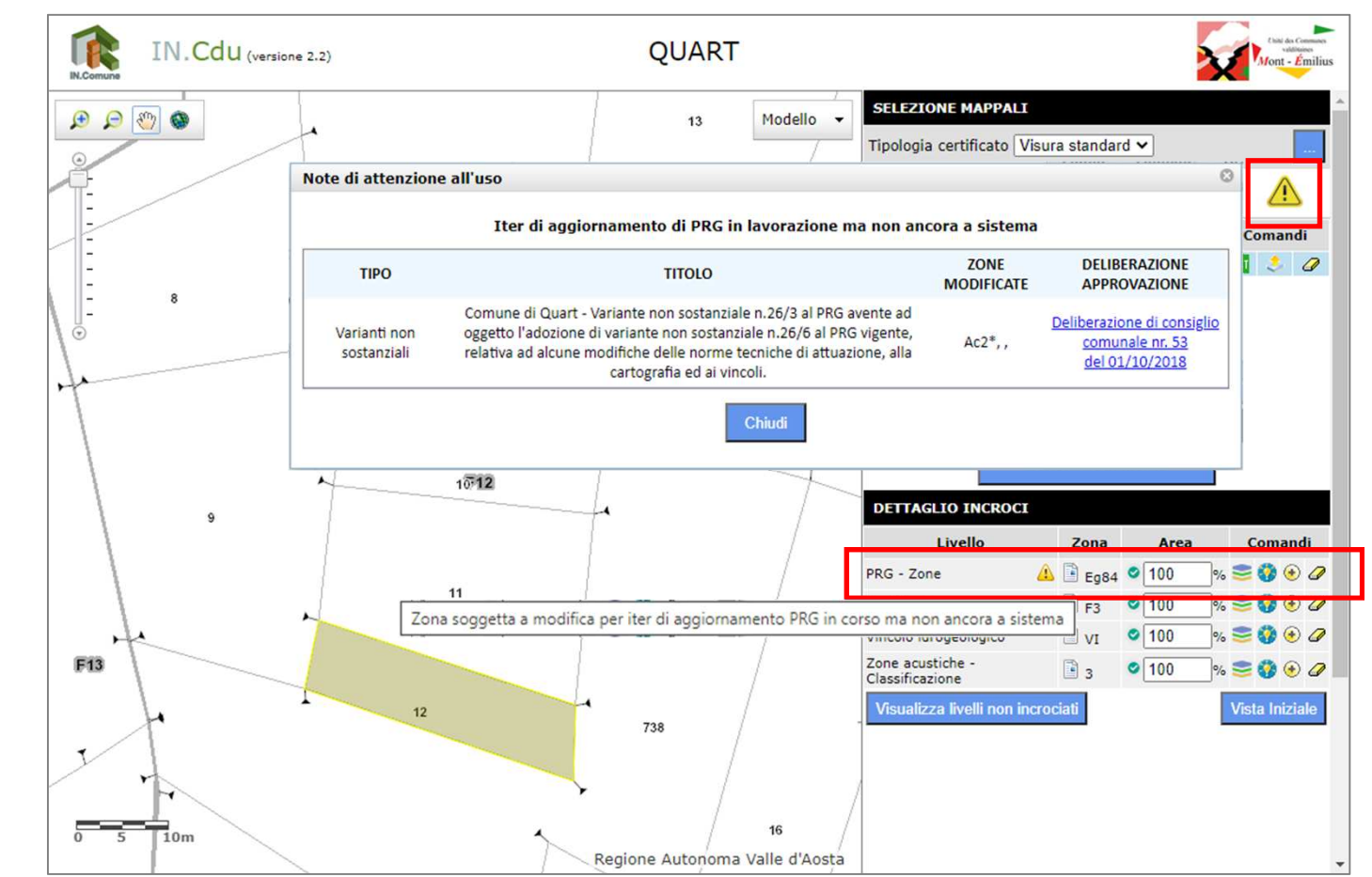

## IN.Comune > IN.Prg > IN.ZonePRG

#### Apri IN.ZonePRG

Inserimento massivo di fogli e mappali da verificare e selezione del pulsante Elabora

L'elaborazione riporta nella griglia l'elenco dei fogli e mappali con l'esito delle intersezioni in termini di:

- Sottozona
- %
- Area

|                     |                                 | A BANK A CAN CE ON      |
|---------------------|---------------------------------|-------------------------|
|                     | IN.ZonePRG - Comun              | e di Quart              |
| Inserisci il foglio | Inserisci i mappali separati da | lla virgola             |
| Esempio: 1          | Esempio: 1,2,3,4                | + 🖻 C                   |
| Fogli     11     11 | Elabora                         | Mappale<br>1165<br>1167 |
| 11                  |                                 | 1168                    |
|                     |                                 |                         |

| HOME   | IN.PRG          |                        |                             |                |                  |  |
|--------|-----------------|------------------------|-----------------------------|----------------|------------------|--|
| IN.Zon | ePRG / IN.Zone  | PRG risultati          |                             |                |                  |  |
|        |                 | IN.Zor                 | nePRG risultati -           | Comune d       | i Quart          |  |
| ¢ Or   | dina 🍷 📘 🕇 File | tra i risultati 🛙 🗎 Ca | ncella le righe selezionate | 🗙 Esporta i ri | sultati in excel |  |
|        | Foglio          | Mappale                | Sottozona                   | %              | Area             |  |
|        | 11              | 1165                   | Eg75                        | 93,19          | 320,15           |  |
|        | 11              | 1165                   | Eg78                        | 6,81           | 320,15           |  |
|        | 11              | 1167                   | Eg75                        | 98,57          | 490,03           |  |
|        | 11              | 1167                   | Eg78                        | 1,43           | 490,03           |  |
|        | 11              | 1168                   | Eg75                        | 100,00         | 483,52           |  |

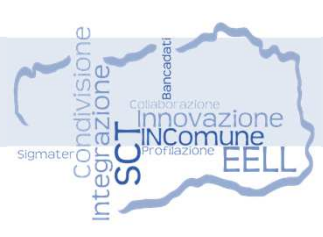

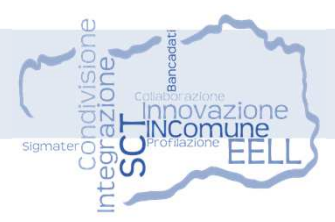

#### AMPLIAMENTI/RIDUZIONI

Riassume dati di eventuali ampliamenti e riduzioni di superfici relative alle zone e sottozone del PRG

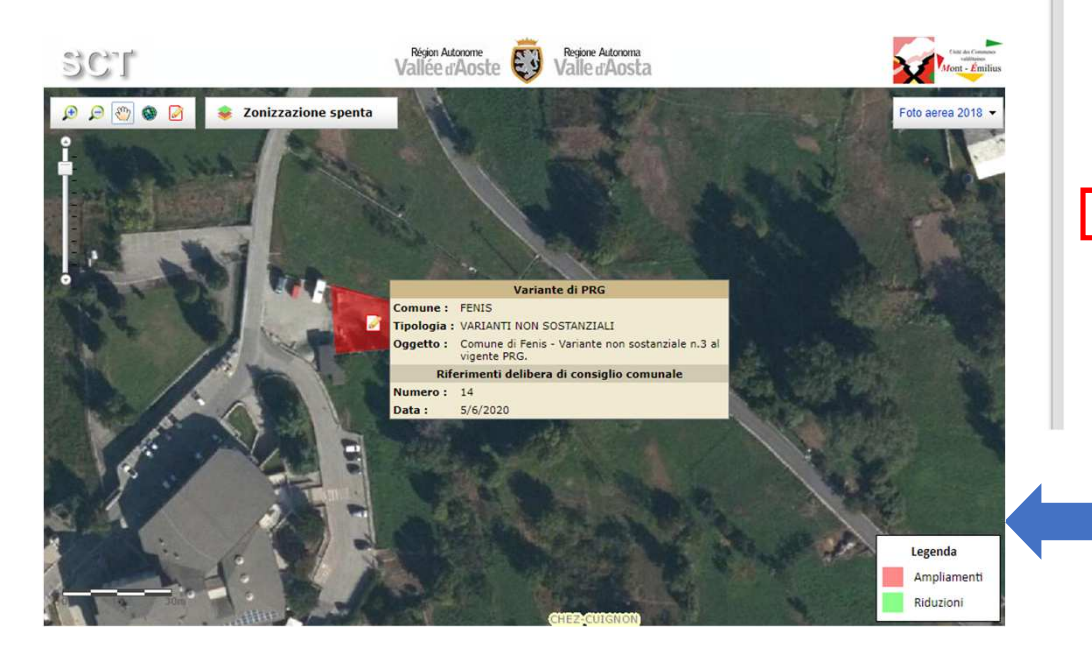

| HOME    |                 |                         |                  |                          |  |  |  |  |  |
|---------|-----------------|-------------------------|------------------|--------------------------|--|--|--|--|--|
|         | Comune di Fenis |                         |                  |                          |  |  |  |  |  |
| STRUMEN | TI              | AMPLIAMENTI / RIDUZIONI | PIANO REGOLATORE | PROCEDIMENTI URBANISTICI |  |  |  |  |  |

Questa sezione riassume i dati di eventuali ampliamenti e/o riduzioni di superfici relativi alle zone/sottozone di piano classificate con le sigle B - Ba - C - Ca - D - F e al dato accorpato Ba con Ca (somma dei relativi valori). Tali dati sono determinati per confronto tra la zonizzazione d'impianto del PRG (con riferimento alla variante generale al PRG di adeguamento al PTP e alla l.r. 11/98 o ad eventuali ulteriori o successive varianti generali) e la versione attuale dello stesso strato a sistema in SCT. Tali dati possono concorrere alle valutazioni delle tipologie di variante (art. 14 comma 3 della l.r. 11/98).

• 
 Modalità di calcolo utilizzate

| Zona/Sottozona | Ampliamenti | Riduzioni | Saldo  | Saldo (%) |     |
|----------------|-------------|-----------|--------|-----------|-----|
| Ba             | 355,18      | 0,00      | 355,18 | 0,12 %    | 181 |
| F              | 338,71      | 0,00      | 338,71 | 0,55 %    | 12  |
| В              | 0,00        | 0,00      | 0,00   | 0,00 %    | 121 |
| с              | 0,00        | 0,00      | 0,00   | 0,00 %    | 121 |
| Ca             | 0,00        | 0,00      | 0,00   | 0,00 %    | 121 |
| D              | 0,00        | 0,00      | 0,00   | 0,00 %    | 121 |
| Ba + Ca        | 355.18      | 0.00      | 355.18 | 0.12 %    | -24 |

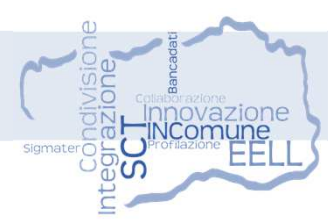

#### AMPLIAMENTI/RIDUZIONI Modalità di calcolo

Modalità di calcolo utilizzate

Le superfici riportate nella successiva tabella vengono determinate utilizzando le seguenti modalità di calcolo:

1 - Ba - Individuazione delle superfici dei poligoni con classificazione attuale Ba che riportano come classificazione d'impianto un valore diverso da Ba. Vengono esclusi dal calcolo i poligoni che riportano le classificazioni Bb, Bc, Bd, Be, Ca, Cb, Cc, Cd e Ce come dato di impianto (che non vengono considerati ampliamenti). La somma delle aree dei poligoni risultanti fornisce il dato di ampliamento per le sottozone Ba.

2 - B - Individuazione delle superfici dei poligoni in zonizzazione attuale B (con esclusione dei poligoni con classificazione attuale Ba) che riportano come zonizzazione d'impianto un valore diverso da B, vengono esclusi dal calcolo i poligoni che riportano le classificazioni Ca, Cb, Cc, Cd e Ce come dato di impianto (che non vengono considerati ampliamenti) La somma delle aree dei poligoni risultanti fornisce il dato di ampliamento per le zone B.

3 - Ca - Individuazione delle superfici dei poligoni con classificazione attuale Ca che riportano come classificazione d'impianto un valore diverso da Ca. Vengono esclusi dal calcolo i poligoni che riportano le classificazioni Ba, Bb, Bc, Bd, Be, Cb, Cc, Cd e Ce come dato di impianto (che non vengono considerati ampliamenti). La somma delle aree dei poligoni risultanti fornisce il dato di ampliamento per le sottozone Ca.

4 - C - Individuazione delle superfici dei poligoni in zonizzazione attuale C (con esclusione dei poligoni con classificazione attuale Ca) che riportano come zonizzazione d'impianto un valore diverso da C, vengono esclusi dal calcolo i poligoni che riportano le classificazioni Ba, Bb, Bc e Bd e Be come dato di impianto (che non vengono considerati ampliamenti) La somma delle aree dei poligoni risultanti fornisce il dato di ampliamento per le zone C.

5 - D - Individuazione delle superfici dei poligoni in zonizzazione attuale D (senza specifiche esclusioni di sottozone) che riportano come zonizzazione d'impianto un valore diverso da D. La somma delle aree dei poligoni risultanti fornisce il dato di ampliamento per le zone D.

6 - F - Individuazione delle superfici dei poligoni in zonizzazione attuale F (senza specifiche esclusioni di sottozone) che riportano come zonizzazione d'impianto un valore diverso da F. La somma delle aree dei poligoni risultanti fornisce il dato di ampliamento per le zone F.

7 - Ba + Ca - Saldo delle Ba più Ca come determinate al punto 1 - Ba e 3 - Ca

Per le riduzioni si applicano le medesime regole sopra elencate per la determinazione degli ampliamenti confrontando però le classificazioni di impianto con le classificazioni attuali (al contrario delle regole utilizzate per la definizione degli ampliamenti che confrontano le classificazioni attuali con le classificazioni di impianto).

#### PIANO REGOLATORE

Stato del Piano Regolatore con relativi allegati

|                     |                                                             |                                                                                                    |                                       |                                                            | \$3.8°                        | THE.  | A P    |       | \$/    |
|---------------------|-------------------------------------------------------------|----------------------------------------------------------------------------------------------------|---------------------------------------|------------------------------------------------------------|-------------------------------|-------|--------|-------|--------|
|                     |                                                             | Co                                                                                                    | mune di (                             | Quart                                                      |                               |       |        |       |        |
| Esis                | stono i seguent                                             | ti procedimenti attivi e ne                                                                                      | on ancora p                           | ubblicati:                                                 |                               |       |        |       |        |
| ٩                   | Numero 9 del 2                                              | 5/02/2016                                                                                                    |                                       |                                                            |                               |       |        |       |        |
| STRU                | IMENTI AM                                                   | PLIAMENTI / RIDUZIONI                                                                                            | PIANO                                 | REGOLATOF                                                  | RE PRO                        | CEDIM | ENTI U | JRBAN | VISTIC |
|                     |                                                             |                                                                                                    |                                       |                                                            |                               |       |        |       |        |
| Pia                 | ino Regolatore                                              | approvato secondo la L.F                                                                                         | 8.11/98                               |                                                            |                               |       |        |       |        |
| Pia<br>Alle         | no Regolatore<br>egati PRG 🔼                                | approvato secondo la L.F<br>DGR n.6 del 18/02/201                                                                | 2 Inserito                            | in SCT                                                     |                               |       |        |       |        |
| Pia<br>Alle<br>Alle | ino Regolatore<br>egati PRG 🖸                               | approvato secondo la L.F<br>DGR n.6 del 18/02/201                                                                | 2 Inserito                            | in SCT                                                     |                               |       |        |       |        |
| Pia<br>Alle<br>Alle | ino Regolatore<br>egati PRG 🖸<br>egati<br>Tipo allegato     | approvato secondo la L.F<br>DGR n.6 del 18/02/201                                                                | 2 Inserito                            | in SCT                                                     | Username                      | Stato |        |       |        |
| Pia<br>Alle<br>Alle | egati PRG C<br>egati<br>egati<br>Tipo allegato<br>RE        | approvato secondo la L.F<br>DGR n.6 del 18/02/201<br>File<br>regolamento.PDF                                     | 2 Inserito<br>Dimensione<br>3.19 M8   | In SCT                                                     | Username<br>b.feder           | Stato |        |       |        |
| Pia<br>Alle<br>Alle | egati PRG C<br>egati<br>egati<br>Tipo allegato<br>RE<br>NTA | approvato secondo la L.F<br>DGR n.6 del 18/02/201.<br>File<br>regolamento.PDF<br>NTA_modificate_Ottobre_2018.pdf | 2 Inserito Dimensione 3.19 M8 1.15 M8 | Data inserimento           24/06/2019           24/06/2019 | Usemame<br>b.feder<br>b.feder | Stato |        |       |        |

#### **PROCEDIMENTI URBANISTICI**

Procedimenti In corso

Consultazione/gestione delle Delibere, Documentazione e Zone interessate

|                                            |                                          |                                              | - 10 - 10 - 10 - 10 - 10 - 10 - 10 - 10                                                                                                    |                              |                                    | 1995 (S) /1           |  |
|--------------------------------------------|------------------------------------------|----------------------------------------------|----------------------------------------------------------------------------------------------------|------------------------------|------------------------------------|-----------------------|--|
| Comune di Quart                            |                                          |                                              |                                                                                                    |                              |                                    |                       |  |
| Esistono i seguenti procedimen             | nt <mark>i attivi e r</mark>             | non ancora                                   | pubblicati:                                                                                                    |                              |                                    |                       |  |
| Numero 9 del 25/02/2016                    |                                          |                                              |                                                                                                    |                              |                                    |                       |  |
| TRUMENTI AMPLIAMENTI /                     | RIDUZION                                 | II PIAN                                      | O REGOLATORE                                                                                                    | PR                           | OCEDIMENT                          | I URBANISTI           |  |
| In corso Pubblicati                        |                                          |                                              |                                                                                                    |                              |                                    |                       |  |
| Tipologia Procedimento                     | Numero (data)<br>delibera di<br>adozione | Numero (data)<br>delibera di<br>approvazione | Oggetto                                                                                                    |                              | Documento Delibera<br>Approvazione | Stato                 |  |
| 1 MODIFICHE                                | 9 (25/02/2016)                           | 9 (25/02/2016)                               | Modifica non costituente va<br>PRG di Quart, di cui all'art. 1<br>comma 5, lettera b), per<br>localizzazione di opera desi<br>servizi pubblici. | riante al<br>14,<br>tinata a | 0                                  |                       |  |
|                                            | ж                                        | ee   Pagina 1                                | di1   >> >  50 🗸                                                                                                    |                              | Vit                                | sualizzati 1 - 1 di 1 |  |
| Delibere Documentazione Zone               |                                          |                                              |                                                                                                    |                              |                                    |                       |  |
| DELIBERA DI APPROVAZIONE                   |                                          | BU                                           | R                                                                                                    |                              | PUBBLICAZION                       | IE                    |  |
| Numero 9<br>Data 25/02/2016<br>Var<br>Tipo |                                          | Numero<br>Data                               |                                                                                                    |                              | Data<br>Utente                     |                       |  |
| Tipo                                       |                                          |                                              |                                                                                                    |                              |                                    |                       |  |

#### **PROCEDIMENTI URBANISTICI**

Procedimenti Pubblicati

Consultazione/gestione delle Delibere, Documentazione e Zone interessate

| номе                                                     |                                                   |                                          |                                                                                                    | 8                                                 | 3 Pm                               |               |  |  |
|----------------------------------------------------------|---------------------------------------------------|------------------------------------------|----------------------------------------------------------------------------------------------------|---------------------------------------------------|------------------------------------|---------------|--|--|
|                                                          | Comune di Quart                                   |                                          |                                                                                                    |                                                   |                                    |               |  |  |
| Esistono i seguenti procedime<br>Numero 9 del 25/02/2016 | nti attivi e nor                                  | n ancora                                 | pubblicati:                                                                                                    |                                                   |                                    |               |  |  |
| STRUMENTI AMPLIAMENTI                                    | / RIDUZIONI                                       | PIAN                                     | O REGOLATORE                                                                                                    | PRC                                               | CEDIMENT                           | URBANISTICI   |  |  |
| In corso Pubblicati                                      |                                                   |                                          |                                                                                                    |                                                   |                                    |               |  |  |
| Tipologia Procedimento                                   | Numero (data) Nu<br>delibera di di<br>adozione ap | mero (data)<br>Iolibera di<br>provazione | Oggetto                                                                                                    |                                                   | Documento Delibera<br>Approvazione | Stato         |  |  |
|                                                          | × (                                               | ×                                        |                                                                                                    | *                                                 |                                    |               |  |  |
| 1 RECOLAMENTI EDILIZI                                    | 39 (28/07/2011) DGR<br>(03/                       | 02/2012)                                 | Nuovo regolamento edilizio                                                                                                    |                                                   | 0                                  | <u> </u>      |  |  |
| 2 VARIANTE SOSTANZIALE GENERALE                          | 0 6 (1)                                           | 8/02/2012)                               | deliberazione di Consiglio con<br>n. 6 del 18/02/2012 che ha a<br>le modificazioni proposte dall<br>Giunta regionale con provvedi<br>n. 3117 del 23/12/2011.                                                                 | nunale<br>ccolto<br>a<br>imento                   | 0                                  |               |  |  |
| 3. VARIANTI NON SOSTANZIALI                              | 37 (31/10/2012) 4 (04                             | 4/02/2013)                               | Modifica art. 9, comma 1 - ar<br>comma 3 e comma 12 - art. 1<br>comma 6 - art. 13, comma 4<br>33, comma 5 - TAB. B17, B15<br>820, B21, Sg1, Sg2, Sg3, Sg9,<br>Sg13, 51, 52, 53, F4, 55, 56, 57<br>tabella 2, comma 13 art.13 | t. 10.<br>12.<br>- art.<br>. 819.<br>Eg12.<br>' e | 0                                  | -             |  |  |
| 4                                                        |                                                   |                                          |                                                                                                    |                                                   |                                    | •             |  |  |
| Delibere Documentazione Zon                              | a 1                                               | ragina 1                                 | 0.1 19 11 20 V                                                                                                    |                                                   | ¥.5                                |               |  |  |
| DELIBERA DI APPROVAZIONE                                 |                                                   | EU                                       | R                                                                                                    |                                                   | PUBBLICAZION                       | IE            |  |  |
| Numero 6<br>Data 18/02/2012<br>Var<br>Tipo               | 2                                                 | Numero<br>Data                           | 11<br>06/03/2012                                                                                                    |                                                   | Data 18/0<br>Utente Syst           | 02/2012<br>em |  |  |
| STATO: PUBBLICATO<br>ZONE NON INSERITE                   |                                                   |                                          |                                                                                                    |                                                   |                                    |               |  |  |

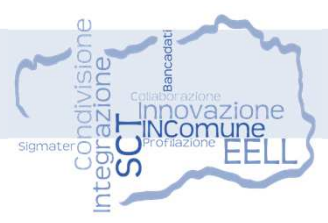

#### Funzionalità

- SCT Accedi al GeoNavigatore SCT
- Esamina dettaglio intersezioni
- Elimina riferimento mappale

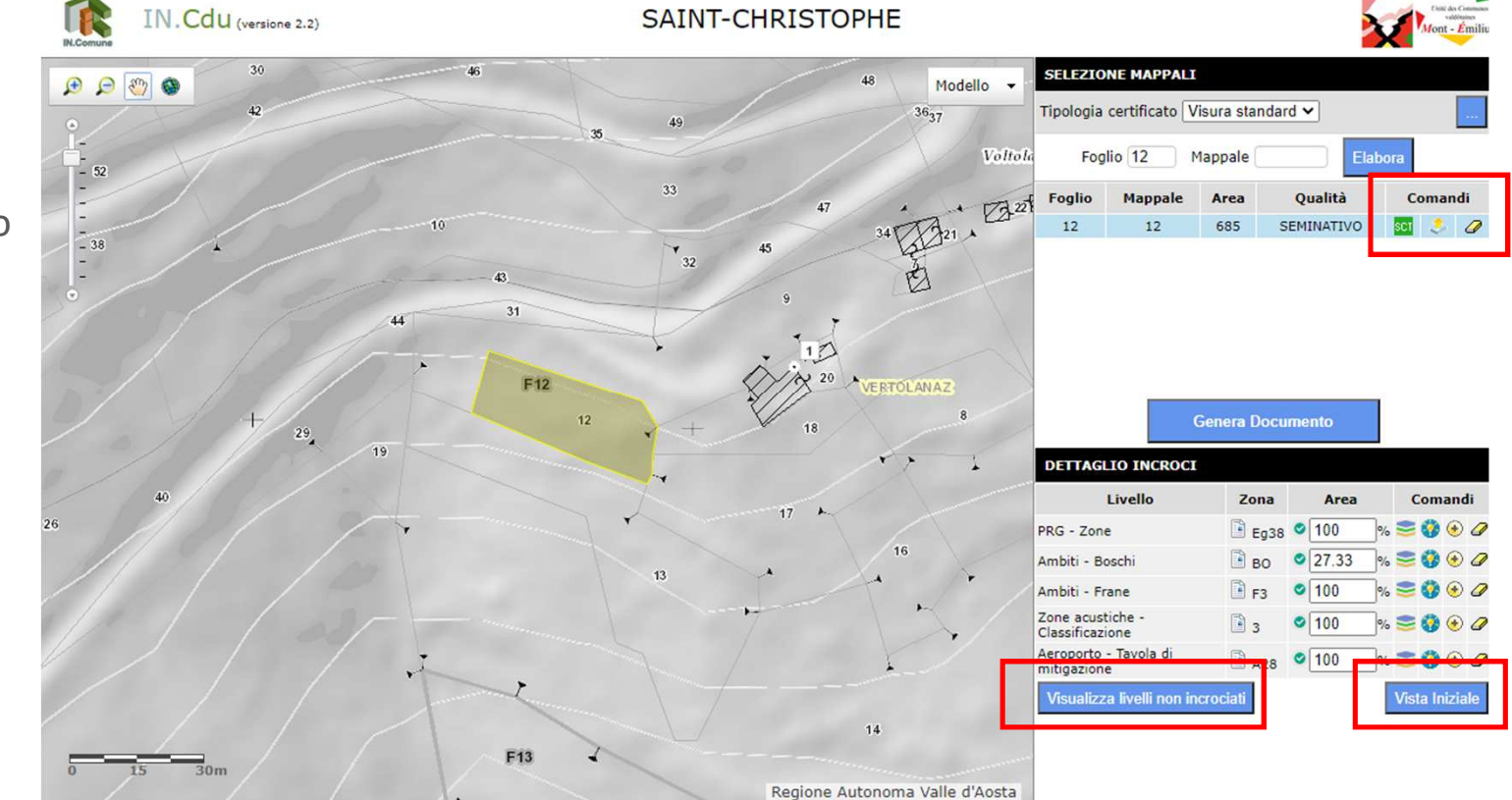

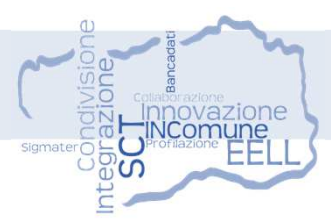

### Funzionalità

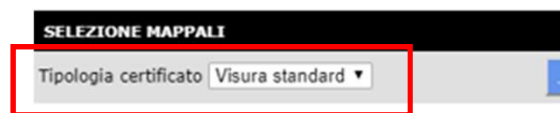

Attualmente IN.Cdu rende disponibili un massimo di 43 livelli di vincolo con cui incrociare le particelle catastali per la determinazione delle zone di incrocio.

La scelta dei livelli da utilizzare viene fatta dall'utente in fase di impianto del sistema e rimane fissa, può comunque essere modificata comunicando alla struttura SCT eventuali variazioni, che assumono carattere definitivo dal momento in cui vengono apportate.

Si possono definire più schemi di incrocio stabilendo per ciascuno la denominazione e la relativa lista di livelli di vincolo con cui incrociare le particelle catastali.

#### Funzionalità

#### SELEZIONE MAPPALI

Tipologia certificato Visura standard 🔻

#### Modifica impostazione livelli di incrocio

Se in corso di predisposizione di un CDU si ritenesse di voler modificare, rispetto agli schemi di incrocio disponibili, la lista dei livelli di vincolo da utilizzarsi, lo si può fare accedendo allo schema corrente e andando ad alterare la lista dei livelli desiderati semplicemente attivando o disattivando i check presenti sulla maschera a video. Tale modifica rimane attiva solo fino alla chiusura definitiva del programma. Al successivo avvio gli schemi standard di incrocio saranno nuovamente ripristinati.

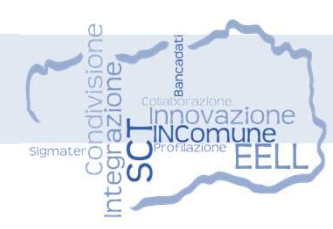

#### Configura livelli per incrocio

Tramite questa funzione è possibile variare (rispetto alla configurazione standard) la lista dei livelli da utilizzarsi per il calcolo del CDU attivando/disattivando la singola voce presente in elenco e poi premendo il pulsante **APPLICA** 

N.B.: in grassetto sono indicati i livelli aggiunti di recente al sistema di incrocio

| ✓ PRG - Zone                                                             | 🗹 Ambiti - Boschi                                                             |
|--------------------------------------------------------------------------|-------------------------------------------------------------------------------|
| PRG - Limitazioni                                                        | Ambiti - Debris flow                                                          |
| ZPRG - Servizi                                                           | Ambiti - Frane                                                                |
| PRG - Zone (vigente)                                                     | Z Ambiti - Inondazioni                                                        |
| 🗌 PRG - Servizi (vigente)                                                | 🗹 Ambiti - Laghi e zone umide                                                 |
| PRG - Aree sciabili                                                      | 🗹 Ambiti - Valanghe                                                           |
| PRG - Limite 1600 mslm                                                   | Ambiti art.35 comma 2 - Studi di bacino non ancora recepiti                   |
| 🗌 PRG - Fascia di rispetto dei fiumi                                     | Ambiti art.36 – Studi di bacino non ancora recepiti                           |
| PRG - Piste di sci alpino                                                | Siti Natura 2000 - SIC                                                        |
| PRG - Tutela captazioni                                                  | Aree protette - Parchi naturali                                               |
| PRG - Aree archeologiche                                                 | Aree protette - Riserve naturali                                              |
| PRG - Altre aree                                                         | $\Box{\tt PTP}$ - Aree di specifico interesse paesaggistico storico culturale |
| $\Box{\tt PRG}$ - Spazi a servizio di adiacenti sottozone insediative    | PTP - Siti di specifico interesse naturalistico                               |
| 🗌 PRG - Viabilità                                                        | $\Box$ PTP - Aree di specifico interesse archeologico                         |
| $\Box{\rm PRG}$ - Classificazione edifici ricadenti nelle zone di tipo A | PTP - Fasce rispetto fiumi D.Lgs. 42/2004                                     |
| $\Box{\tt PRG}$ - Classificazione edifici fuori dalle zone di tipo A     | DTP - Vincolo 1600 D.Lgs. 42/2004                                             |
| PRG - Aree di specifico interesse paesaggistico                          | 🗌 Viabilità - Fascia rispetto ferrovia                                        |
| PRG - Aree di particolare interesse                                      | Zone acustiche - Classificazione                                              |
| 🗆 Bosco di tutela                                                        | Aeroporto - Piano di rischio                                                  |
| □ Vincolo ex 1497                                                        | Aeroporto - Tavola di mitigazione                                             |
| Vincolo idrogeologico                                                    | 🗌 PRG - Altri vincoli urbanistici                                             |
| Incendi boschivi                                                         |                                                                               |

APPLICA

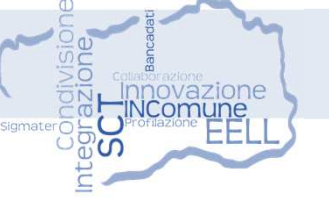

#### Funzionalità

Riportata il dettaglio delle intersezioni del mappale selezionato con gli strati di interesse.

Per ogni intersezione è possibile utilizzare le seguenti funzionalità:

- Accedi ai dati di sintesi
- Visualizza livello sulla mappa
- 🚯 🛛 Evidenzia riferimento sulla mappa
- Ingrandisci ed evidenzia riferimento
- Elimina riferimento
- Avviso informazioni approvate ma non ancora inserite in SCT

| DETTAGLIO INCROCI                    |      |                             |         |
|--------------------------------------|------|-----------------------------|---------|
| Livello                              | Zona | Area                        | Comandi |
| PRG - Zone                           | Eg38 | ⊘ 100 %                     | 😂 🚷 🕢 🖉 |
| Ambiti - Boschi                      | во   | ⊘ 27.33 %                   | 😂 🚷 🟵 🖉 |
| Ambiti - Frane                       | F3   | ✓ 100 %                     | 😂 🚯 🛞 🥒 |
| Zone acustiche -<br>Classificazione  | 3    | ⊘ 100 %                     | 📚 🚷 🕢 🖉 |
| Aeroporto - Tavola di<br>mitigazione | A28  | <ul> <li>✓ 100 %</li> </ul> | 😂 🚷 🏵 🖉 |

#### Funzionalità

In fase di compilazione del CDU è possibile:

- Ordinare la lista delle particelle catastali comprese nel documento a prescindere dall'ordine con cui sono state elaborate in fase di calcolo delle intersezioni con i livelli di vincolo
- Raggruppare le eventuali intersezioni multiple di uno stesso mappale con identiche codifiche di zona; in alcuni casi lo stesso mappale può incrociarsi in più parti distinte con una stessa zona di vincolo oppure con due poligoni distinti ma con medesima classificazione. IN.Cdu determina più elementi di incrocio e quindi più righe di verifica cartografica che possono però essere raggruppati (con somma di percentuale di incrocio) in fase di redazione del certificato.
- Realizzare un CDU con i valori di percentuale arrotondati all'intero.
- Sulla funzione di arrotondamento delle percentuali di incrocio si segnala che:
- 1. É attivabile solo se è stato anche attivato il meccanismo di accorpamento per livello/codice e l'arrotondamento viene applicato al valore somma di eventuali valori parziali
- 2. Effettua arrotondamenti per difetto (se parte decimale < 0.5) e per eccesso (se parte decimale >= 0.5)
- 3. Per valori percentuali inferiori a 0.5% viene comunque riportato 1%

| pale Area Qualitič½ Comandi |
|-----------------------------|
|                             |
| 2 685 SEMINATIVO 🔯 👶 👍      |
| 2 685 SEMINATIVO 📴 👶        |

| STREMI DOCUMENTO  |                    |                    |                 |   |
|-------------------|--------------------|--------------------|-----------------|---|
| Protocollo CDU nº |                    | in data            | 08/02/2021      | • |
| Richiedente S     | g. 🗸]              |                    |                 |   |
|                   | 🗹 Ordina i mappali | per foglio/mappale | sul certificato |   |

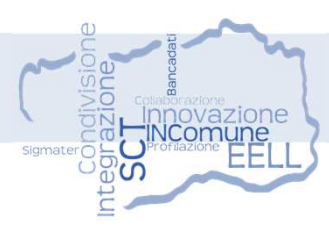

#### Funzionalità

| STREMI DOCUMENTO  |                      |                   |        |
|-------------------|----------------------|-------------------|--------|
| Protocollo CDU nº |                      | in data           | 08     |
| Richiedente       | Sig. V               |                   |        |
|                   | 🗸 Ordina i mannali n | er foglio/mappale | sul ce |

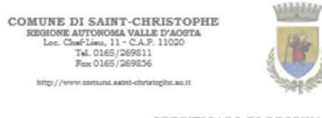

COMMUNE DE SAINT-CHRISTOPHE

Vista la

Visto l' disposiz

Richian "Accoglin in data Approva

Conside Autonor

Richian Comuna

Visto il per fron in mater

Visto il

che i sej

| Foglio | Mappale | Vincolo                              | Zona | Percentuale | Descrizione                                                                              |
|--------|---------|--------------------------------------|------|-------------|------------------------------------------------------------------------------------------|
| 12     | 12      | PRG - Zone                           | Eg38 | 100%        | Sottozone di particolare interesse<br>agricolo destinate a coltivazioni<br>specializzate |
|        |         | Ambiti - Boschi                      | BO   | 27%         | Area boscata                                                                             |
|        |         | Ambiti - Frane                       | F3   | 100%        | Area dissestata di bassa<br>pericolosità                                                 |
|        |         | Zone acustiche -<br>Classificazione  | 3    | 100%        | Classe acustica III - Aree di tipo<br>misto                                              |
|        |         | Aeroporto - Tavola di<br>mitigazione | A28  | 100%        | vincoli esistenti                                                                        |

Gli imm (Terreni n. 152 d

Si rilaso

"Il pres privati g

| EV/<br>M.B. 16,00 EURO          |           | Federica Ing. CORTESE |
|---------------------------------|-----------|-----------------------|
|                                 |           |                       |
| REGISTRO DIGITI SEORETERIA<br>R | * 6 12,00 | PER RICEVUTA          |
|                                 |           |                       |
|                                 |           |                       |
|                                 |           |                       |
|                                 |           |                       |
|                                 |           |                       |
|                                 |           |                       |
|                                 |           |                       |
|                                 |           |                       |
|                                 |           |                       |
|                                 |           |                       |
|                                 |           |                       |
|                                 |           |                       |
|                                 |           |                       |
|                                 |           |                       |
|                                 |           |                       |
|                                 |           |                       |

.

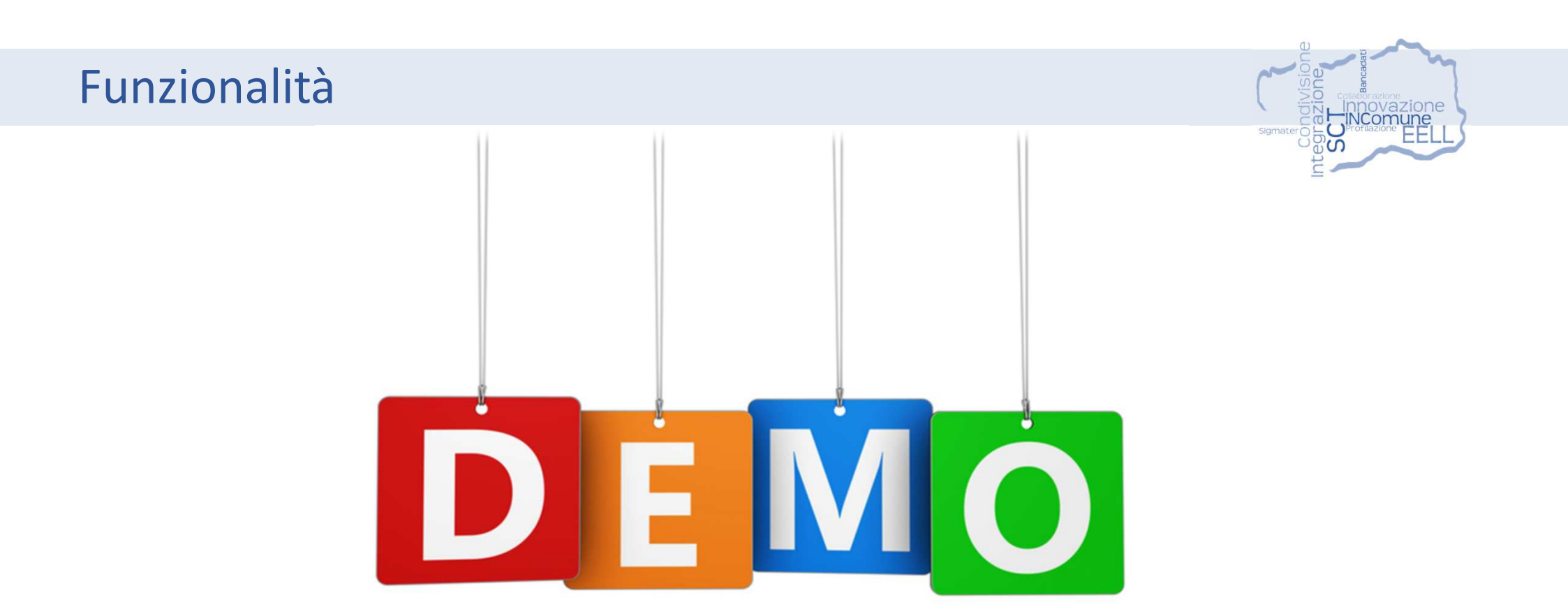

### IN.Comune > Informazioni

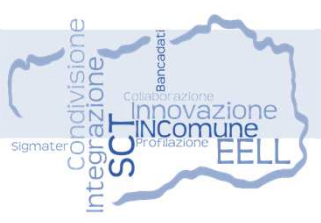

#### Assistenza

Come previsto da Partout, le richieste da parte degli utenti comunali inerenti a:

- Richiesta di supporto
- Segnalazione malfunzionamenti
- Attivazione utenti
- Richiesta di aggiornamenti dei dati cartografici

possono avvenire attraverso uno dei seguenti canali:

- Comunicazione telefonica al numero 199 198 850
- Richiesta tramite email al indirizzo assistenza@partout.it

### Integrazioni

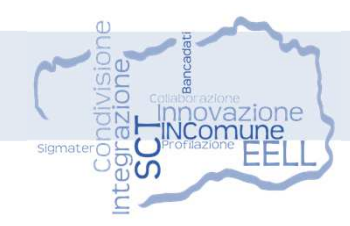

Integrazione sul sito web dell'Ente Locale di servizi, quali i GeoNavigatori, con appositi link per la fruizione degli strati e servizi geografici disponibili in SCT.

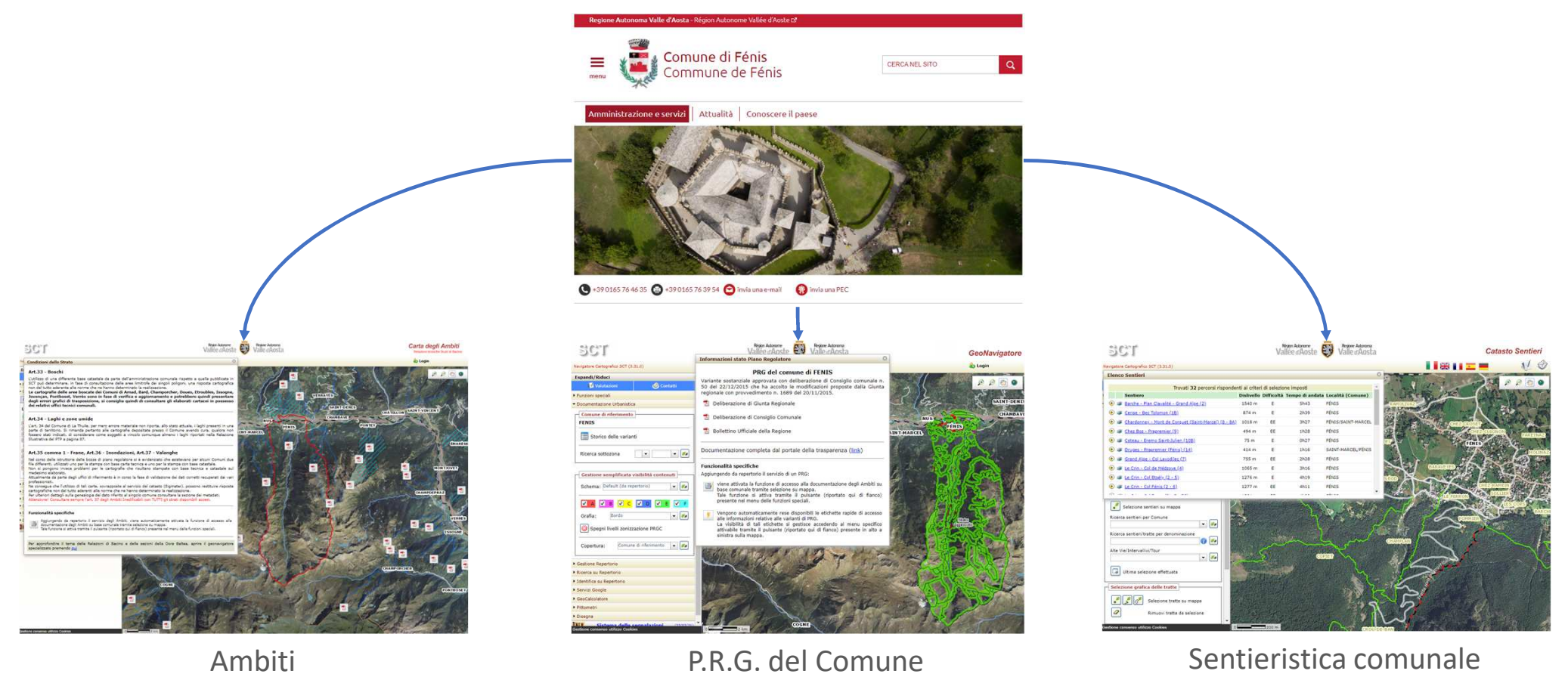

# Domande e Risposte

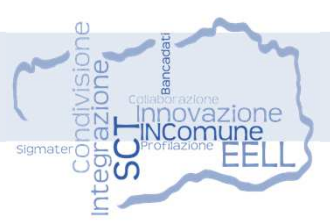

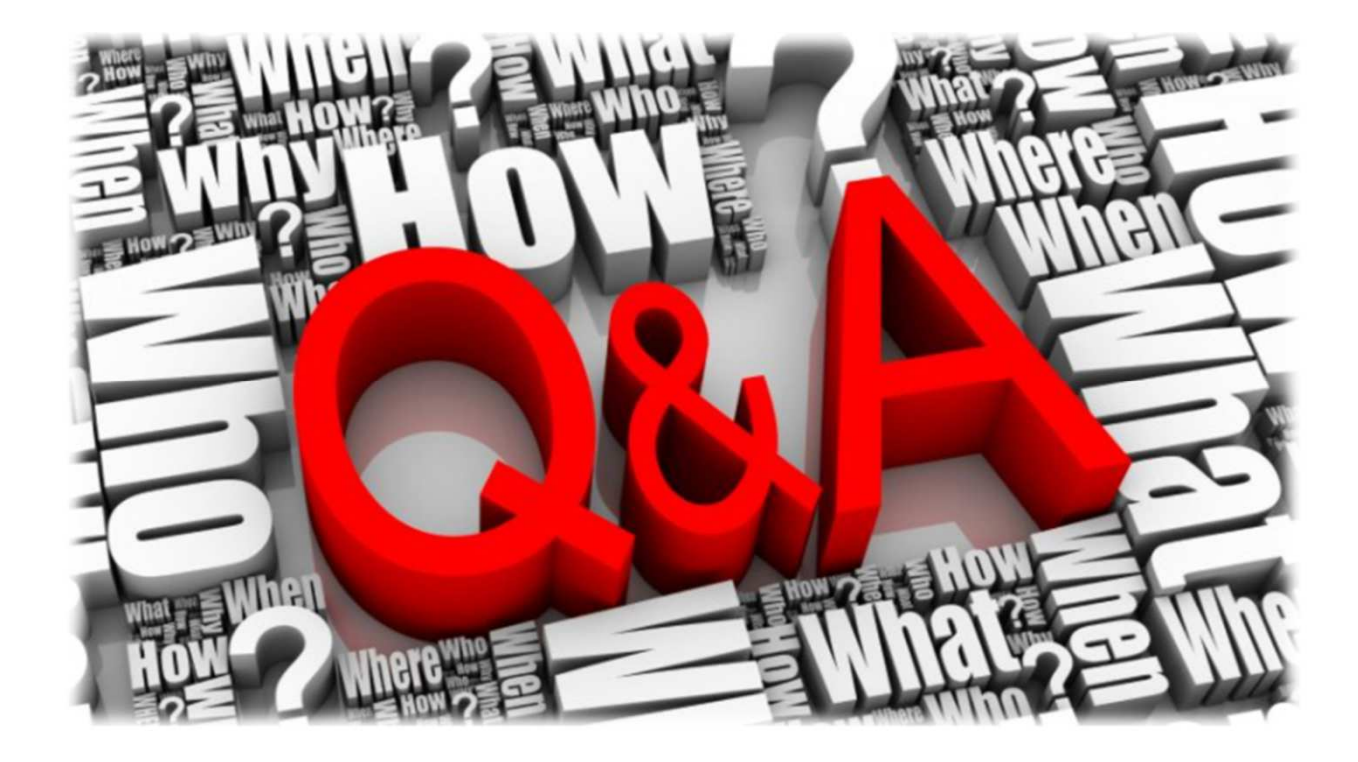

# Richieste di approfondimento

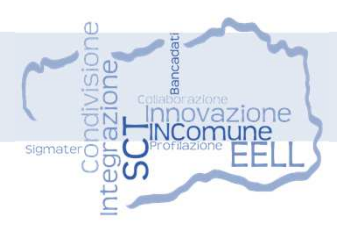

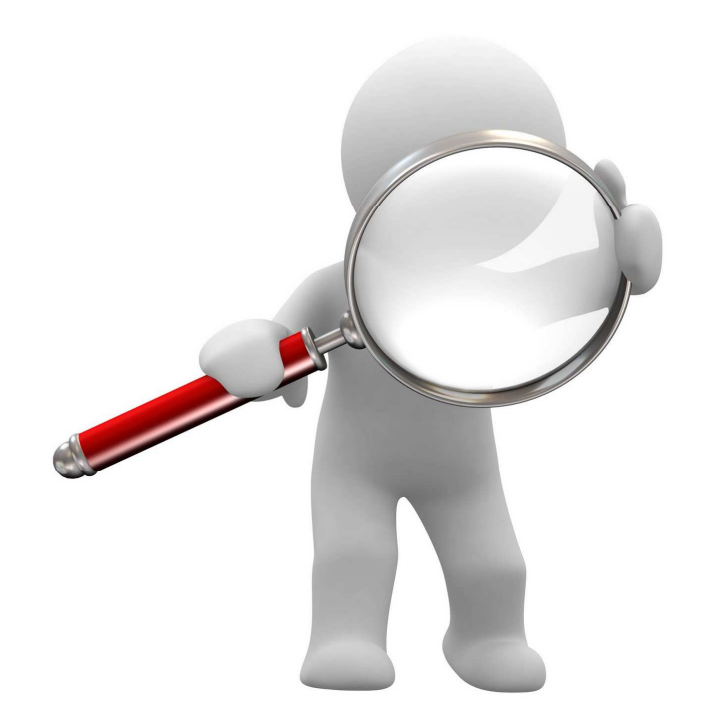